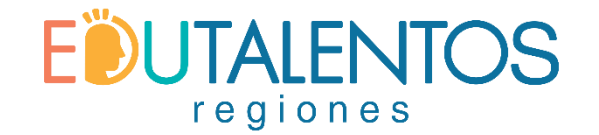

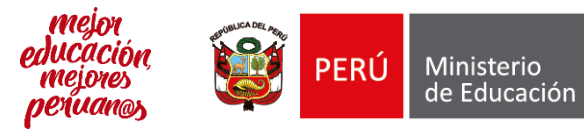

# **MÓDULO III**

# Sesión 2: Operación y uso de la plataforma RIE

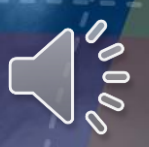

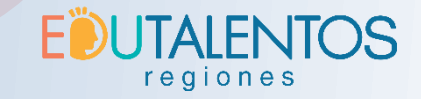

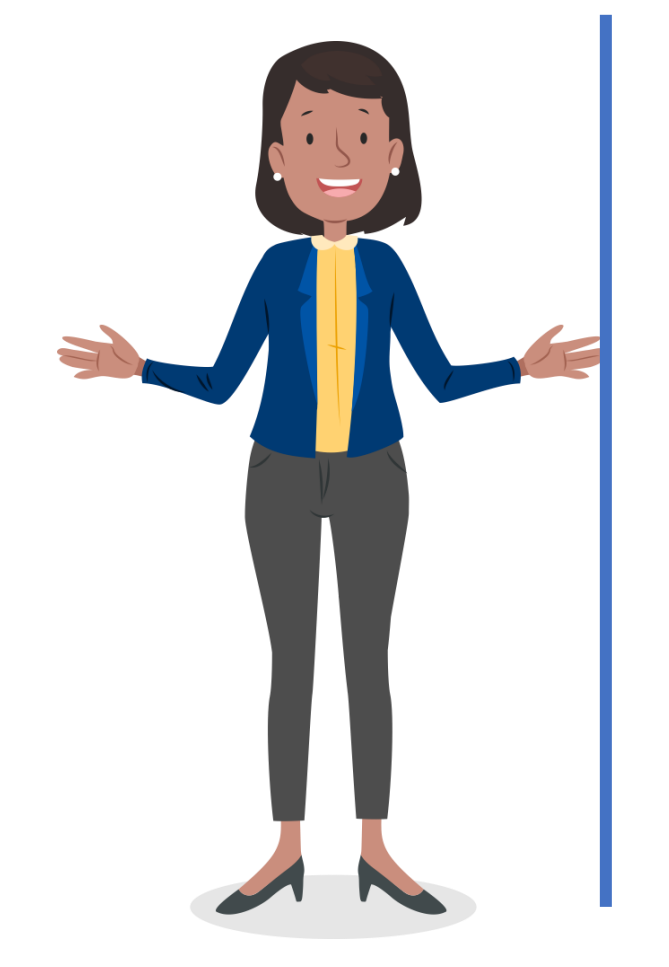

**En esta sesión aprenderás** a gestionar las credenciales para acceder, navegar y operar la plataforma RIE, ingresando los principales requerimientos asociados a una IE, realizando la apertura de IE y la modificación de sus características como son: ampliación de servicios, cierre temporal o definitivo y cambio de director.

Al finalizar la sesión serás capaz de gestionar tus propias credenciales para el uso de la plataforma RIE, visualizar y dar seguimiento al estado de tus requerimientos correspondientes a la apertura de nuevas II.EE. creadas dentro de tu jurisdicción y posibles modificaciones a sus características.

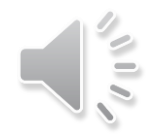

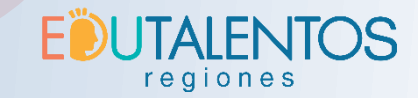

# Definiciones

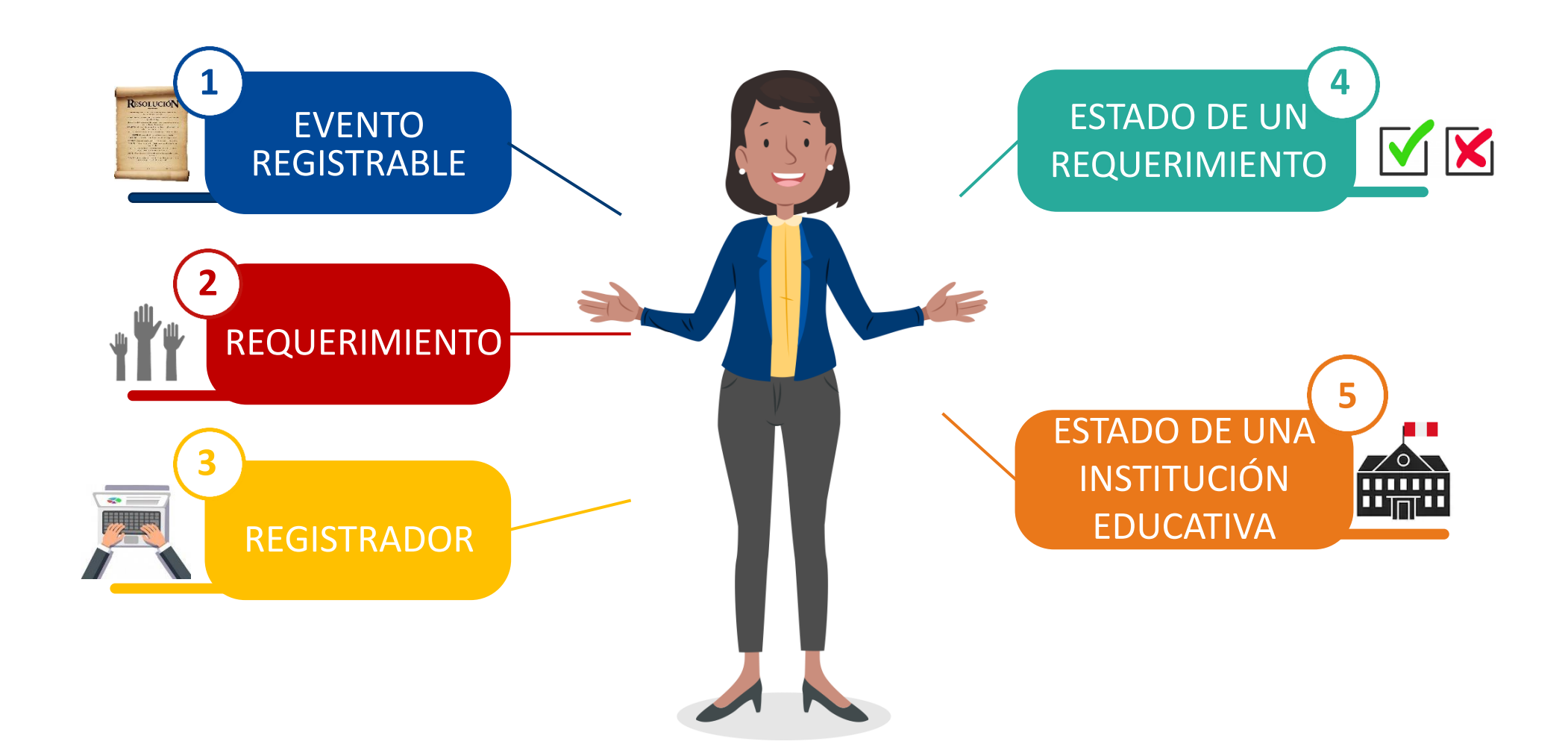

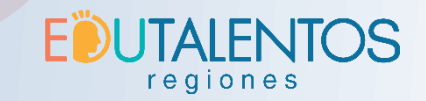

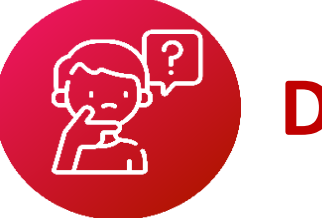

# **Definiciones**:

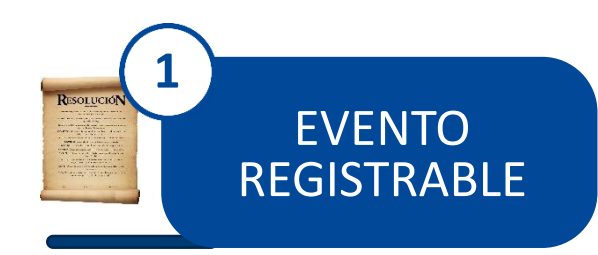

Son situaciones resultantes de los actos resolutivos emitidos por las autoridades competentes. Puede ser la creación o modificación de las características esenciales de una IE.

que

de

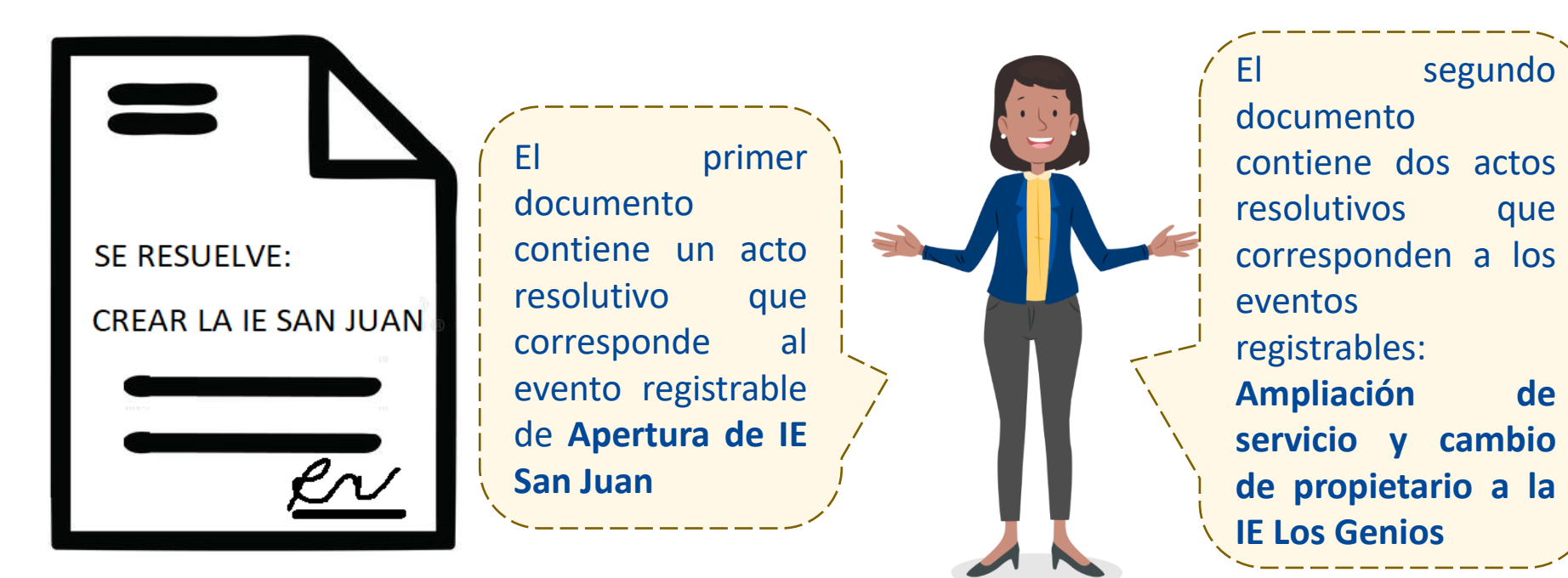

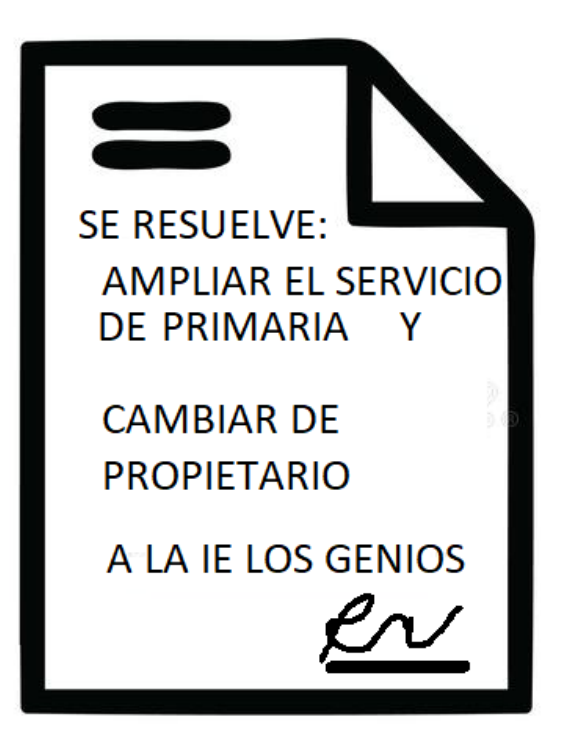

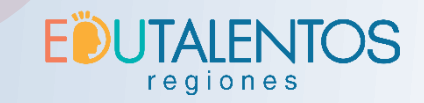

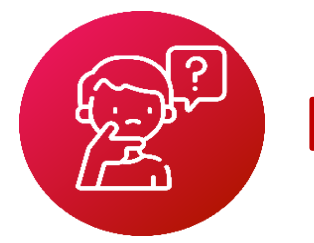

# **Definiciones :**

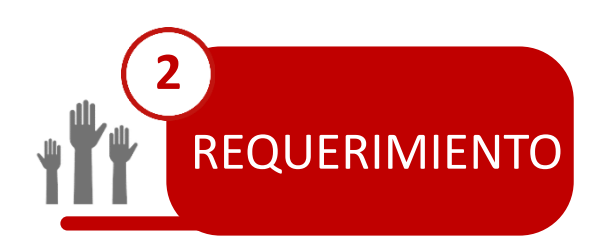

Es una petición realizada a través de la **plataforma RIE** para la atención de un **evento registrable.** 

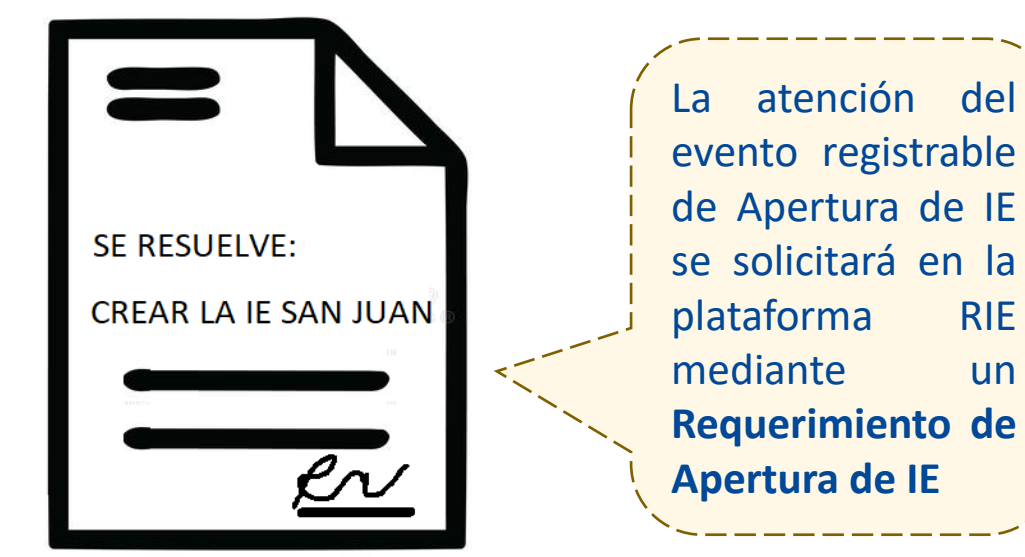

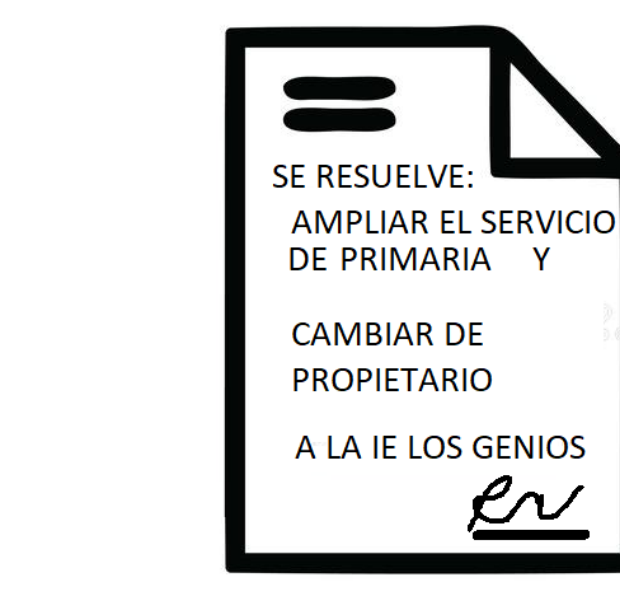

atención de los la eventos registrables de este otro documento, se solicitará en la plataforma RIE mediante dos requerimientos: Requerimiento de cambio de propietario y Requerimiento de \_ ampliación de servicio

\* Una IE puede tener más de un requerimiento.

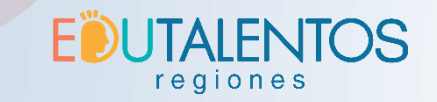

# **Definiciones :**

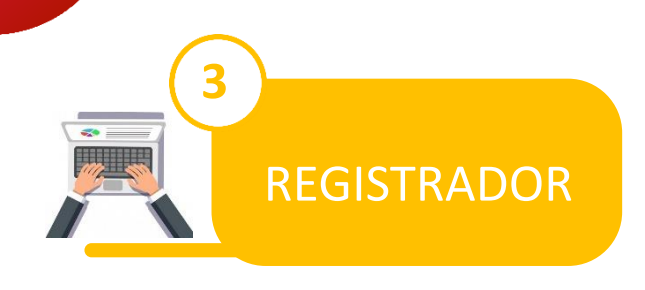

Son personas autorizadas para recibir los actos resolutivos, calificarlos y posteriormente realizar los requerimientos desde la **plataforma RIE**.

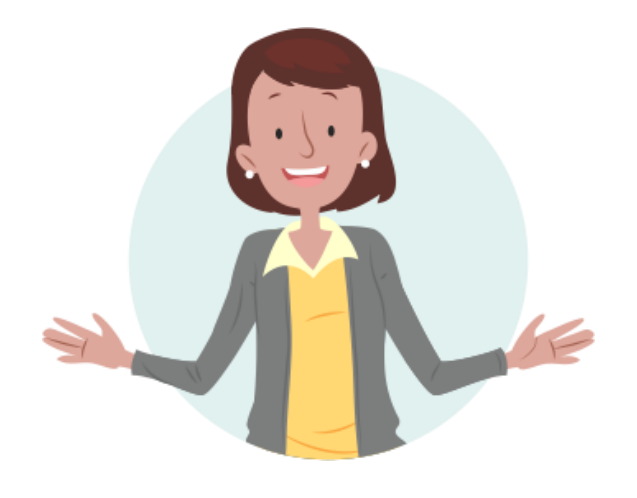

Estadística de **UGEL** 

# Estadístico de DRE/GRE

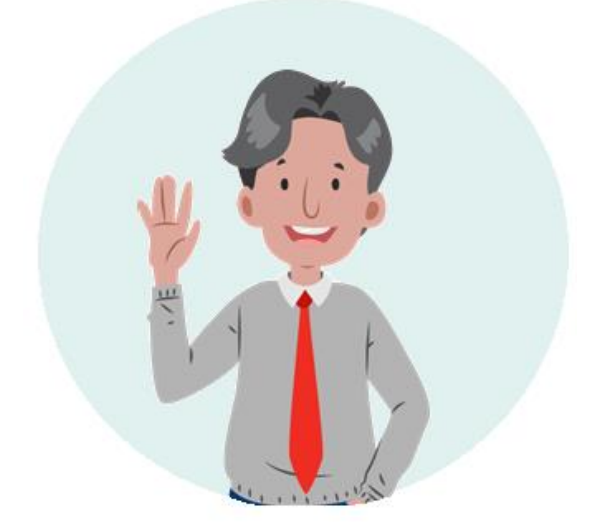

**EDUCATIVA** 

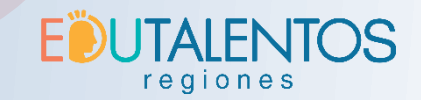

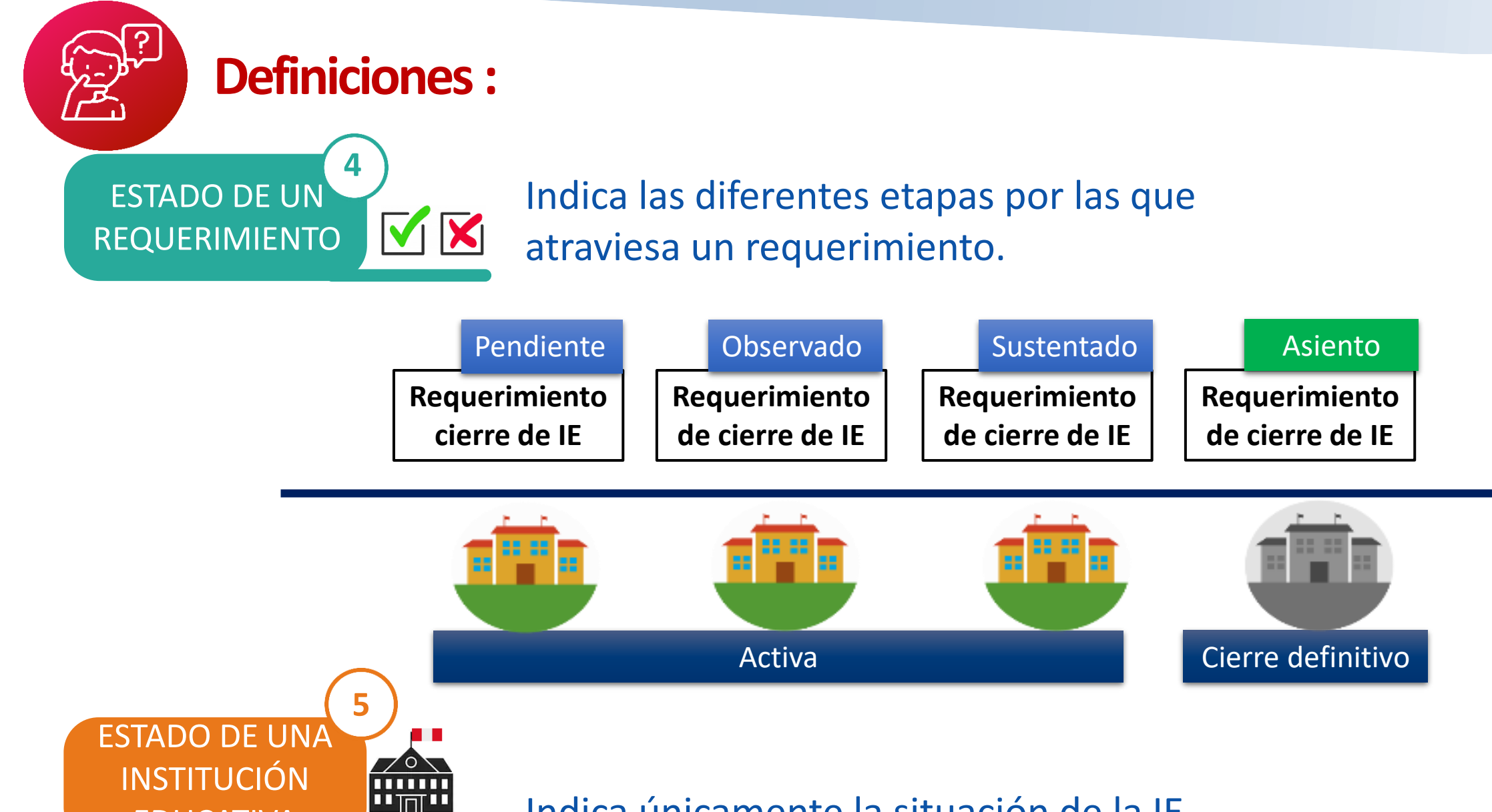

Indica únicamente la situación de la IE.

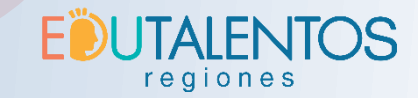

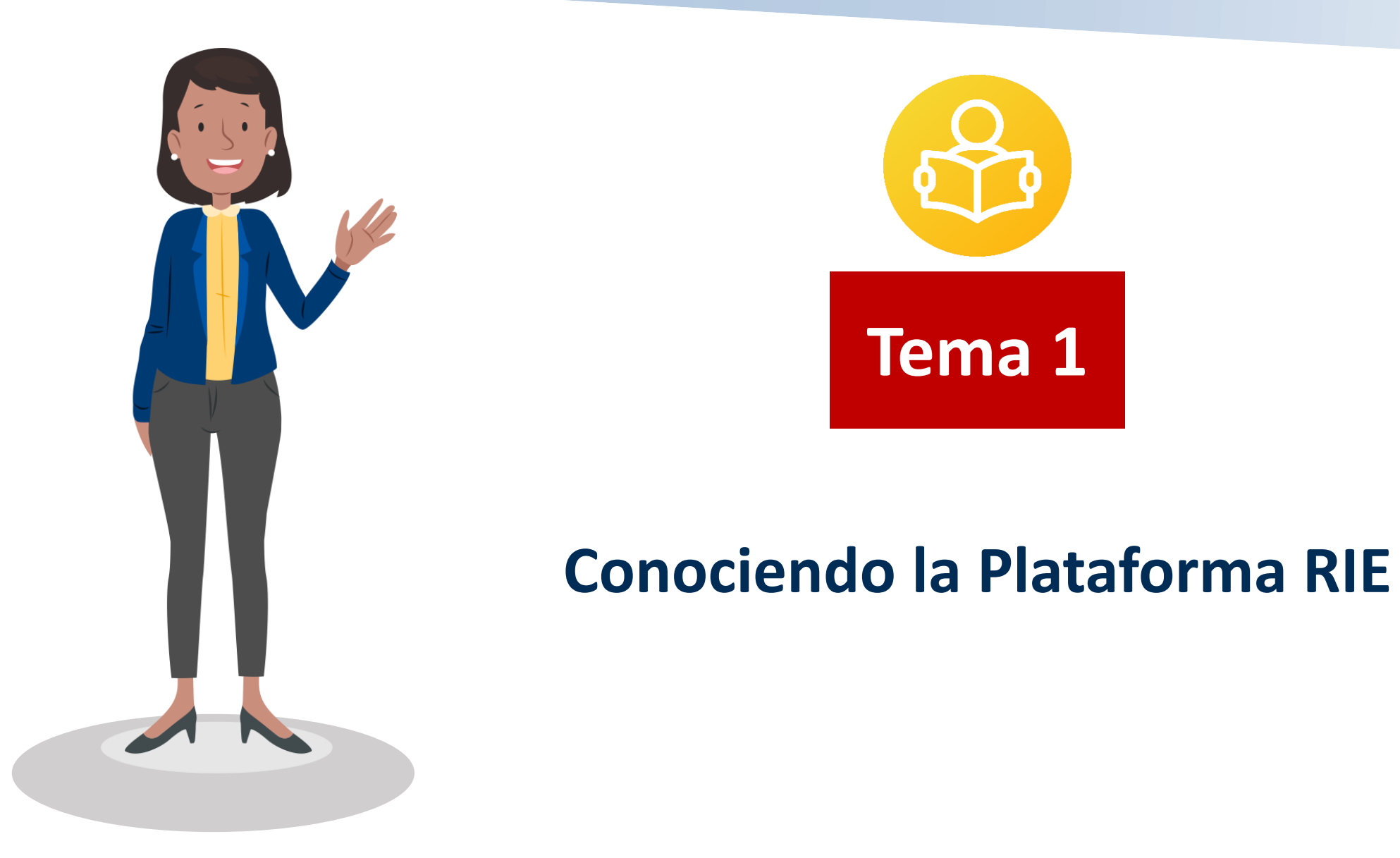

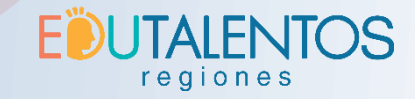

Registro

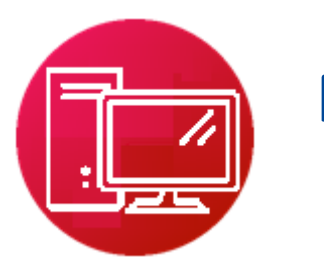

# Plataforma RIE

Es un sistema web desarrollado por el MINEDU en donde el **registrador** puede gestionar los **eventos registrables** en forma de **requerimientos** asociados a una institución educativa, en cualquier momento y desde cualquier lugar a través de un dispositivo con conexión a internet.

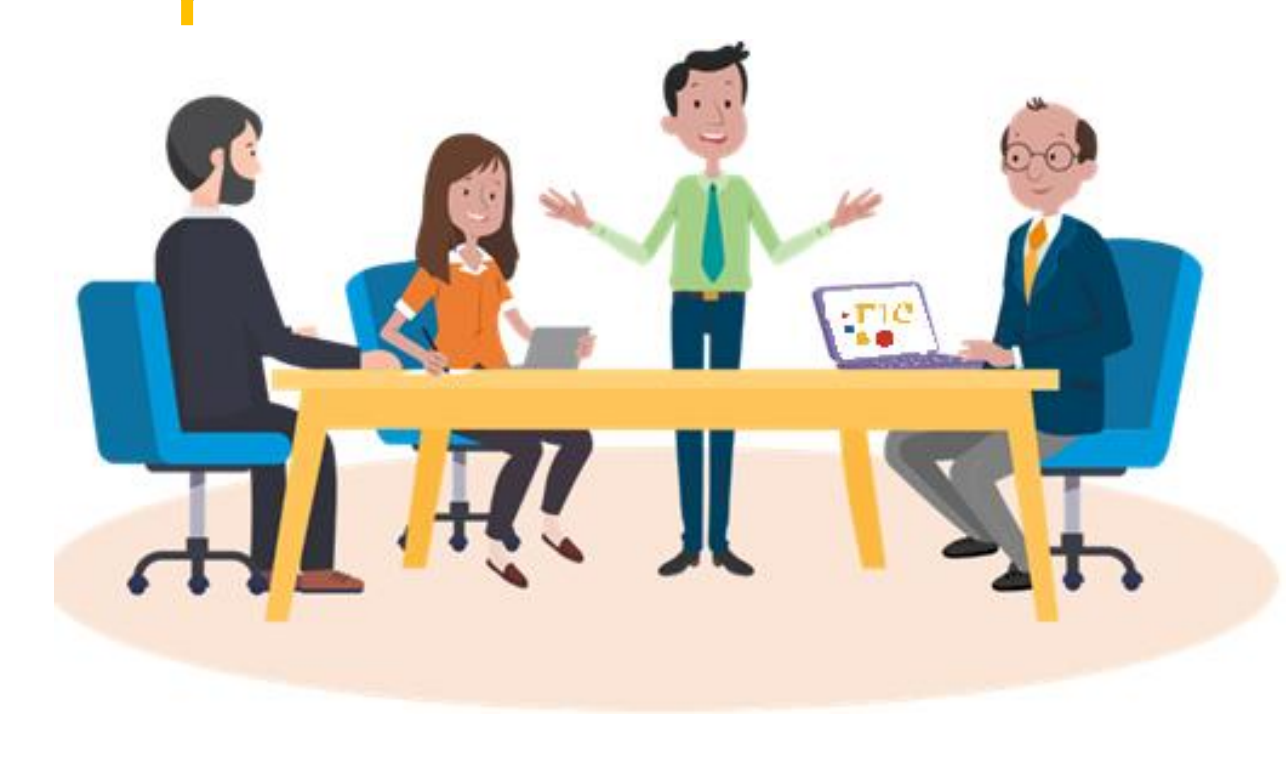

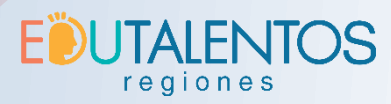

| -   | Inicio 〉 Requerimie         | ento 🔰 Bandeja de Requerimientos |      |              |                         |                                  |              |                |                        |                         |
|-----|-----------------------------|----------------------------------|------|--------------|-------------------------|----------------------------------|--------------|----------------|------------------------|-------------------------|
| Bai | ndeja de Requ               | uerimientos                      |      |              |                         |                                  |              |                |                        |                         |
| la  | Criterios de bú             | squeda                           | Banc | leja de requ | erimientos              |                                  |              |                |                        |                         |
| 10  |                             | 💁 Limpiar 🛛 🔍 Buscar             |      |              |                         |                                  |              |                | 🕒 Nueva                | a Apertura de           |
| de  | Centro                      |                                  | - Es | tado de req  | uerimiento              |                                  |              |                |                        |                         |
|     | DRE:                        | DRE AREQUIPA                     | PE   |              | BSERVADO SUSTENTADO     | ASIENTO                          | ANULADO      |                |                        |                         |
|     | UGEL:                       | UGEL CAMANA                      |      |              |                         | 0.11                             | 0.05         | 11051          |                        |                         |
|     | – Ingreso de re             | querimiento                      | 6    | 1            | CETPRO                  | PÚBLICA DE<br>GESTIÓN<br>DIRECTA | DRE AREQUIPA | UGEL CAMANA    | PENDIENTE              | Operacion               |
|     | Desde:                      | Hasta:                           |      | 2            | SANTA LEONOR            | PRIVADA                          | DRE AREQUIPA | UGEL CAMANA    | PENDIENTE              |                         |
|     | Institución er              | lucativa                         | N°   |              | Evento registrable      | Entidad                          | Estado       | Fecha Registro | Última<br>Modificación | Operacione              |
|     | Código IE:                  |                                  | 1    | APERTURA     | DE INTITUCIÓN EDUCATIVA | , 📕 🕴 F                          | PENDIENTE 25 | /03/2020 2     | 5/03/2020              | <ul> <li>✓ 1</li> </ul> |
|     | Nombre IE:                  | CODIGO IE                        | 🗣 L  | eyenda       |                         |                                  |              |                |                        |                         |
|     | Cód. modular:               | CÓD. MODULAR                     | 8    | 3            | LOS ANGELITOS           | PÚBLICA DE<br>GESTIÓN<br>DIRECTA | DRE AREQUIPA | UGEL CAMANA    | PENDIENTE              |                         |
|     | Cód. local:<br>Estado de la |                                  |      | 4            | LOS CARRITOS            | PÚBLICA DE<br>GESTIÓN            | DRE AREQUIPA | UGEL CAMANA    | PENDIENTE              |                         |

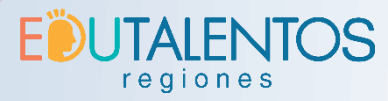

| es el<br>el de<br>jueda.<br>Criterios de bú                                                       | squeda                                                  | DRE:<br>UGEL:                          | DRE AREQUIPA<br>UGEL CAMANA | - Ingreso<br>Desde:           | de requerimiento<br>01/06/2020 III Ha                                                                                                    | asta: 03/06/2020                                                           |  |
|---------------------------------------------------------------------------------------------------|---------------------------------------------------------|----------------------------------------|-----------------------------|-------------------------------|----------------------------------------------------------------------------------------------------|----------------------------------------------------------------------------|--|
| Centro DRE: UGEL: Ingreso de re Desde:                                                            | DRE AREQUIPA<br>UGEL CAMANA                             |                                        |                             |                               | <ul> <li>Institución ec</li> <li>Código IE:</li> <li>Nombre IE:</li> <li>Cód. modular:</li> <li>Cód. local:</li> <li>Estado de la IE:</li> </ul> | ducativa<br>CÓDIGO IE<br>NOMBRE IE<br>1234567<br>CÓD. LOCAL<br>SELECCIONAR |  |
| Institución ed<br>Código IE:<br>Nombre IE:<br>Cód. modular:<br>Cód. local:<br>Estado de la<br>IE: | CÓDIGO IE NOMBRE IE CÓD. MODULAR CÓD. LOCAL SELECCIONAR | Evento regis<br>Organizador:<br>Evento | INSTITUCION EDUCATIVA       | Documento     Tipo:     Nro.: | de sustento<br>RESOLUCION DIRE<br>635                                                                                                    | ECTORAL UGEL                                                               |  |

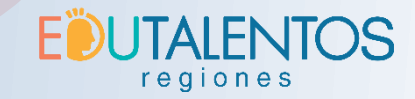

El área de los requerimientos está agrupada por IE.

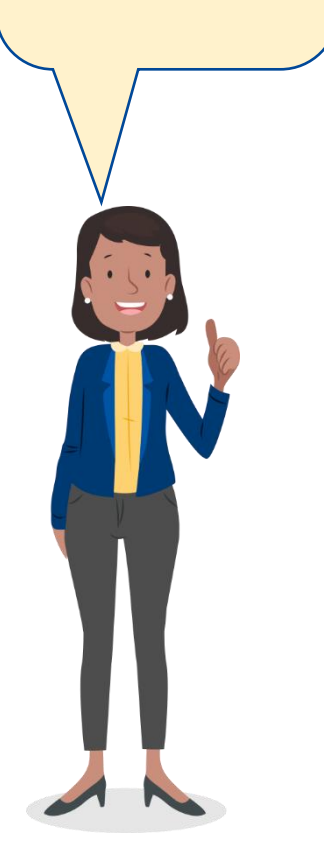

| Eat | ado de requ | reminiento              |                                  |              |               | <b>Nueva</b>           | i Apertura de IE |
|-----|-------------|-------------------------|----------------------------------|--------------|---------------|------------------------|------------------|
| PEN |             | BSERVADO SUSTENTADO     | ASIENTO A                        | NULADO       |               |                        |                  |
|     | N° Código   | IE Nombre de IE         | Gestión                          | DRE          | UGEL          | Estado de IE           | Operaciones      |
| 3   | 1           | CETPRO                  | PÚBLICA DE<br>GESTIÓN<br>NIRECTA | DRE AREQUIPA | UGEL CAMANA   | PENDIENTE              |                  |
| 2   | 2           | SANTA LEONOR            | PRIVADA                          | DRE AREQUIPA | UGEL CAMANA   | PENDIENTE              |                  |
| ľ   | E           | Evento registrable      | Entidad                          | Estado F     | echa Registro | Última<br>Modificación | Operaciones      |
| 1   | APERTURA D  | DE INTITUCIÓN EDUCATIVA |                                  | NDIENTE 25/  | /03/2020 25   | 5/03/2020              |                  |
|     | , yonda     |                         |                                  |              |               |                        |                  |
| 3   | 3           | LOS ANGELITOS           | GESTIÓN<br>DIRECTA               | DRE AREQUIPA | UGEL CAMANA   | PENDIENTE              |                  |
| 3   | 4           | LOS CARRITOS            | PÚBLICA DE<br>GESTIÓN<br>DIRECTA | DRE AREQUIPA | UGEL CAMANA   | PENDIENTE              |                  |

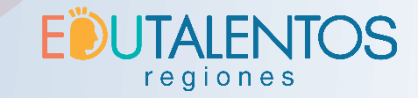

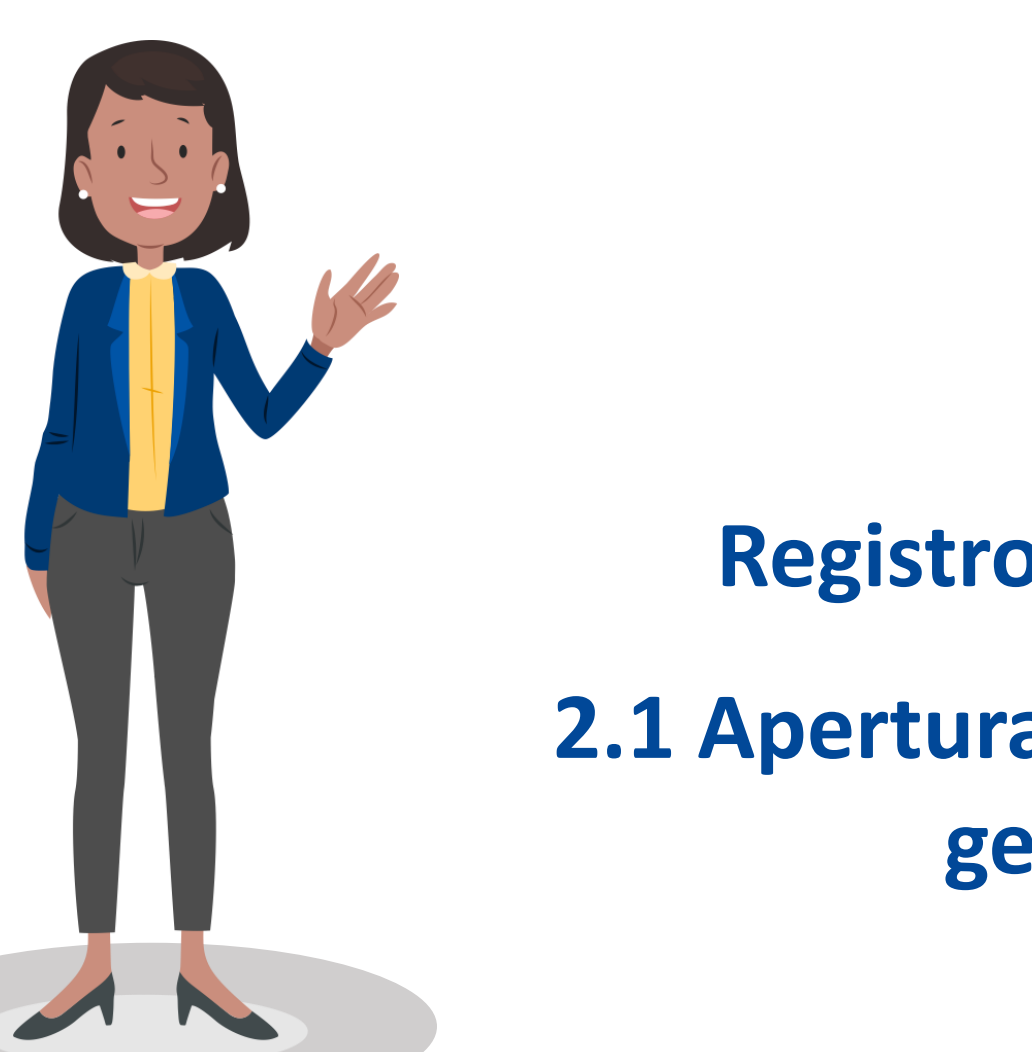

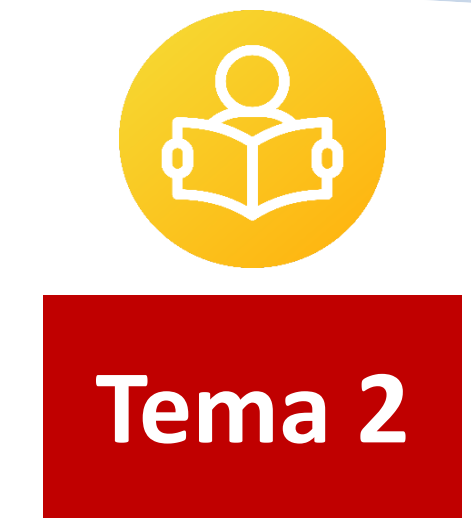

# **Registro de Requerimientos**

2.1 Apertura de una I.E. Pública de gestión directa

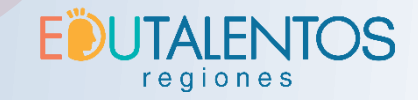

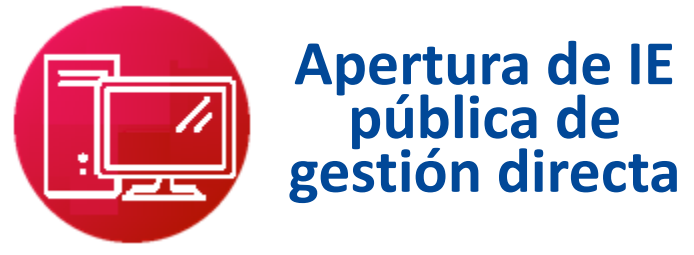

# Desde la **bandeja de requerimientos** presionar el botón "Nueva Apertura de IE"

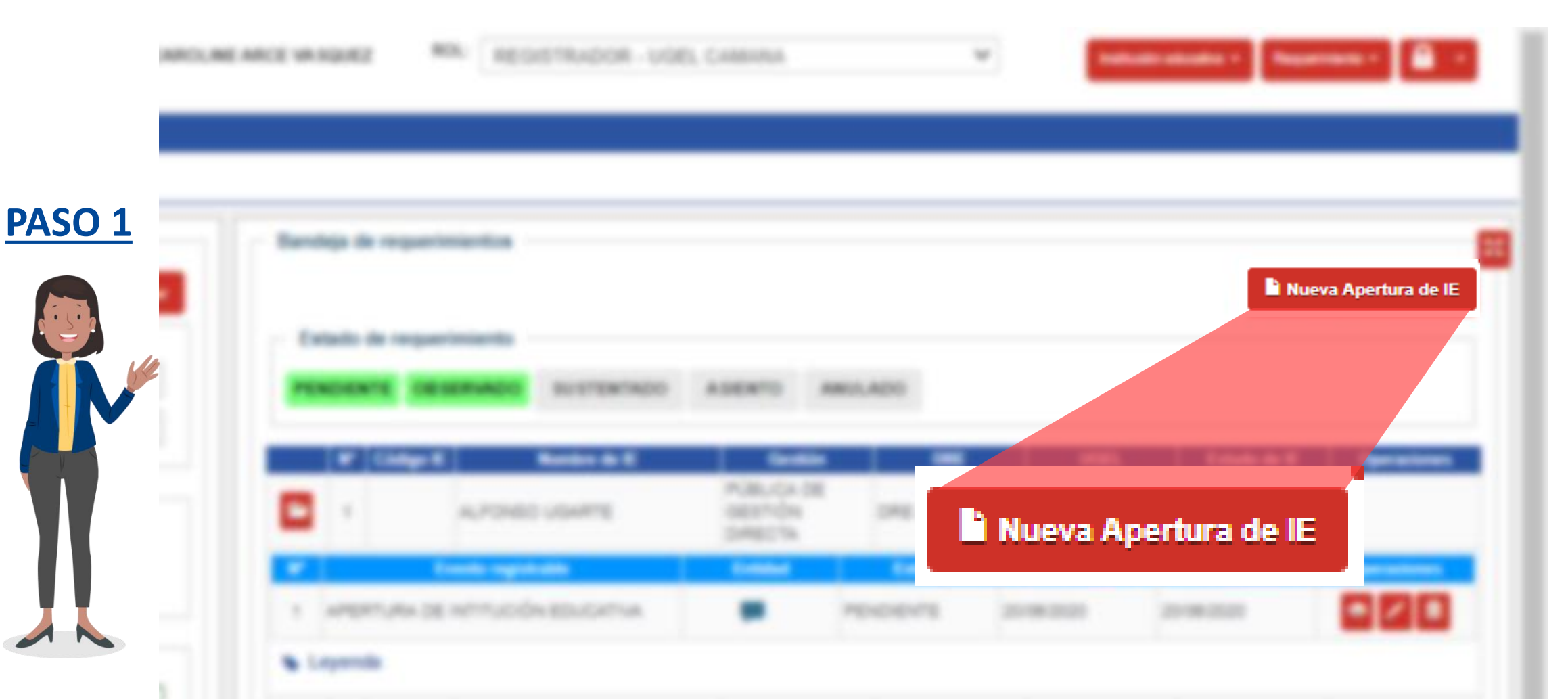

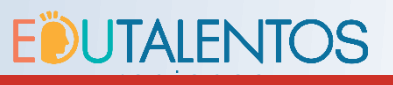

H Grabar

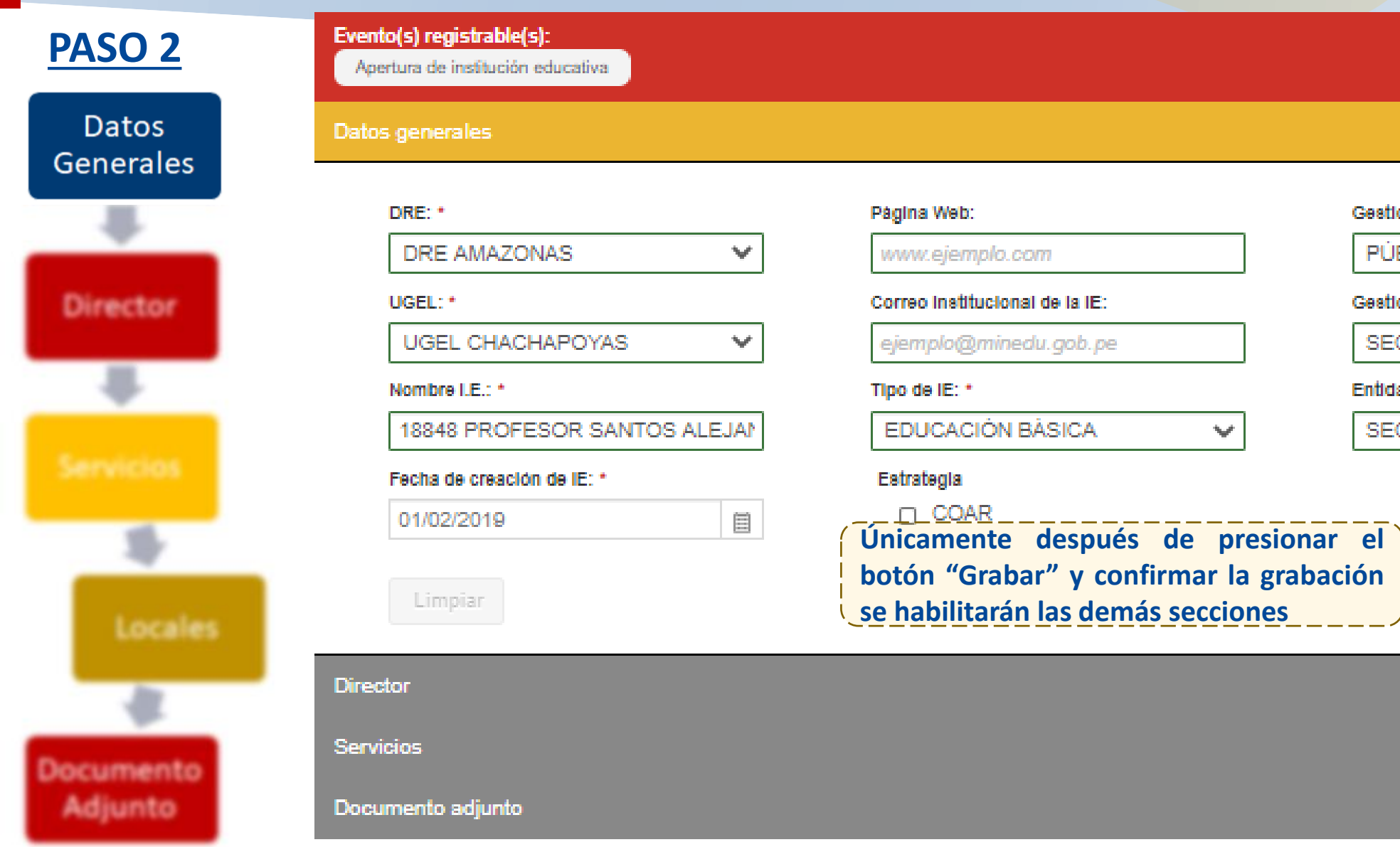

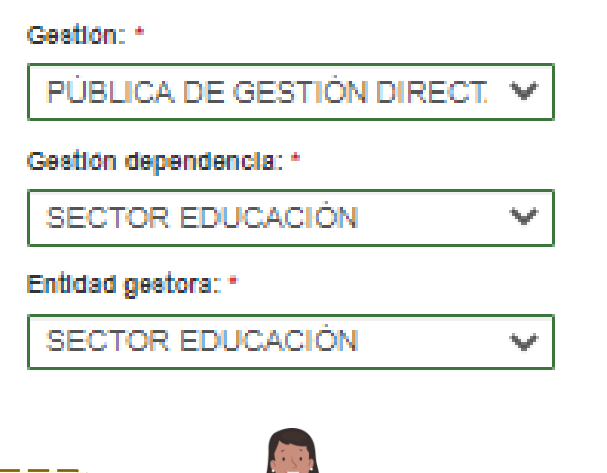

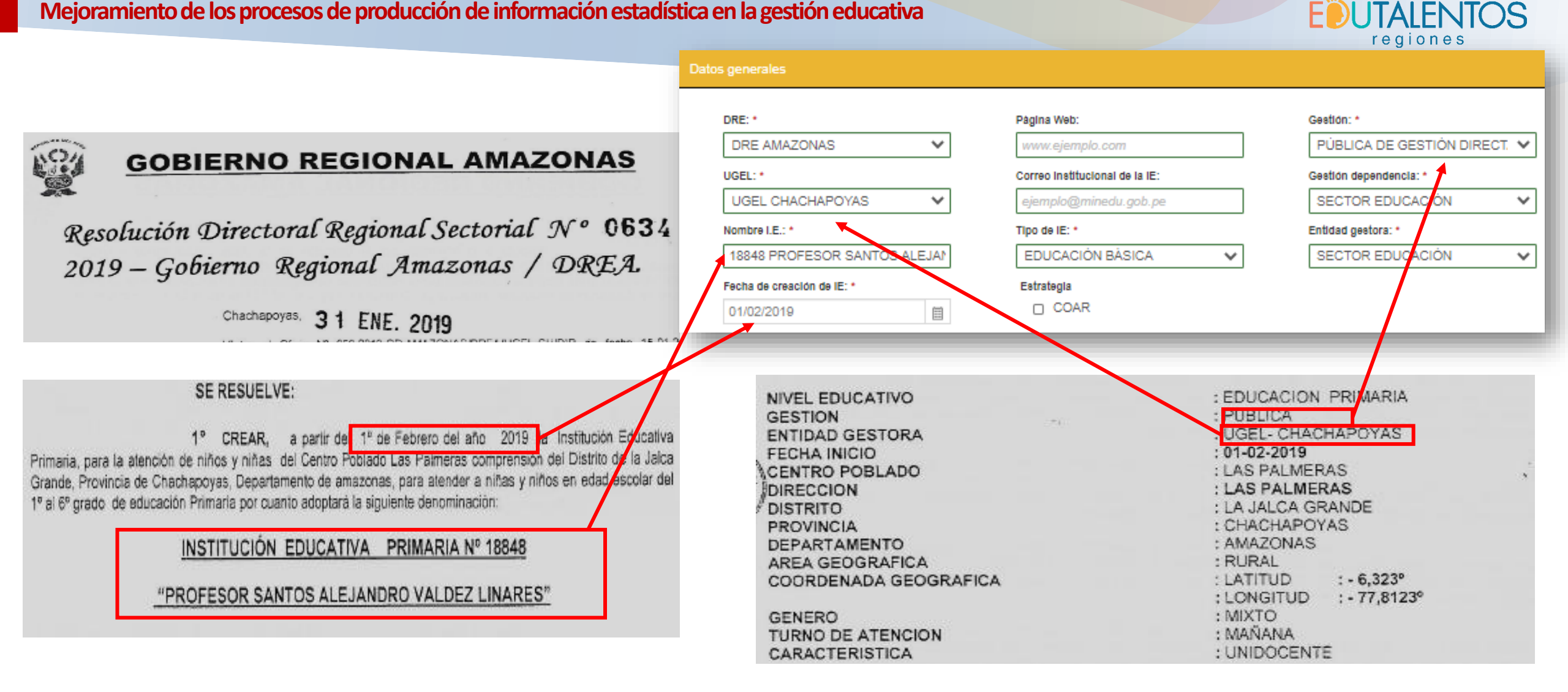

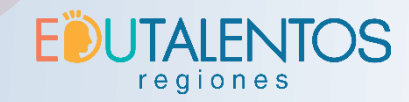

| Generales           |                                                                | Buscar            |                                                                                                    |                                                                                                    |
|---------------------|----------------------------------------------------------------|-------------------|----------------------------------------------------------------------------------------------------|----------------------------------------------------------------------------------------------------|
|                     | Primer apeilido:                                               | Segundo           | apellido:                                                                                                    | Nombres:                                                                                                    |
| Director            | PRIMER APELLIDO                                                | SEGUN             | IDO APELLIDO                                                                                                 | NOMBRES                                                                                                    |
| Director            | Teléfono: Anexo:                                               | Celular:          |                                                                                                    | Correo electrónico:                                                                                                    |
|                     | TELEFONO                                                       | CELUL             | AR                                                                                                    | ejemplo@minedu.gob.pe                                                                                                    |
| 15<br>Locales       | Recordemos que:                                                |                   | monitoreo y supervisión del funcio<br>4º<br>Administrativa, de la Dirección Re<br>de la presente resolución. | ENCARGAR, a la Unidad de Gestión Educativa Local – Chachapoyas el<br>namiento y calidad del servicio.<br>ENCARGAR a la Dirección de Gestión Pedagógica, Dirección de Gestión<br>gional de Educación Amazonas, el asesoramiento pertinente para el cumplimiento |
|                     | Para una IE Públic<br>gestión directa, e                       | a de<br>n la      | 5°<br>UGEL Chachapoyas, la ejecución                                                                         | ENCARGAR, Al Especialista del Área de Estadústica de Gestión Institucional de la<br>de los sucesos, para la asignación del código modular respectivo.                                                                                                    |
| ocumento<br>Adjunto | plataforma RIE, No<br>obligatorio incluir<br>datos del directo | Des<br>los<br>ral | 6°<br>Institución Educativa Primaria y I                                                                     | DISPONER, que la presente Resolución se exhiba en un lugar visible de La<br>JGEL Chachapoyas,                                                                                                    |

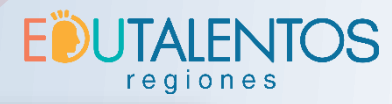

| erales | N° Código modular Nivel<br>No existen registros. | Fecha de inicio              | Tipo de servic | io                     |           | Operaciones                  |          |
|--------|--------------------------------------------------|------------------------------|----------------|------------------------|-----------|------------------------------|----------|
| ector  | Servicios                                        |                              |                |                        |           |                              |          |
|        | Datos generales                                  | Clasificación                | Grados         |                        |           |                              |          |
| 8      | Nombre comercial:                                | Etapa: *                     |                |                        | + Agregar |                              |          |
|        | 18848 PROFESOR SANTOS ALEJANI                    |                              | Ciclo          | Grado                  | Quitar    |                              |          |
|        | Fecha de inicio de funcionamiento: *             | Modalidad: •                 | CICLO III      | PRIMARIA - 1º          |           |                              |          |
| VICIOS | 01/02/2019                                       | EDUCACIÓN BÁSICA REGULAR 🗸   |                | GRADO<br>PRIMARIA - 2º |           |                              |          |
|        | Turno:                                           | Nivel: *                     | CICLO III      | GRADO                  |           |                              |          |
| 100    | MAÑANA                                           |                              | CICLO IV       | PRIMARIA - 3°<br>GRADO |           |                              |          |
|        | Género:                                          | Tipo de servicio: *          | CICLO IV       | PRIMARIA - 4°          |           | GRADOS                       |          |
|        | MIXTO V                                          | EDUCACIÓN PRIMARIA DE MEN: V |                | PRIMARIA - 5°          |           |                              |          |
|        | Forma de servicio: *                             | Servicio: *                  | CICLOV         | GRADO                  | Ciclo     | Grado<br>PRIMARIA - 1º GRADO |          |
|        | PRESENCIAL                                       |                              | CICLO V        | PRIMARIA - 6*<br>GRADO | CICLO III | PRIMARIA - 2º GRADO          |          |
| -      |                                                  |                              |                |                        | CICLO IV  | PRIMARIA - 3º GRADO          |          |
|        | C 2 Hene responsable?                            |                              |                |                        |           | PRIMARIA - 4º GRADO          |          |
|        |                                                  |                              |                |                        | CICLO V   | PRIMARIA - 6º GRADO          |          |
| mento  | ///                                              |                              |                |                        |           |                              |          |
|        | V Avin no conclusio                              | al registre del comisio ha   |                |                        |           |                              | Cancelar |
| unto   | Aun no concluye                                  | el registro del servicio na  | asta           |                        |           |                              |          |

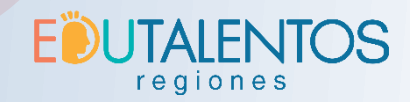

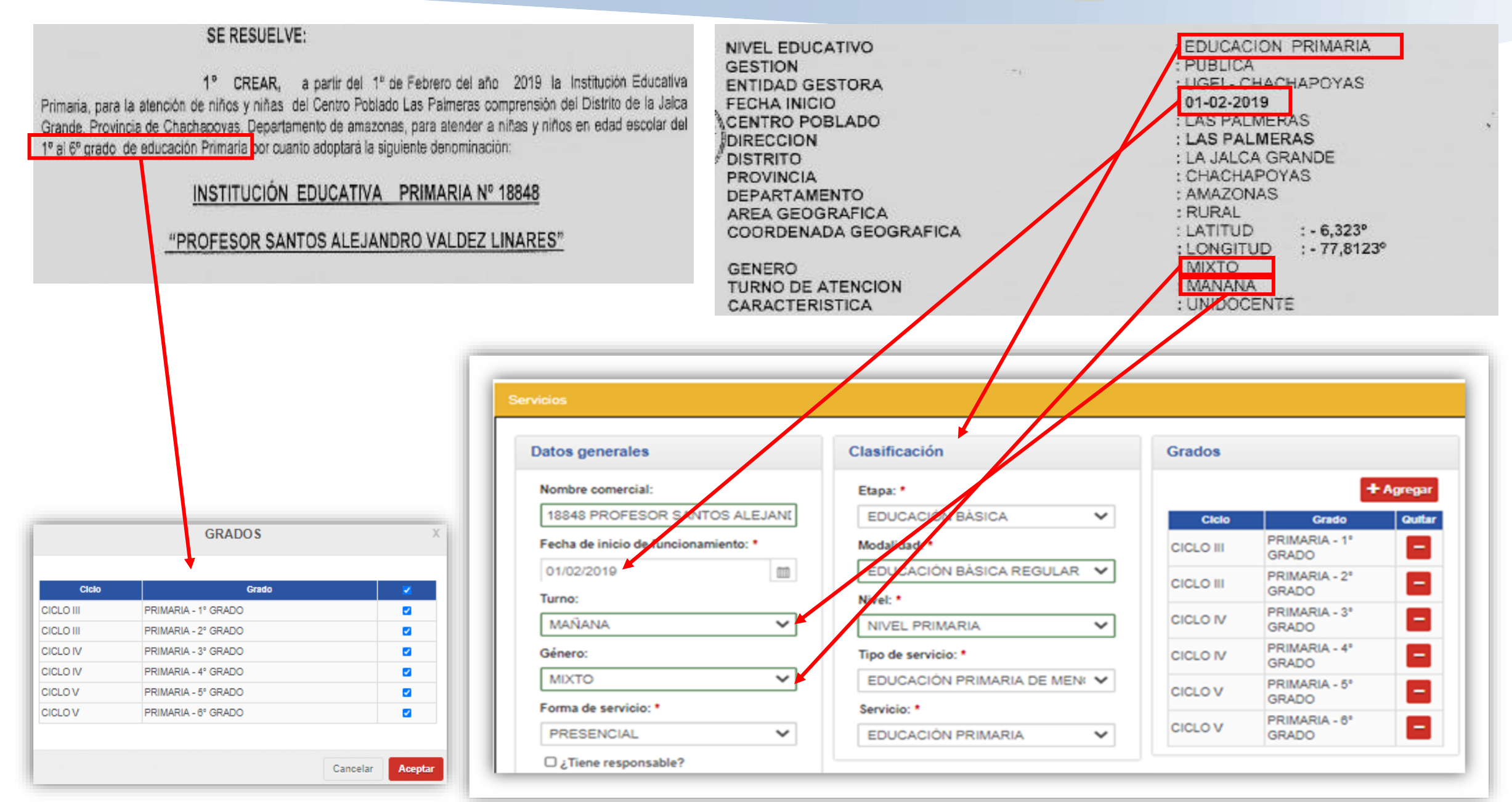

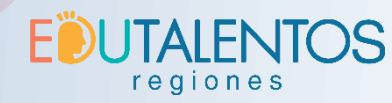

PASO 5 Locales vinculados + Agregar Datos Visua Local princip A lociar grados y metas al local ar Código local Operaciones Generales N° тіро Dirección gradoa y metas No existen registros. Grados y metas Director Ciclo Grado Meta Local CICLO III PRIMARIA - 1º GRADO • CICLO III PRIMARIA - 2º GRADO ~ Datos generales UBIGEO Dirección CICLO IV PRIMARIA - 3º GRADO ~ CICLO IV PRIMARIA - 4º GRADO ~ Código local: Tipo de zona: Nombre de zona: Departamento: \* CÓDIGO LOCAL CICLO V PRIMARIA - 5° GRADO ~ AMAZONAS -- SELE 🗸 NOMBRE DE ZON × \* CICLO V PRIMARIA - 6° GRADO Código geohash: Nombre de vía: Provincia: \* Tipo de vía: CHACHAPOYAS -- SELE 🗸 NOMBRE DE VIA v Mapa geográfico Tipo de establecimiento: Distrito: \* Número: Piso: Manzana: Lote: Locales LA JALCA NÙM MAN LOTE FISICO v v **PISO** Tiendo Guz Latitud: Descripción establecimiento: Nombre localidad: -6.482304642405437 DESCRIPCIÓN ESTABLECIMIENT( LAS PALMERAS Centro poblado Longitud: 77.81375734135509 Documento Etapa: Referencia: Q Buscar Adjunto ETAPA REFERENCIA: Precisión de coordenadas LAS PALMERAS Sector: Precisión de coordenadas \* Adjuntar croquis SECTOR UBICACIÓN DEL LOCAL IDEN' ¥

12 

: EDUCACION PRIMARIA

: UGEL- CHACHAPOYAS

: PUBLICA

: 01-02-2019

: LAS PALMERAS

: LAS PALMERAS

: CHACHAPOYAS

: AMAZONAS

: LA JALCA GRANDE

NIVEL EDUCATIVO

ENTIDAD GESTORA

CENTRO POBLADO

DEPARTAMENTO

GESTION

FECHA INICIO

DIRECCION

PROVINCIA

DISTRITO

Local

| atos generales              | UBIGEO             | Dirección      |                   |
|-----------------------------|--------------------|----------------|-------------------|
| ódigo local:                | Departamento: *    | Tipo de zona:  | Nombre de zona:   |
| CÓDIGO LOCAL Q Buscar       | AMAZONAS           | ✓ SELE ✓       | NOMBRE DE ZON     |
| ódigo geohash:              | Provincia: *       | Tipo de vía:   | Nombre de vía:    |
| CODIGO GEOHASH              | CHACHAPOYAS        | ♥ SELE ♥       | NOMBRE DE VÍA     |
| po de establecimiento:      | Distrito: *        | Número: Pise   | o: Manzana: Lote: |
| FISICO V                    | LA JALCA           | ▼ NÚM PI       | SO MAN LOT        |
| escripción establecimiento: |                    | Nombre localio | dad:              |
| DESCRIPCIONESTABLECIMIENT   | Centro poblado     | LAS PALME      | RAS               |
|                             | QB                 | Etapa:         | Referencia:       |
| recisión de coordenadas     |                    | ETAPA          | REFERENCIA:       |
| recisión de coordenadas *   | LAG FALMERAG       | Sector:        |                   |
|                             | 🕅 Adjuntar croquis | SECTOR         |                   |

| AREA GEOGRAFICA<br>COORDENADA GEOGRAFICA<br>GENERO           | : RURAL<br>: LATITUD : - 6,323°<br>: LONGITUD : - 77,8123°<br>: MIXTO                                                                                                    |
|--------------------------------------------------------------|----------------------------------------------------------------------------------------------------|
| TURNO DE ATENCION<br>CARACTERISTICA                          | : MANANA<br>: UNIDOCENTE                                                                                                    |
| Mapa geográfico                                              |                                                                                                    |
| Lastide ( Copyrighter 2014 Earl, DeLorme, HERE, Tom Terr, or | Trendo Grzz<br>La SALCA<br>010109<br>La SILUE<br>Congitud:<br>177.81375734135509<br>Bing, C 2028 Microsoft Carporation, C 2020 HERE, C 2020 Maxar, CCNES (2020) Distribution Areaus DS |

| Grados y me |                     |          |      |
|-------------|---------------------|----------|------|
| Ciclo       | Grado               | <b>N</b> | Meta |
| CICLO III   | PRIMARIA - 1º GRADO |          |      |
| CICLO III   | PRIMARIA - 2º GRADO |          |      |
| CICLO IV    | PRIMARIA - 3º GRADO | •        |      |
| CICLO IV    | PRIMARIA - 4º GRADO |          |      |
| CICLO V     | PRIMARIA - 5º GRADO | •        |      |
| CICLO V     | PRIMARIA - 6º GRADO |          |      |

Datos generales

CÓDIGO LOCAL

Código geohash:

Precisión de coordenadas

Precisión de coordenadas \*

Tipo de establecimiento:

Código local:

**EUTALENTOS** 

regiones

H Grabar Cancelar

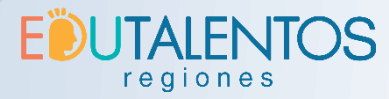

| PASO 6             | DOCUM                                                                                                | NENTOS                                                                                          | x                                                                       |
|--------------------|----------------------------------------------------------------------------------------------------|-------------------------------------------------------------------------------------------------|-------------------------------------------------------------------------|
| Datos<br>Generales | Entidad emisora: * GOBIERNO REGIONAL                                                                 | Tipo de documento: *<br>RESOLUCION REGIONAL / SUB REGIONAL<br>Fecha de emisión: *<br>31/01/2019 |                                                                         |
| Director           | Número de documento: *                                                                               | Adjuntar archivos                                                                               | Hasta 4 MB                                                              |
| -<br>Servicios     | Acto resolutivo:<br>SE REVUELVE CREAR LA JE 18848 PROFESOR<br>SANTOS <u>ALEJANDRO VALDEZ</u> LINARES | 2 010001_RDR_0634_31012018.pdf                                                                  | La realización del<br>requerimiento concluye<br>con el botón "Finalizar |
| Locales            | Buscar                                                                                               | Cancelar                                                                                        | Grabar                                                                  |
| Documento          |                                                                                                    |                                                                                                 |                                                                         |

Adjunto

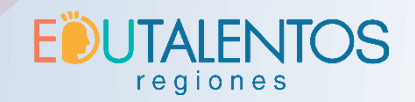

| GOBIERNO REGIONAL AMAZONAS                                                                                                    |                                                                                                    |
|----------------------------------------------------------------------------------------------------|----------------------------------------------------------------------------------------------------|
| Chinzonnas                                                                                                    | DOCUMENTOS                                                                                                    |
| Resolución Directoral Regional Sectorial Nº 0634<br>2019 – Gobierno Regional Amazonas / DREA                                                                                                    | Entidad emisora: *<br>GOBIERNO REGIONAL<br>Fecha de emisión: *<br>Tipo de documento: *<br>RESOLUCION REGIONAL / SUB REGIONAL<br>Fecha de emisión: *                                                                                                    |
| Chachapoyas,<br>Stat: el Oficio Nº 052-2019-GR.AMAZONAS/DREA/UGEL-CH/DIR de fecha 15-01-2019,<br>INFORME Nº D07-2019-GRADREA-UGEL CH/RUGEL-CH, de fecha 14-01-2019, INFORME Nº 001-2019-GRADREA-<br>UGEL CHIRUGEL CH. DGUER de fecha 14 de enero 2018 INFORME Nº 085-2018-G R.AMAZONAS/DREA/DGI-AI de fecha<br>PROF. NICOLAS PEREZ BURGA<br>Director Regional de Educación<br>Amazonas                                                                                                    | DRE AMAZONAS       31/01/2019         Número de documento: *       Adjuntar archivos         0634       Image: Solo se permite adjuntar archivos PDF         Acto resolutivo:       1010001_RDR_0684_31012018.pdf         SE REVUELVE CREAR LA JE 18848 PROFESOR<br>SANTOS ALEJANDRO VALDEZ LINARES       010001_RDR_0684_31012018.pdf |
| In gue Hansorita UE para su concommento<br>de BOATDON<br>ITW ESPEC, RAC.<br>8 syn<br>8 syn<br>10 gue Hansorita UE para su concommento<br>10 gue Hansorita UE para su concommento<br>10 gue Hansorita UE para su concomm | Buscar Cancelar M Graba                                                                                                    |
| Documento adjunto                                                                                                    |                                                                                                    |
| N°         Código de documento         Tipo de documento         Número de<br>documento         Fer                                                                                                    | tha de Fecha de Entidad emisora Operaciones                                                                                                    |
| 1 010000-RDR-0634-<br>31012019 RESOLUCION REGIONAL / SUB 0634 31/0                                                                                                    | 1/2019 10/08/2020 DIRECCIÓN REGIONAL DE EDUCACIÓN AMAZONAS                                                                                                    |
| ← Retornar                                                                                                    | Tinalizar requerimiento                                                                                                    |

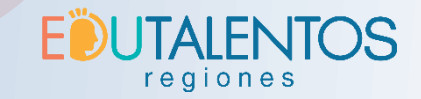

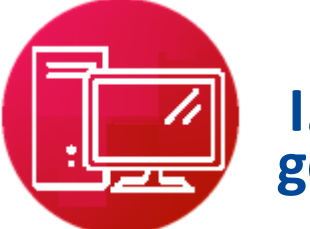

# Apertura de I.E. pública de gestión directa

Para constatar que un requerimiento se completó apropiadamente, este debe visualizarse desde la **bandeja de requerimientos.** 

Mi requerimiento se encuentra en estado "PENDIENTE" Ahora debemos esperar que los responsables de evaluar el requerimiento APRUEBEN u OBSERVEN mi requerimiento.

| 2  | 6 18848 PROFES<br>SANTOS ALEJ<br>VALDEZ LINAR | OR<br>INDRO<br>ES | PÚBLI<br>DE<br>GESTI<br>DIREC | CA<br>IÓN<br>ITA | DRE<br>AMAZO | NAS | UGEL<br>CHACHAPO<br>YAS | PENDIENTE              |             |
|----|-----------------------------------------------|-------------------|-------------------------------|------------------|--------------|-----|-------------------------|------------------------|-------------|
| N° | Evento registrable                            | Ent               | Idad                          | E                | stado        | Fe  | cha Registro            | Última<br>Modificación | Operaciones |
| 1  | APERTURA DE INSTITUCIÓN<br>EDUCATIVA          | -                 | •                             | PEND             | DIENTE       | 10  | /08/2020                | 10/08/2020             | ◎ 🖊 🛍       |

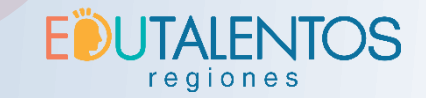

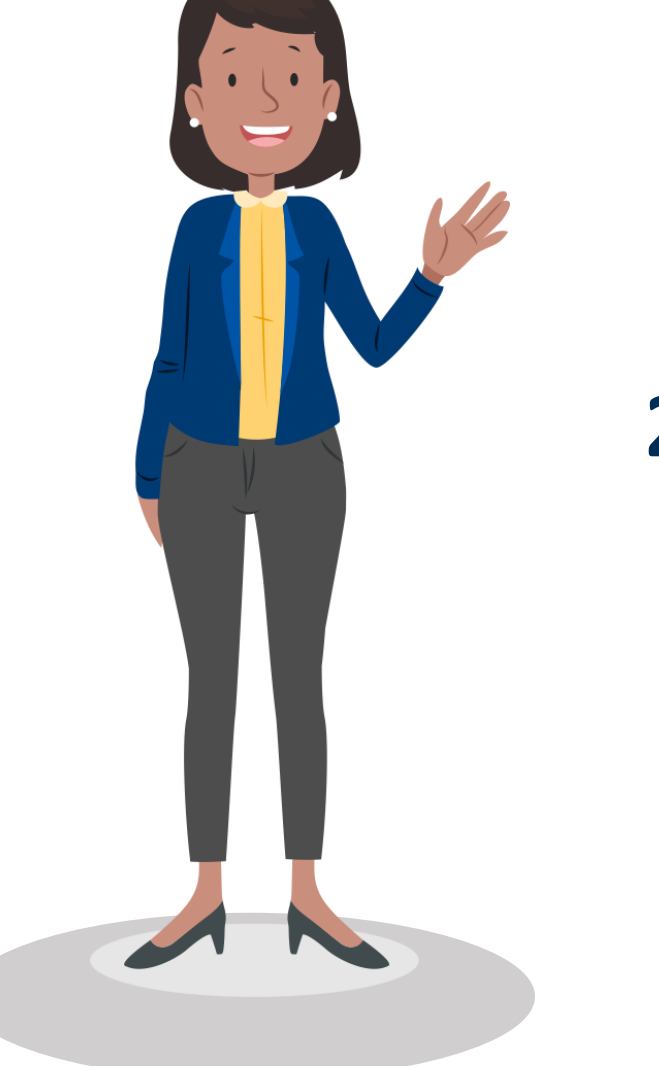

# 2.2 Apertura de institución educativa pública de gestión privada

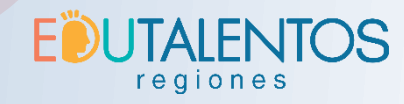

| www.ejemplo.com                                                                     | PUBLICA DE GESTION PRIVAD                                                                                                    |
|-------------------------------------------------------------------------------------|----------------------------------------------------------------------------------------------------|
| Correo Institucional de la IE:                                                      | Gestion dependencia: *                                                                                                    |
| ejempio@mineau.gob.pe                                                               | Edited control :                                                                                                    |
| EDUCACIÓN BÁSICA                                                                    | ONG                                                                                                    |
| Estrategia                                                                          |                                                                                                    |
| COAR                                                                                |                                                                                                    |
| Nombre de institución: *     Fecha de inicio:       EAGLE CONDOR HUN     01/02/2019 | Vigencia: Fecha de<br>AÑOS V 2<br>31/01/202                                                                                                    |
|                                                                                     | Hi Gra                                                                                                    |
|                                                                                     |                                                                                                    |
|                                                                                     | www.ejemplo.com   Correo Institucional de la IE:   ejemplo@minedu.gob.pe   Tipo de IE: *   EDUCACIÓN BÁSICA   Estrategla   OCOAR   Nombre de institución: * Fecha de inicio:   EAGLE CONDOR HUN   01/02/2019 |

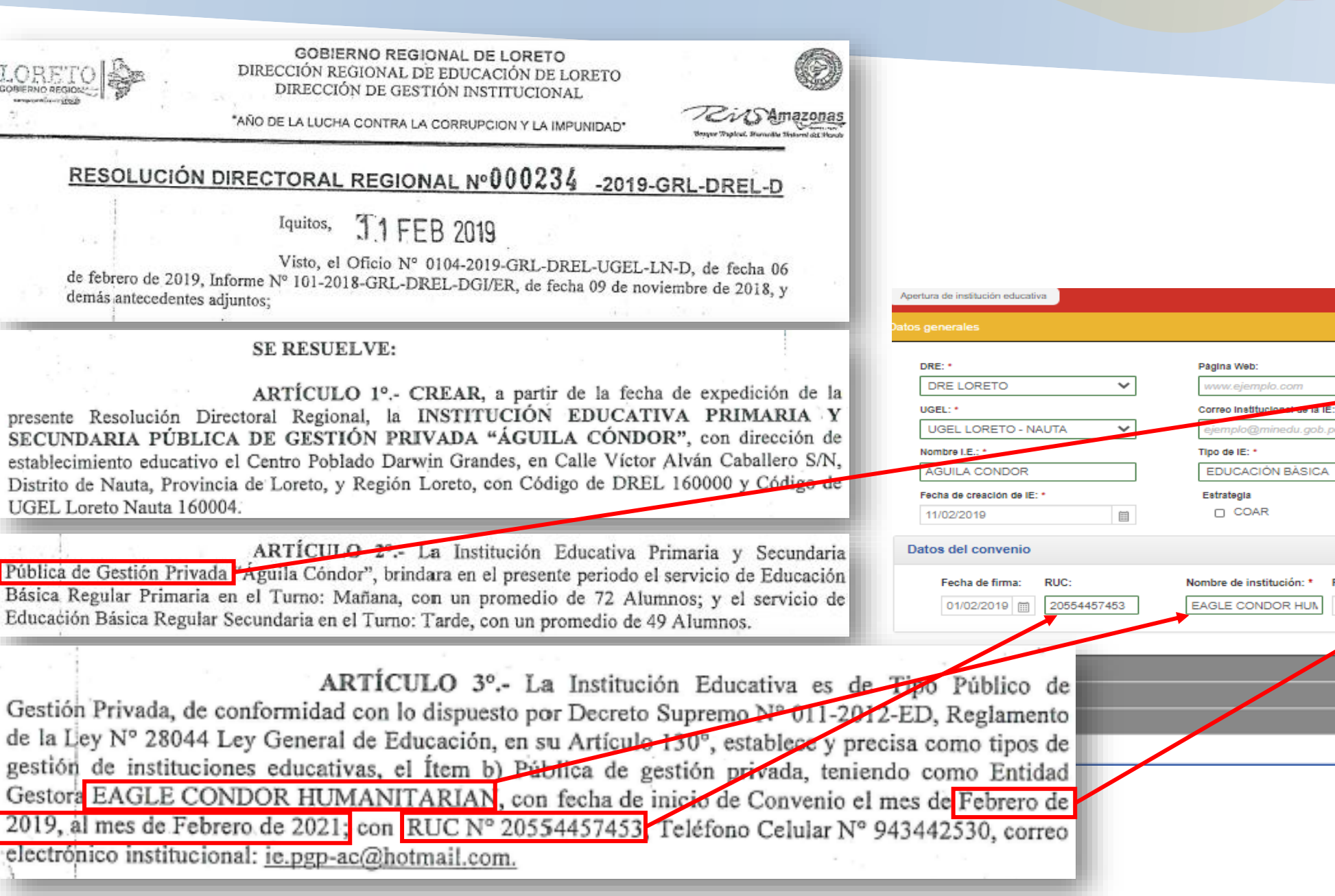

E UTALENTOS

Gestion:

ONG

Vigencia:

AÑOS 🗸 🗸

 $\sim$ 

Fecha de inicio:

01/02/2019 📖

Gestión dependencia:

Entidad gestora: \*

PÚBLICA DE GESTIÓN PRIVAD.

CONVENIO CON SECTOR EDU

🗢 Finalizar req

Fecha de

31/01/2021

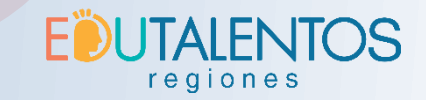

# 2.3 Apertura de institución educativa privada

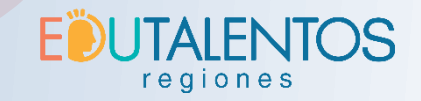

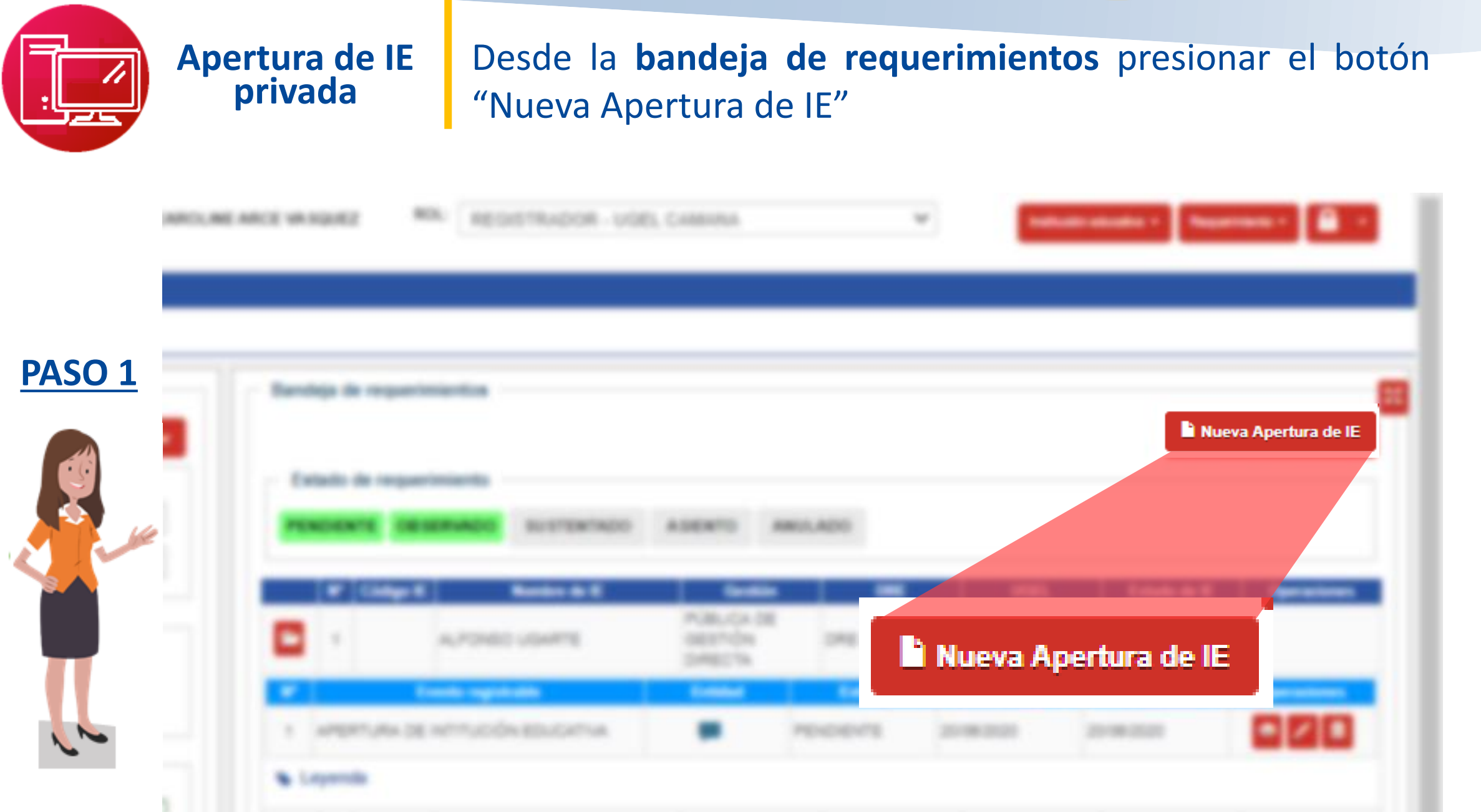

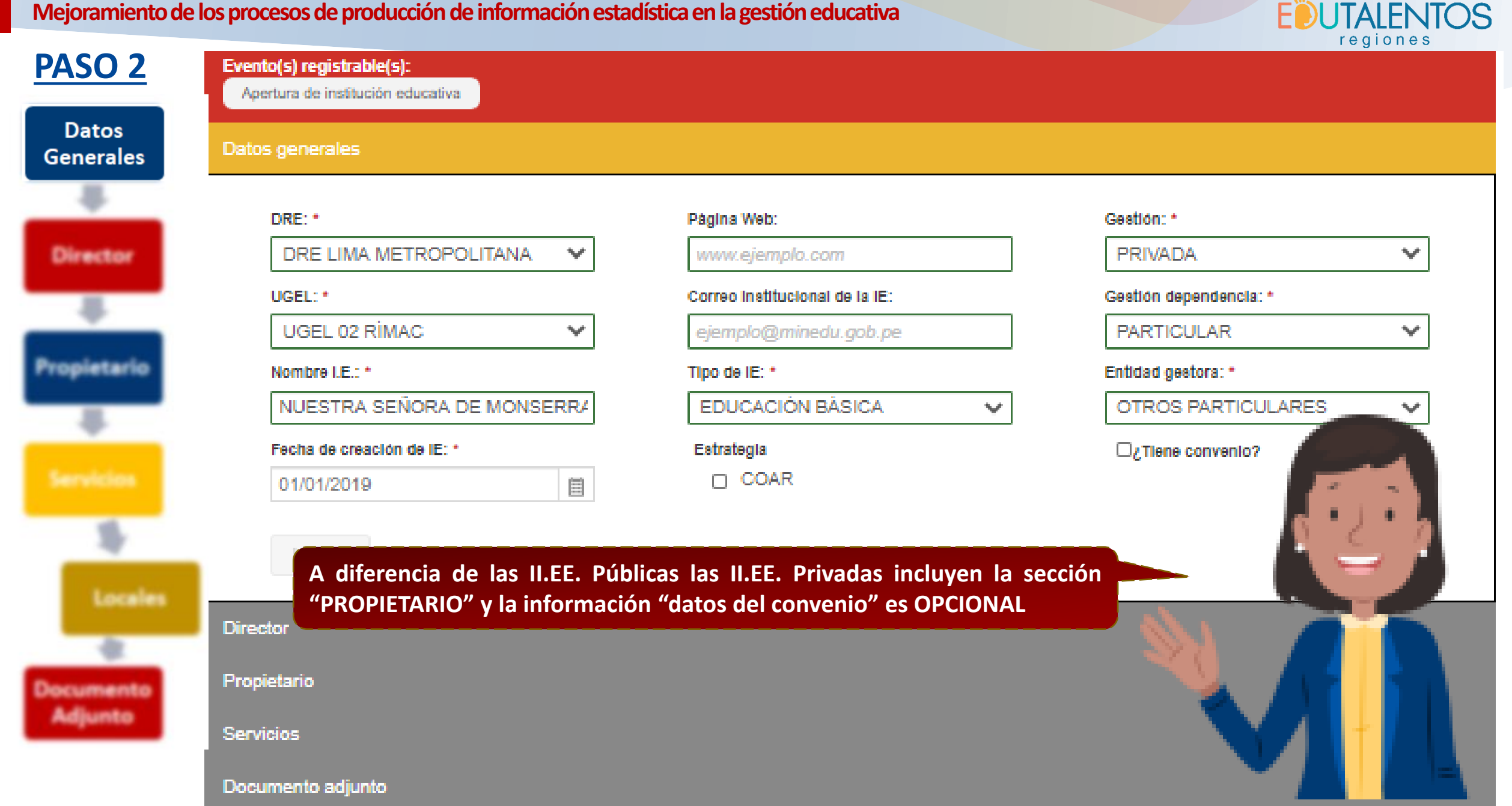

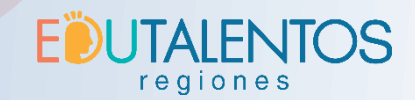

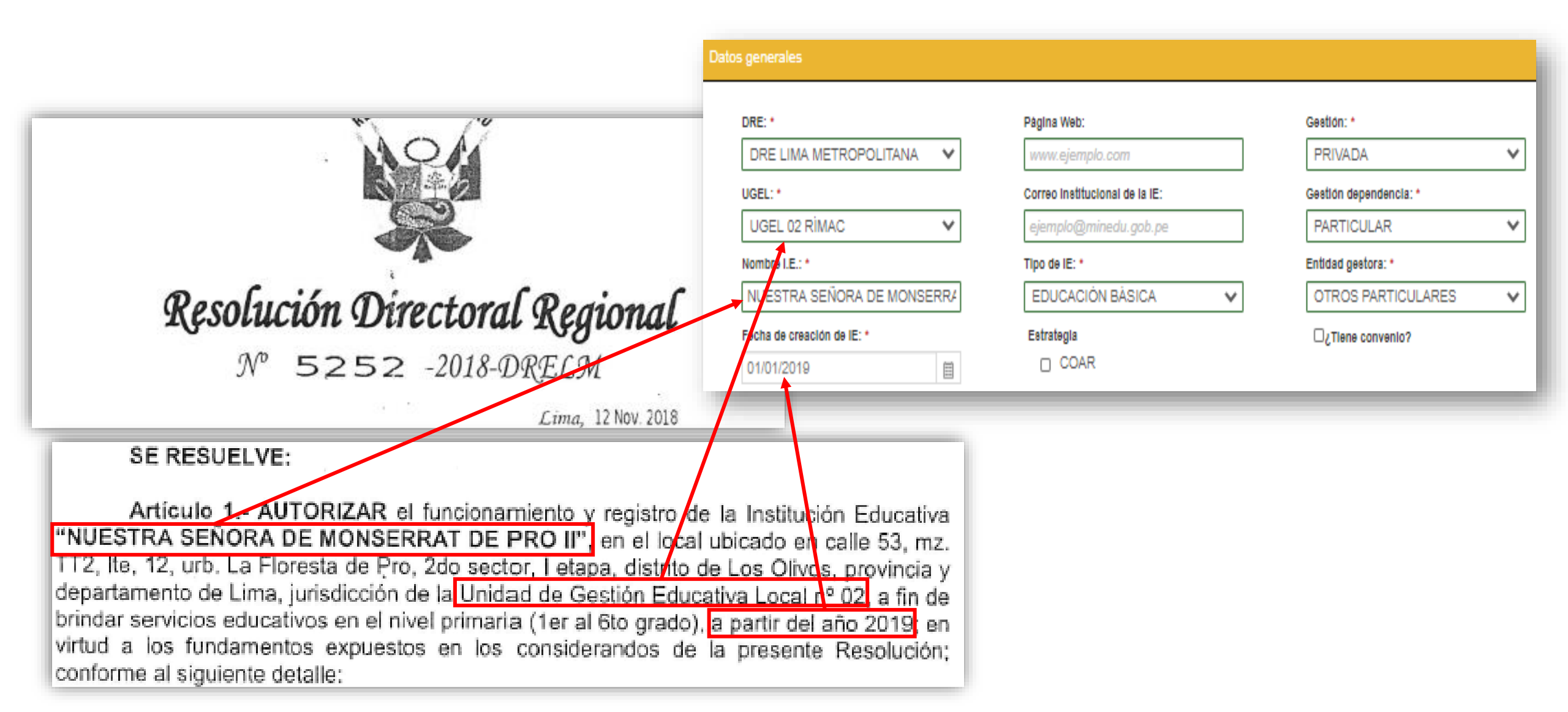

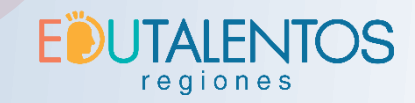

# **PASO 3**

| SIFUENTES                 |       | DANOS     | EDVER RAGUIDO       |
|---------------------------|-------|-----------|---------------------|
| Teléfono: Al              | IEXO: | Celular:  | Correo electrónico: |
| Facha Inicio de funciones | •     | 880077000 | edver@email.com     |
| 01/01/2019                |       |           |                     |
| Limpiar                   |       |           | H G                 |
|                           |       |           |                     |
|                           |       |           |                     |
| Í                         |       |           |                     |

Artículo 1.- AUTORIZAR el funcionamiento y registro de la Institución Educativa "NUESTRA SEÑORA DE MONSERRAT DE PRO II", en el local ubicado en calle 53, mz. TT2, lte, 12, urb. La Floresta de Pro, 2do sector, I etapa, distrito de Los Olivos, provincia y departamento de Lima, jurisdicción de la Unidad de Gestión Educativa Local nº 02, a fin de brindar servicios educativos en el nivel primaria (1er al 6to grado), a partir del são 2019; en virtud a los fundamentos expuestos en los considerandos de la presente Director conforme al siguiente detalle:

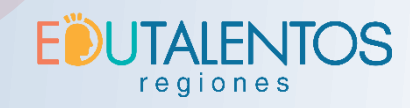

|                                                    | Presentation and Contract                                                      |                                                                               |                                                       |                                                            |                              |                   |                     |  |  |
|----------------------------------------------------|--------------------------------------------------------------------------------|-------------------------------------------------------------------------------|-------------------------------------------------------|------------------------------------------------------------|------------------------------|-------------------|---------------------|--|--|
|                                                    |                                                                                |                                                                               |                                                       | Documento Dt                                               | ✓ 10690194 Q But             | scar              |                     |  |  |
| NIVEL PRIM                                         | ARIA:                                                                          |                                                                               |                                                       | Primer apenido:                                            |                              | Segundo apellido: | Nombres:            |  |  |
|                                                    |                                                                                |                                                                               |                                                       | SIFJENTES                                                  |                              | DANOS             | EDVER RAGUIDO       |  |  |
|                                                    | AULA                                                                           | AREA                                                                          | fairster                                              | Telefono:                                                  | Anexo:                       | Celular:          | Correo electronico: |  |  |
| Aulas                                              | Grado/Sección                                                                  | (según planos)                                                                | INDICE                                                | TELÉFINO                                                   | ANEXO                        | 998877665         | edver@email.com     |  |  |
| PRIMER PISO                                        |                                                                                |                                                                               |                                                       |                                                            | Fecha in clo de funciones: * |                   |                     |  |  |
| Aula 1                                             | 1er grado primaria                                                             | 27.30m2                                                                       | 1.5                                                   | 18 01/01/2019                                              | Ē                            |                   |                     |  |  |
| Aula 2                                             | 2do grado primaria                                                             | 27.64m2                                                                       | 1.5                                                   | 18                                                         | E                            |                   |                     |  |  |
| Aula 3                                             | 3er grado primaria                                                             | 28.15m2                                                                       | 1.5                                                   | 19. Linpiar                                                |                              |                   | 💾 Grabar            |  |  |
| · 1771年1月1日日日                                      | SEG                                                                            | UNDO PISO                                                                     | Response to the                                       | 19 4 19 19 19 19 19 19 19 19 19 19 19 19 19                |                              |                   |                     |  |  |
| Aula 4                                             | 4to grado primaria                                                             | 27.30m2                                                                       | 1.5                                                   | 18 alumnos                                                 |                              |                   |                     |  |  |
| Aula 5                                             | 5to grado primaria                                                             | 27.64m2                                                                       | 1.5                                                   | 18 alumnos                                                 |                              |                   |                     |  |  |
| Aula 6                                             | 6to grado primaria                                                             | 28.15m2                                                                       | 1.5                                                   | 19 alumnos                                                 |                              |                   |                     |  |  |
|                                                    | ·····································                                          | TOTAL                                                                         | ALUMNOS                                               | 110 alumnos                                                |                              |                   |                     |  |  |
| Articul<br>como Promol<br>MONSERRAT                | o 2 RECONOCER a la so<br>iora de la Institución E<br>DE PRO II'', representad  | ciedad XIDIVI S.A<br>ducativa Privada<br>da por el señor .                    | .C, con RU<br><b>* "NUESTF</b><br>Jorge Pedro         | C n° 20601964512<br>RA SEÑORA Di<br>o Díaz Vilcapoma       | 2,<br>E                      |                   |                     |  |  |
| Identificado co                                    | n DNI n° 10693391.                                                             |                                                                               |                                                       |                                                            |                              |                   |                     |  |  |
| "NUESTRA SE<br>Danos, identifi<br>inscrito en el C | EÑORA DE MONSERPAT<br>cado con DNI nº 10690194<br>colegio de Profesores del Pe | DIFECTOR de la<br>DE PRO II", al s<br>con Título de Pr<br>erú con Registro nº | Institución<br>eñor Edver<br>ofesor de E<br>° 046450. | Educativa Privad<br>Raquido Sifuente<br>Educación Primaria | a<br><u>s</u><br>ì,          |                   |                     |  |  |

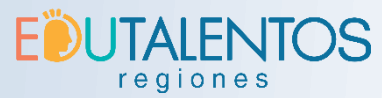

| PASO 4      | Propietario                                               |                     |                  |                       |                                        |
|-------------|-----------------------------------------------------------|---------------------|------------------|-----------------------|----------------------------------------|
| Datos       | <ul> <li>Persona natural</li> <li>Persona jurí</li> </ul> | dica                |                  |                       | Es posible incluir                     |
| Generales   | Representante legal                                       |                     |                  |                       | a más de un                            |
| -           | Documente Dr 🗸 10693391                                   | Q Buscar            |                  |                       | propietario y para<br>verificar que se |
| Director    | Primer apellido:                                          | Segundo apellido:   |                  | Nombres:              | guardaron                              |
| _           | DIAZ                                                      | VILCAPOMA           |                  | JORGE PEDRO           | correctamente,                         |
|             | Teléfono:                                                 | Celular:            |                  | Correo electrónico:   | sus datos, estos                       |
| Propietario | TELĖFONO                                                  | CELULAR             |                  | ejemplo@minedu.gob.pe | deben aparecer                         |
|             |                                                           |                     |                  |                       | en la tabla de                         |
|             | Datos de la empresa                                       |                     |                  |                       | abajo.                                 |
|             | RUC:                                                      | Razón Social:       |                  | Nombre comercial:     |                                        |
| -           | 20601964512                                               | XIDIVI.SAC          |                  | NOMBRE COMERCIAL      |                                        |
| - 10        | Teléfono:                                                 | Celular:            |                  |                       |                                        |
|             | TELĖFONO                                                  | CELULAR             |                  |                       |                                        |
|             |                                                           |                     |                  |                       |                                        |
|             | Limpiar Cancelar                                          |                     |                  |                       | H Grabar                               |
| Documento   |                                                           |                     |                  |                       |                                        |
| Adjunto     |                                                           |                     |                  |                       | //                                     |
|             | N° Documento                                              | Nombres y apellidos | Teléfono Celular | Correo electrónico    | Operaciones                            |
|             | 1 DNI 10693391 JORGE PEDR                                 | O DIAZ VII CAPOMA   |                  |                       |                                        |

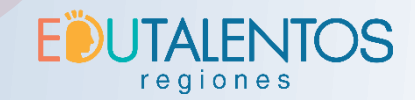

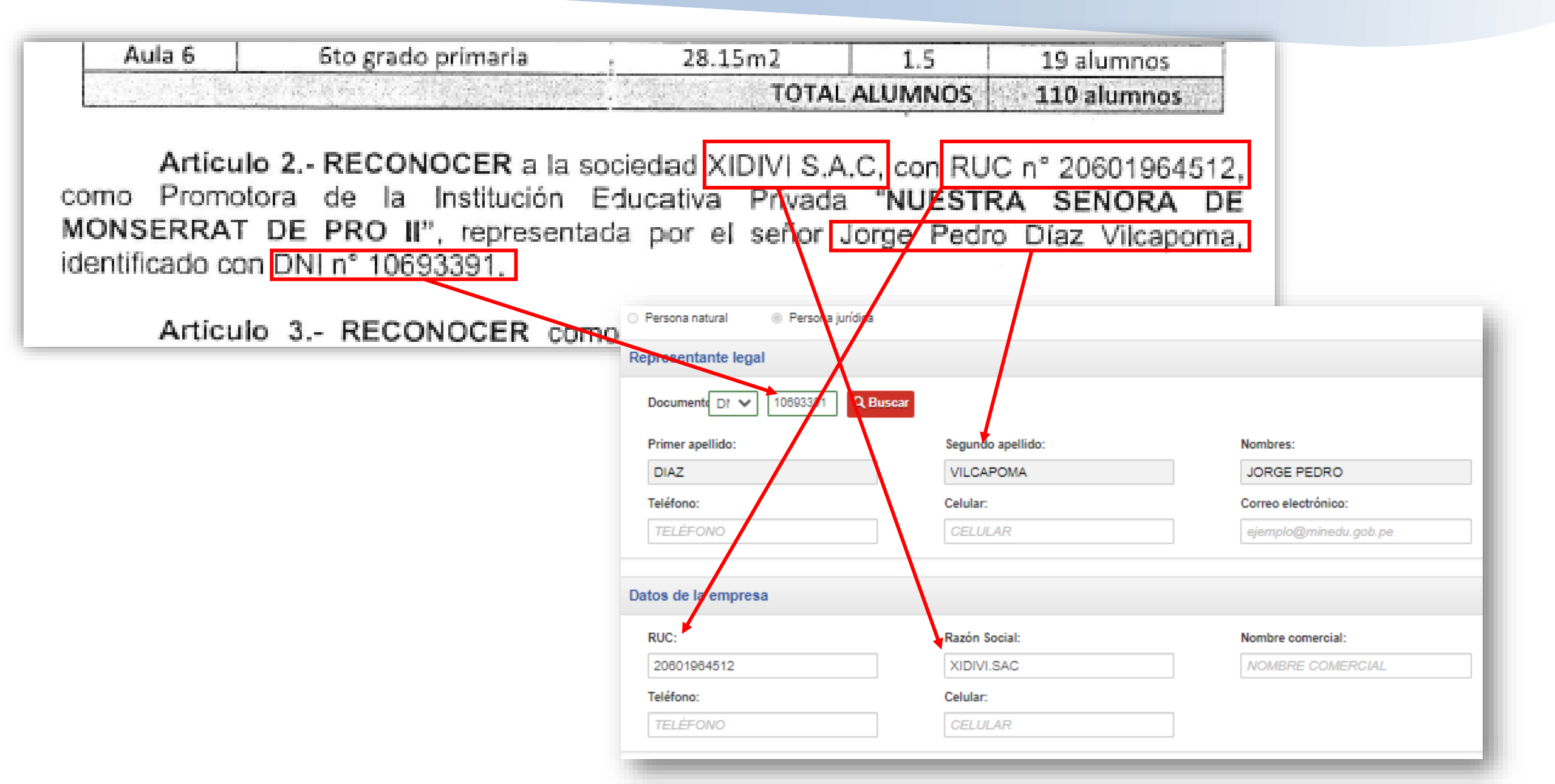

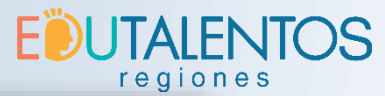

| N°      |                                   |           |                       |            |           |       |                     |
|---------|-----------------------------------|-----------|-----------------------|------------|-----------|-------|---------------------|
| No exi  | Código modular<br>sten registros. | Nivel     | Fecha de inicio       | Tipo de se | rvicio    |       | Operaciones         |
|         |                                   |           |                       |            |           |       |                     |
| Servici | os                                |           |                       |            |           |       |                     |
| Da      | tos generales                     |           | Clasificación         |            | Grados    |       |                     |
| N       | ombre comercial:                  |           | Etapa: *              |            |           |       | + Agre              |
|         | NUESTRA SEÑORA DE M               | MONSERRAT | EDUCACIÓN BÁSICA      | ~          | Ciclo     |       | Grado G             |
| F       | echa de inicio de funcionar       | miento: * | Modalidad: *          |            | CICLO III | PRIMA | RIA - 1°<br>O       |
| C       | )1/01/2019                        |           | EDUCACIÓN BÁSICA REGU | ILAR 🗸     | CICLO III | PRIMA | RIA - 2°            |
| т       | irno:                             |           | Nivel: *              |            |           | GRAD  |                     |
|         | MAÑANA                            | ~         | NIVEL PRIMARIA        | ~          | CICLO IV  | GRAD  | 0                   |
| G       | énero:                            |           | Tipo de servicio: *   |            | CICLO IV  | PRIMA | RIA - 4°            |
|         | MIXTO                             | ~         | EDUCACIÓN PRIMARIA DE | MEN: 🗸     | CICLOX    |       | GRADO \$            |
| F       | orma de servicio: *               |           | Servicio: *           |            | CICEOV    | Cicio | Grado               |
|         | PRESENCIAL                        | ~         | EDUCACIÓN PRIMARIA    | ~          | CICLO V   |       | PRIMARIA - 1º GRADO |
|         | I The When I I W II The           |           |                       |            |           |       | PRIMARIA - 2º GRADU |
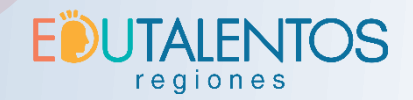

Artículo 1.- AUTORIZAR el funcionamiento y registro de la Institución Educativa "NUESTRA SEÑORA DE MONSERRAT DE PRO II", en el local ubicado en calle 53, mz. TT2, lte, 12, urb. La Floresta de Pro, 2do sector, I etapa, distrito de Los Olivos, provincia y departamento de Lima, jurisdicción de la Unidad de Gestión Educativa Local nº 02, a fin de brindar servicios educativos en el nivel primaria (1er al 6to grado), a partir del año 2019; en virtud a los fundamentos expuestos en los considerandos de la presente Resolución; conforme al siguiente detalle:

## NIVEL PRIMARIA:

|          | AULA               | AREA           | CONTRACTOR S | de-second and |  |
|----------|--------------------|----------------|--------------|---------------|--|
| Aulas    | Grado/Sección      | (según planos) | INDIE        | PROPUESTA     |  |
|          |                    | RIMER PISO     | い時期にある       |               |  |
| Aula 1   | 1er grado primaria | 27.30m2        | 1.5          | 18 alumnos    |  |
| Aula 2   | 2do grado primaria | 27.64m2        | 1.5          | 18 alumnos    |  |
| Aula 3   | 3er grado primaria | 28.15m2        | 1.5          | 19 alumnos    |  |
| - 11-12- | SE                 | GUND O PISO    | 化的时代         |               |  |
| Aula 4   | 4to grado primaria | 27.30m2        | 1.5          | 18 alumnos    |  |
| Aula 5   | 5to grado primaria | 27.64m2        | 1.5          | 18 alumnos    |  |
| Aula 6   | 6to grado primaria | 28.15m2        | 1.5          | 19 alumnos    |  |
|          |                    | TOTAL          | ALUMNOS      | 110 alumnos   |  |

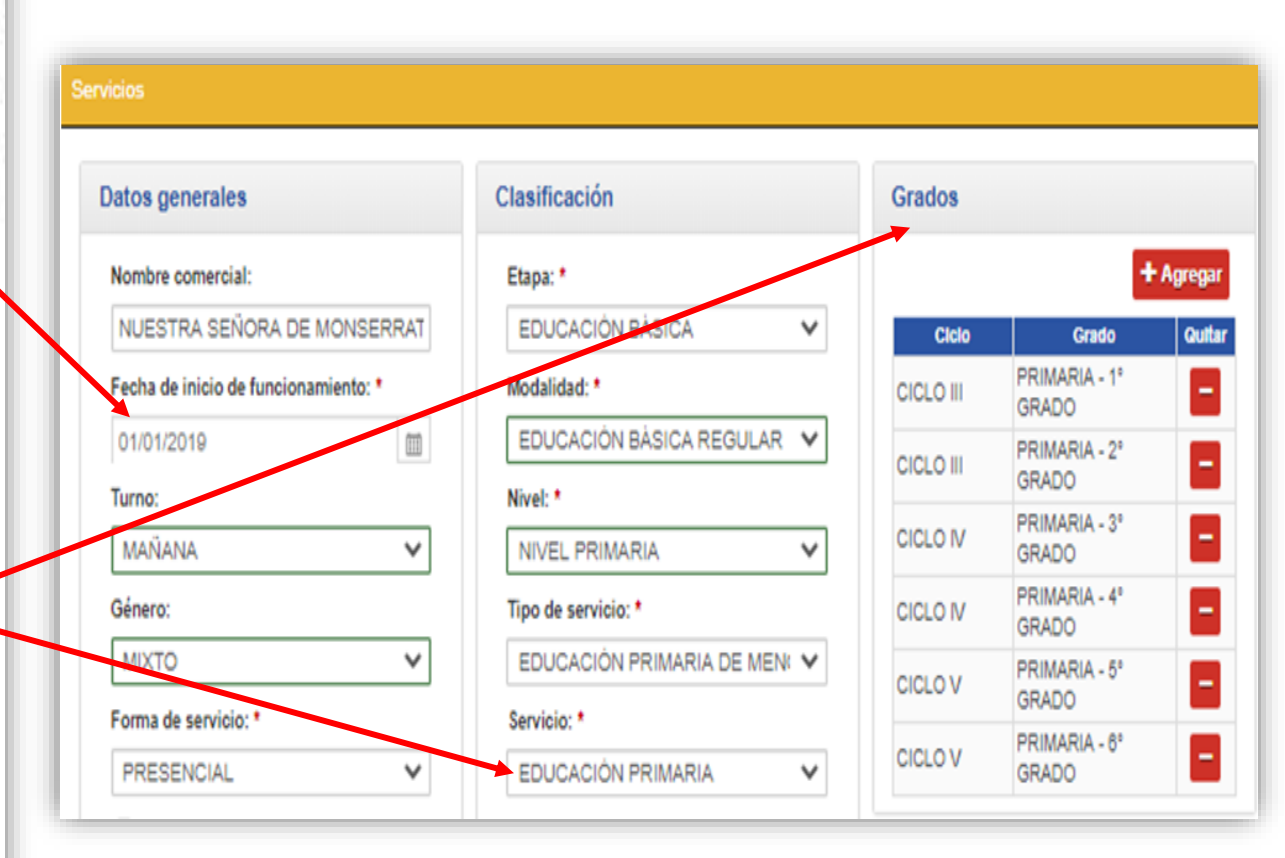

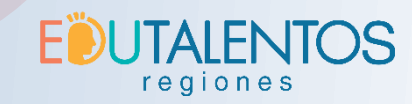

**PASO 5** Datos Generales Director Locales Documento Adjunto

| Locales vinculados                   |                           |                                      | Γ.                               |                     |        |               |
|--------------------------------------|---------------------------|--------------------------------------|----------------------------------|---------------------|--------|---------------|
| N° TIpo Cod<br>No existen registros. | ligo local Dire           | cción Local principal al metas al lo | doe y ar Op<br>grados<br>y metas | + Agregar           |        |               |
|                                      | Local                     | X                                    | Grados y m                       | etas                |        |               |
|                                      |                           |                                      | Ciclo                            | Grado               | ×      | Ma            |
| )atos generales                      | UBIGEO                    | Dirección                            | CICLO III                        | PRIMARIA - 1º GRADO |        | 18            |
| ódigo local:                         | Departamento: *           | Tipo de zona: Nombre de zona:        | CICLO III                        | PRIMARIA - 2º GRADO |        | 18            |
| CÓDIGO LOCAL QBuscar                 | LIMA 🗸                    | URBAN 🗸 🛛 LA FLORESTA DE             | CICLO IV                         | PRIMARIA - 3º GRADO |        | 19            |
| ódigo geohash:                       | Provincia: *              | Tipo de vía: Nombre de vía:          | CICLO IV                         | PRIMARIA - 4º GRADO |        | 18            |
| MCHN41R7                             | LIMA 🗸                    | CALLE 🗸 53                           | CICLO V                          | PRIMARIA - 5º GRADO |        | 18            |
| o de establecimiento:                | Distrito: *               | Número: Piso: Manzana: Lote:         | CICLO V                          | PRIMARIA - 6º GRADO |        | 19            |
| ISICO 🗸                              | LOS OLIVOS 🗸              | NÚM PISO T2 12                       |                                  |                     |        |               |
| scripción establecimiento:           |                           | Nombre localidad:                    |                                  |                     |        |               |
| ESCRIPCIÓN ESTABLECIMIENT(           | Centro poblado            | NOMBRE LOCALIDAD                     | Mapa geografico                  |                     |        |               |
|                                      |                           | Etapa: Referencia:                   | +                                |                     | I DI A |               |
| ecisión de coordenadas               | 0/2968 Q Buscar           | 1 REFERENCIA:                        |                                  |                     |        | Latitud:      |
| acisión de coordenadas *             | LA FLORESTA DE PRO        | Sector:                              |                                  | LOS IVOS<br>15 17   | Eng    | Longitu       |
|                                      | <b>N</b> Adjuntar croquis | 2                                    | 1000                             | A CONTRACTOR        |        | (1) 100       |
| BIGAGION DEL LOGAL IDEN V            |                           |                                      | a ser                            |                     |        | Real Property |

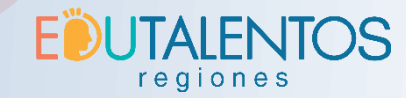

#### SE RESUELVE:

Artículo 1.- AUTORIZAR el funcionamiento y registro de la Institución Educativa "NUESTRA SEÑORA DE MONSERRAT DE PRO II", en el local ubicado en calle 53, mz 112, lte, 12, urb. La Floresta de Pro, 2do sector, I etapa, distrito de Los Olivos, provincia y departamento de Lima, jurisdicción de la Unidad de Gestión Educativa Local nº 02, a fin de brindar servicios educativos en el nivel primaria (1er al 6to grado), a partir del año 2019; en virtud a los fundamentos expuestos en los considerandos de la presente Resolución; conforme al siguiente detalle:

#### NIVEL PRIMARIA:

| AULA                                   | AREA                                                                                                    | in the second                                                                                                    | Anima and an an                                                                                                    |  |
|----------------------------------------|----------------------------------------------------------------------------------------------------|----------------------------------------------------------------------------------------------------|----------------------------------------------------------------------------------------------------|--|
| Grado/Sección                          | (según planos)                                                                                                    | INDICE                                                                                                    | PROPUESTA                                                                                                    |  |
| · · · · ·                              | RIMER PISO                                                                                                    |                                                                                                    | CONTRACTOR AND                                                                                                    |  |
| 1er grado primaria                     | 27.30m2                                                                                                    | 1.5                                                                                                    | 18 alumnos                                                                                                    |  |
| 2do grado primaria                     | 27.64m2                                                                                                    | 1.5                                                                                                    | 18 alumnos                                                                                                    |  |
| 3er grado primaria                     | 28.15m2                                                                                                    | 1.5                                                                                                    | 19 alumnos                                                                                                    |  |
| SE                                     | GUNDO PISO                                                                                                    | Real Providence                                                                                                    |                                                                                                    |  |
| 4to grado primaria                     | 27.30m2                                                                                                    | 1.5                                                                                                    | 18 alumnos                                                                                                    |  |
| Sto grado primaria                     | 27.64m2                                                                                                    | 1.5                                                                                                    | 18 alumnos                                                                                                    |  |
| 6to grado primaria                     | 28.15m2                                                                                                    | 1.5                                                                                                    | 19 alumnos                                                                                                    |  |
| 网络马马马马马马马马马马马马马马马马马马马马马马马马马马马马马马马马马马马马 | TOTA                                                                                                    | ALUMNOS                                                                                                    | 110 alumnos                                                                                                    |  |
|                                        | AULA<br>Grado/Sección<br>1er grado primaria<br>2do grado primaria<br>3er grado primaria<br>Securado primaria<br>5to grado primaria<br>6to grado primaria | AULA     AREA       Grado/Sección     (según planos)       PRIMER PISO       1er grado primaria     27.30m2       2do grado primaria     27.64m2       3er grado primaria     28.15m2       SEGUNDO PISO       4to grado primaria     27.30m2       5to grado primaria     27.64m2       5to grado primaria     27.64m2       Sto grado primaria     27.64m2       Sto grado primaria     27.64m2       Sto grado primaria     27.64m2       Sto grado primaria     28.15m2 | AULAAREA<br>(según planos)ÍNDICEGrado/Sección(según planos)ÍNDICEPRIMER PISOPRIMER PISO1er grado primaria27.30m21.52do grado primaria27.64m21.53er grado primaria28.15m21.5SEGUNDO PISO4to grado primaria27.30m21.55to grado primaria27.64m21.55to grado primaria27.64m21.56to grado primaria28.15m21.5TOTAL ALUMNOS. |  |

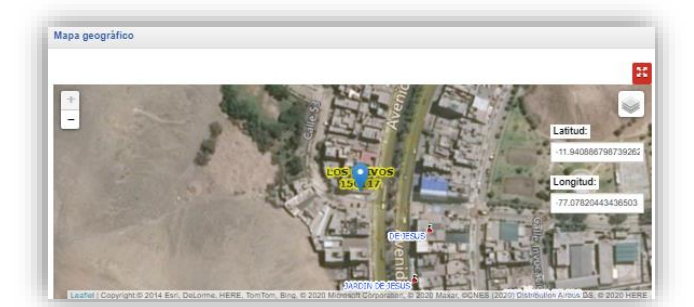

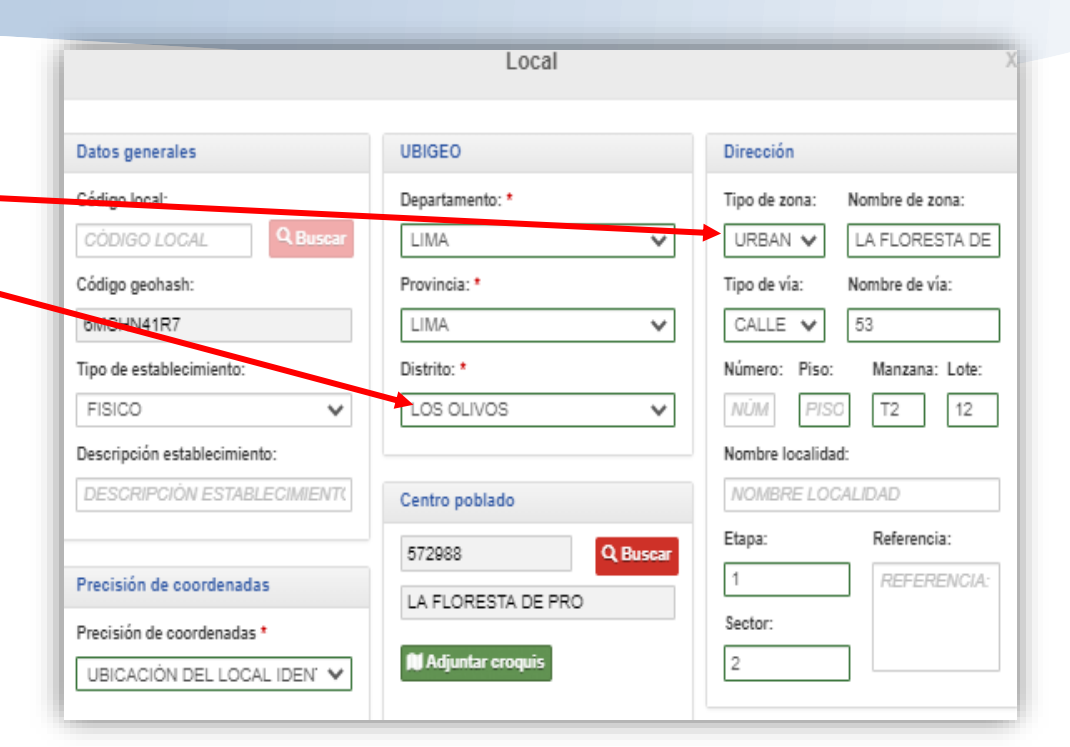

| Ciclo     | Grado               | <b>Z</b> | Meta |
|-----------|---------------------|----------|------|
| CICLO III | PRIMARIA - 1º GRADO | 2        | 18   |
| CICLO III | PRIMARIA - 2º GRADO | •        | 18   |
| CICLO IV  | PRIMARIA - 3º GRADO |          | 19   |
| CICLO IV  | PRIMARIA - 4º GRADO |          | 18   |
| CICLO V   | PRIMARIA - 5º GRADO |          | 18   |
| CICLO V   | PRIMARIA - 6º GRADO |          | 19   |

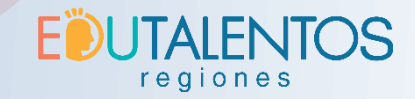

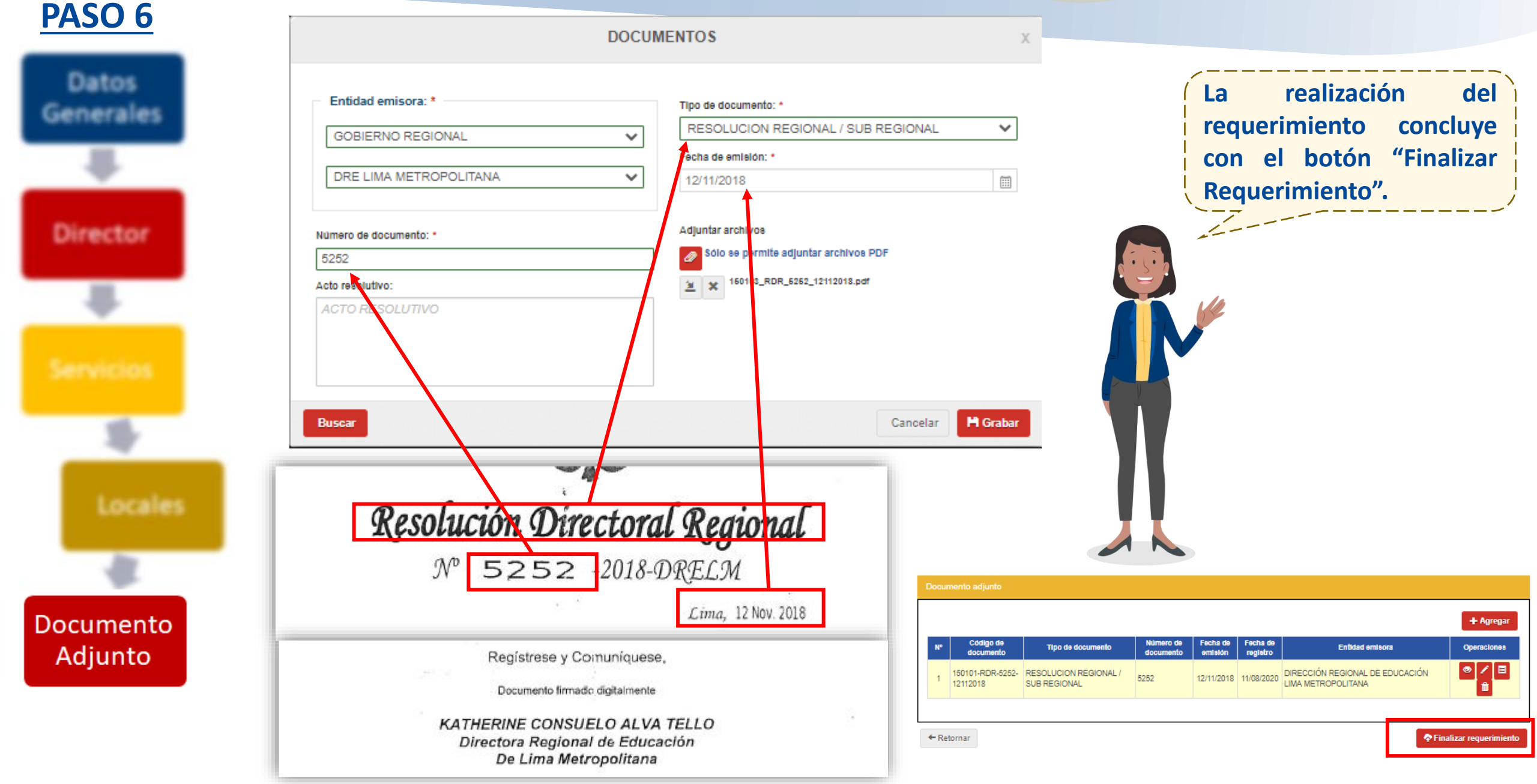

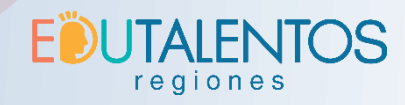

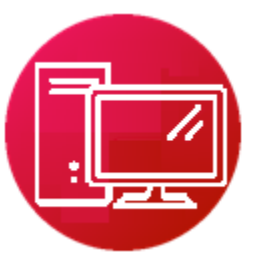

# Apertura de IE privada

Para constatar que un requerimiento se completó apropiadamente, este debe visualizarse desde la bandeja de requerimientos.

Mi requerimiento se encuentra en estado "PENDIENTE" Ahora debemos esperar que los responsables de evaluar el requerimiento lo APRUEBEN u OBSERVEN.

| -  | 1    |                      | NUESTRA SEÑ<br>DE MONSERR<br>PRO II | ŇORA<br>AT DE | PR | IVADA | DRE L<br>METR<br>OLITA | .IMA<br>OP<br>NA | UGEL 02<br>RÍMAC  | PENDIENTE              |             |
|----|------|----------------------|-------------------------------------|---------------|----|-------|------------------------|------------------|-------------------|------------------------|-------------|
| N° |      | Evento reg           | gletrable                           | Entida        | ad | E     | stado                  |                  | Fecha<br>Registro | Última<br>Modificación | Operaciones |
| 1  | APER | RTURA DE I<br>CATIVA | NSTITUCIÓN                          | ,             | [  | PEND  | IENTE                  |                  | 11/08/2020        | 11/08/2020             | ۵ 🛍         |

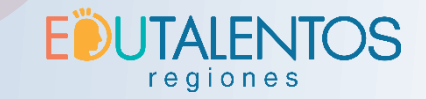

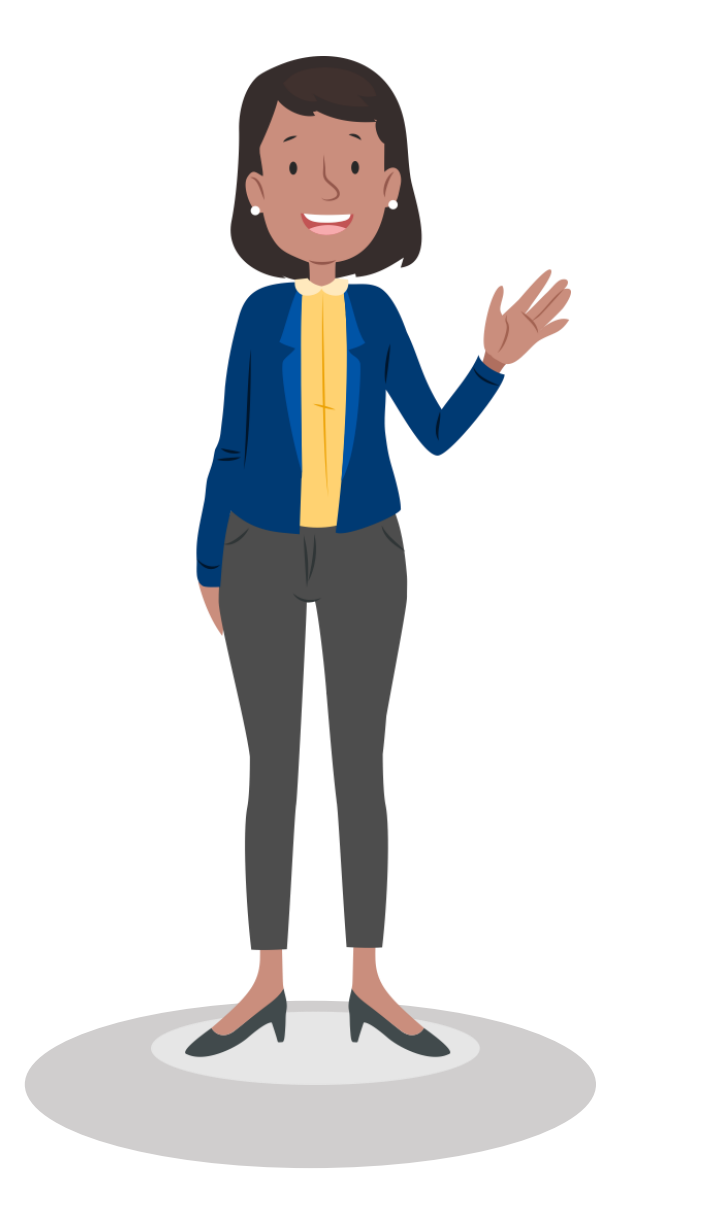

# 2.4 Ampliación de servicios

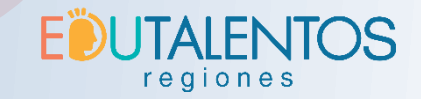

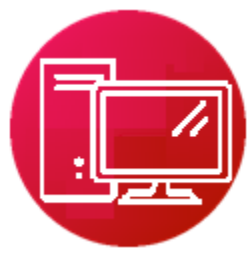

# Ampliación de servicios

# <u>PASO 1</u>

Desde la **bandeja de requerimientos** presionar el botón **d**e alguna Institución educativa que se encuentre en estado **ACTIVO** 

|                                                                  |                                    |                                           |                           |                                   |              | Nueva Apertura d |
|------------------------------------------------------------------|------------------------------------|-------------------------------------------|---------------------------|-----------------------------------|--------------|------------------|
| Estado de requerimiento                                          |                                    |                                           |                           |                                   | •            |                  |
| PENDIENTE OBSERVADO SUSTE                                        | NTADO ASIENTO                      | ANULADO                                   |                           |                                   |              |                  |
| N" Código IE Norr                                                | bre de IE                          | Gestión                                   | DRE                       | UGEL                              | Estado de IE | Operaciones      |
| 1 20001496 PRUEBA CAO                                            |                                    | PRIVADA                                   | DRE LIMA<br>METROPOLITANA | UGEL 05 SAN JUAN DE<br>LURIGANCHO | ACTIVO       |                  |
| Ecto hotón únicomonto                                            |                                    |                                           |                           |                                   |              |                  |
| CALLS FOR THE THE STREET AND AND A                               | aparece en                         | aquellas lice el                          | l ldS                     |                                   |              |                  |
| cuales previamente                                               | nubo un I                          | requerimiento                             | de                        |                                   |              |                  |
| cuales previamente l<br>apertura de lE que                       | nubo un<br>a su vez                | requerimiento<br>fue APROBA               | de<br>DO.                 |                                   |              |                  |
| cuales previamente l<br>apertura de lE que<br>Si hubiese algún r | nubo un<br>a su vez<br>requerimien | requerimiento<br>fue APROBA<br>to de aper | de<br>DO.                 |                                   |              |                  |

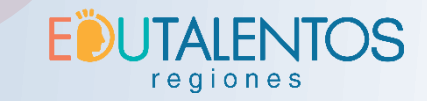

##

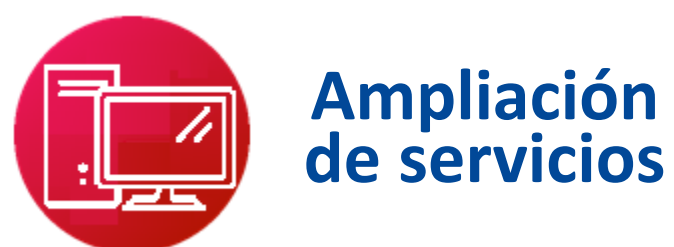

# <u>PASO 2</u>

Seleccionar el evento de "Ampliación de servicio educativo"

#### Evento(s) registrable(s):

#### Institución educativa

Cierre temporal de IE

🗆 Cierre definitivo de IE

🗆 Cambio de nombre de IE

Cambio de propietario de IE

Cambio de gestión de IE

Cambio de entidad gestora de IE

🗆 Cambio de director de IE

🗆 Escisión de IE

🗆 Fusión de IE

Cambio de ámbito jurisdiccional de IE

C Reapertura de IE

Actualización de datos de IE

#### Servicios

Ampliación de servicio educativo

Cierre temporal de servicio educativo

Cierre definitivo de servicio educativo

C Reapertura servicio educativo

#### Establecimiento

Apertura de establecimiento

Traslado de establecimiento

Cierre de establecimiento

Todos los eventos que se pueden visualizar aquí corresponden a alguno de los eventos que menciona la norma de implementación del RIE aprobada por RSG 096-2017 MINEDU, los cuales se habilitarán progresivamente.

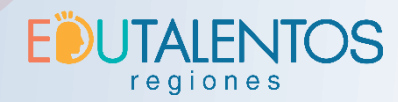

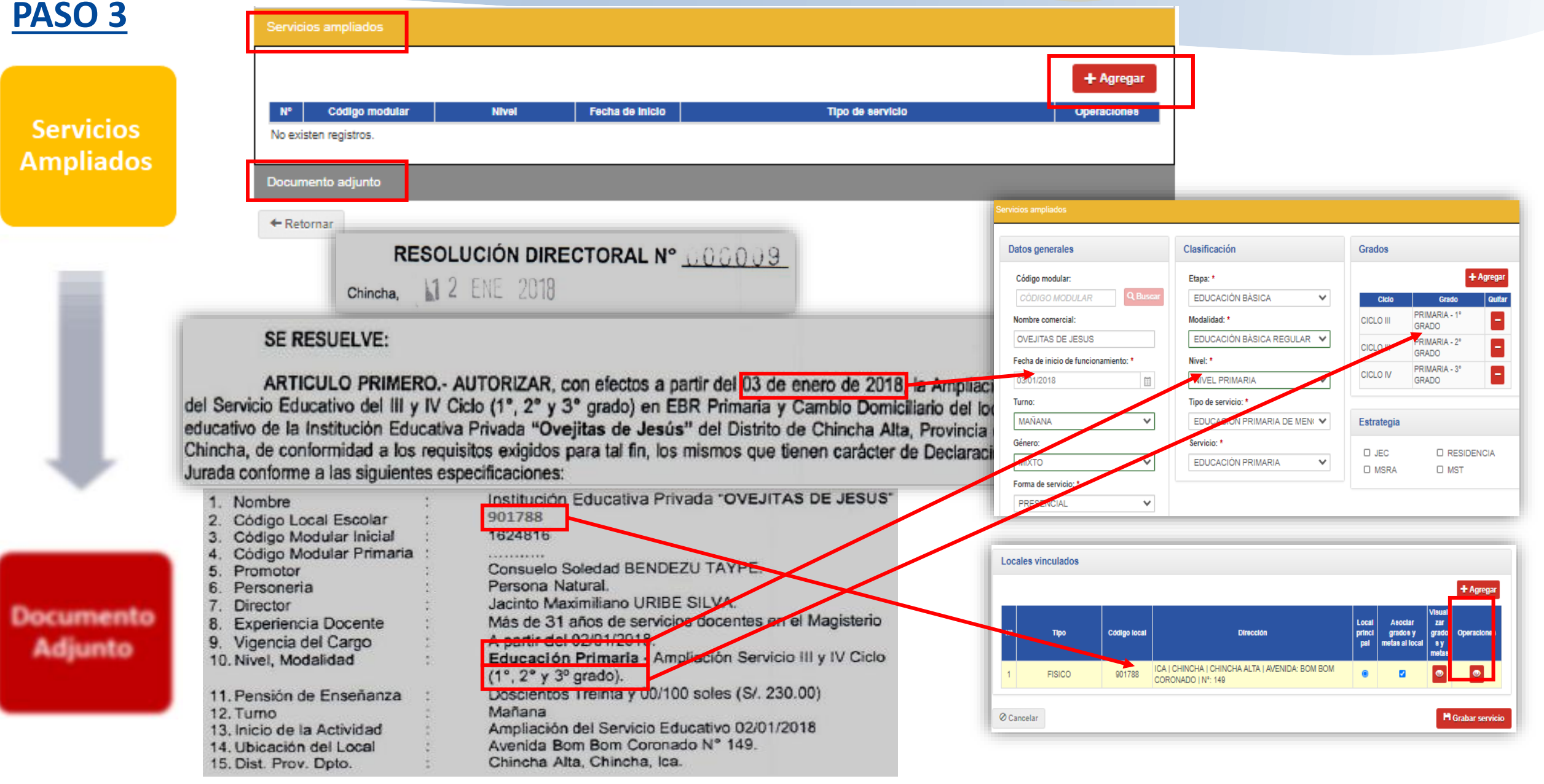

## E UTALENTOS regiones

Finalizar requerimiento

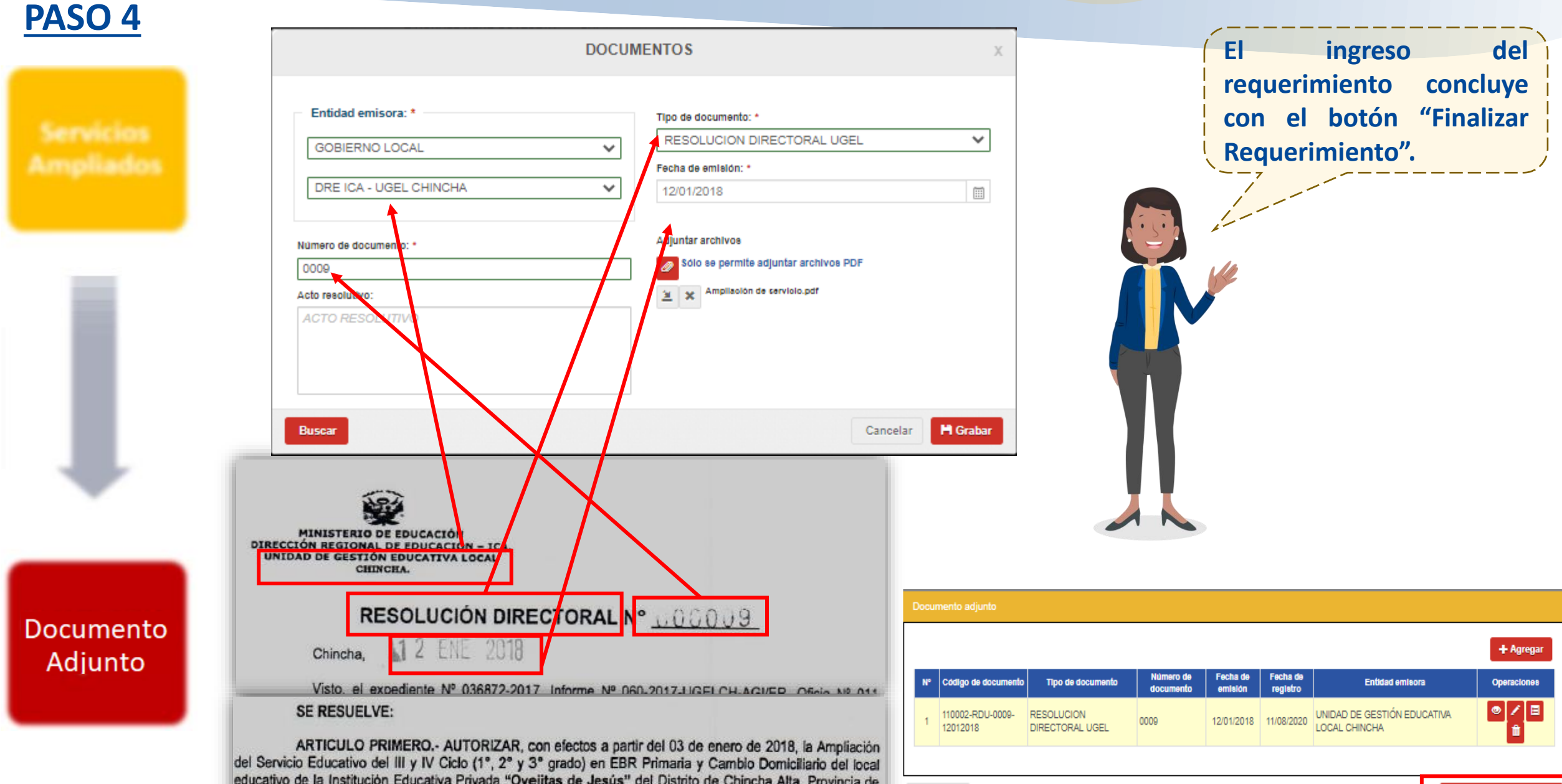

+ Retornar

educativo de la Institución Educativa Privada "Ovejitas de Jesús" del Distrito de Chincha Alta, Provincia de Chincha, de conformidad a los requisitos exigidos para tal fin, los mismos que tienen carácter de Declaración turada acoferma a los eleventes especificaciones de los de conformidad a los requisitos exigidos para tal fin, los mismos que tienen carácter de Declaración

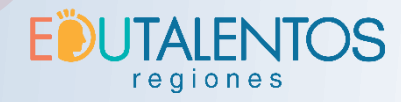

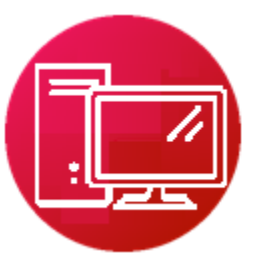

# Ampliación de servicios

Para constatar que un requerimiento se completó apropiadamente, este debe visualizarse desde la bandeja de requerimientos.

Mi requerimiento se encuentra en estado "PENDIENTE" Ahora debemos esperar que los responsables de evaluar el requerimiento lo APRUEBEN u OBSERVEN.

| Ļ  | •            | Codige IE            | Number 0    |        | 6                       | -                      | DIRE    | UGEL              | Colors de la           | Operacion             |
|----|--------------|----------------------|-------------|--------|-------------------------|------------------------|---------|-------------------|------------------------|-----------------------|
| 2  | 1            | 20018240             | OVEJITAS DE | JESUS  | PUE<br>DE<br>GES<br>DIR | BLICA<br>STIÓN<br>ECTA | DRE ICA | UGEL<br>CHINCHA   | ACTIVO                 |                       |
| N° |              | Evento reg           | glatrable   | Entida |                         | E                      | etado   | Fecha<br>Registro | Última<br>Medificación | Operaciones           |
| 1  | AMPI<br>EDU( | LIACIÓN DE<br>CATIVO | SERVICIO    | -      |                         | PEND                   | IENTE   | 11/08/2020        | 11/08/2020             | <ul> <li>■</li> </ul> |
| 2  | APER         | RTURA DE I<br>CATIVA | NETITUCIÓN  | -      |                         | ASIEN                  | mo      | 11/06/2020        | 11/08/2020             | •                     |

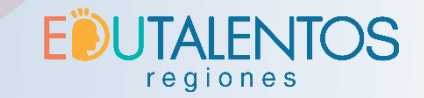

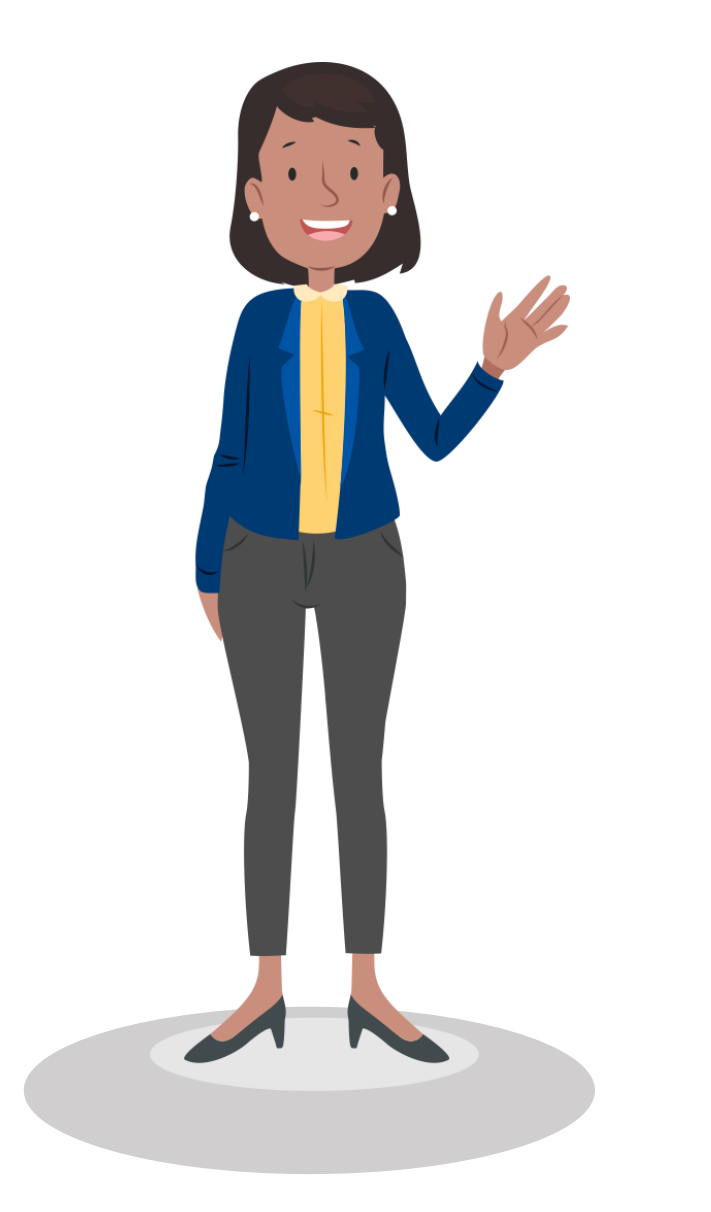

# 2.5 Cierre de I.E.

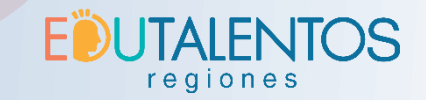

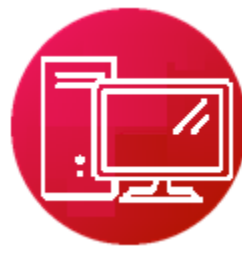

# Cierre de IE

# <u>PASO 1</u>

Desde la **bandeja de requerimientos** presionar el botón **E** de alguna Institución educativa que se encuentre en estado **ACTIVO** 

| Estado de requerimient | 0                      |               |                           |                                   | -            |           |
|------------------------|------------------------|---------------|---------------------------|-----------------------------------|--------------|-----------|
| PENDIENTE OBSERVAD     | O SUSTENTADO ASIENTO   | ANULADO       |                           |                                   |              |           |
| N" Código IE           | Nombre de IE           | Gestión       | DRE                       | UGEL                              | Estado de IE | Operacion |
| 🔁 1 20001496 PRUE      | BA CAO                 | PRIVADA       | DRE LIMA<br>METROPOLITANA | UGEL 05 SAN JUAN DE<br>LURIGANCHO | ACTIVO       | Ð         |
|                        |                        |               |                           |                                   |              |           |
| /                      |                        |               |                           |                                   |              |           |
| Existen 2 tipos        | de cierre de I.E. : Te | mporal y defi | nitivo                    |                                   |              |           |

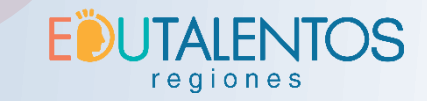

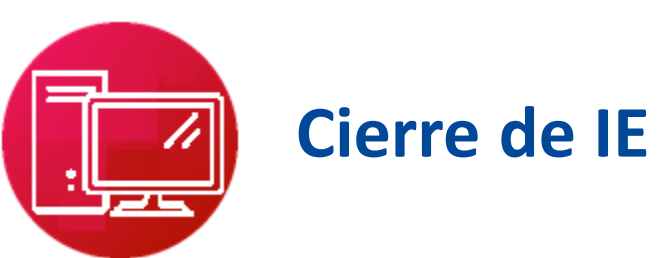

## **PASO 2**

Seleccionar el evento de "Cierre temporal de IE" o "cierre definitivo de IE", según corresponda.

| Evento(s) registrable(s):                                                                                                    |                                                                                                    |                                                                                                    |                             |
|----------------------------------------------------------------------------------------------------|----------------------------------------------------------------------------------------------------|----------------------------------------------------------------------------------------------------|-----------------------------|
| Institución educativa                                                                                                    | Servicios                                                                                                    | Establecimiento                                                                                                    |                             |
| <ul> <li>Cierre temporal de IE</li> <li>Cierre definitivo de IE</li> <li>Cambio de nombre de IE</li> <li>Cambio de propietario de IE</li> <li>Cambio de gestión de IE</li> <li>Cambio de entidad gestora de IE</li> <li>Cambio de director de IE</li> <li>Cambio de lE</li> <li>Escisión de IE</li> <li>Fusión de IE</li> <li>Cambio de àmbito jurisdiccional de IE</li> <li>Reapertura de IE</li> </ul> | Ampliación de servicio     Cierre temporal de ser     Evencos DE L     Cierre definitivo de ser     Reapertura servicio ed     Res     Readertura servicio ed     Res     Res     Res     Res     Res     Res     Res     Res     Res     Res     Res     Res     Res     Res     Res     Res     Res     Res     Res     Res     Res     Res | AND DEL DIALOGO Y LA RECONCILIACIÓN MACIONAL.<br>MARCO DEL DIALOGO Y LA RECONCILIACIÓN MACIONAL.<br>SOLUCIÓN DIRECTORAL Nº 1469 -2018-UGEL-C.<br>23 WM 2018<br>SENSUELVE:<br>ARTÍCULO 1. CERRAR TEMPORALMENTE a Institución Educativa<br>NO. 844 Raccati con Codigo Modular Nº 1473180, por talta de metas de atención,<br>a en el ámbito de la Unidad de Costeo Nº 01 del Distrito de Tambobamba<br>ia de Cotabambas Apurímac, Dirección Regional de Educación de Apurímac, el<br>mento cosi durante o la costeo Nº 01 |                             |
| <ul> <li>Escisión de IE</li> <li>Fusión de IE</li> <li>Cambio de àmbito jurisdiccional de IE</li> <li>Reapertura de IE</li> <li>Actualización de datos de IE</li> </ul>                                                                                                    | toicial N<br>ubicada<br>Provinci<br>cierre te                                                                                                    | SE NESUELVE:<br>ARTÍCULO 1 - CERRAR TEMPORALMENTE a Institución Educal<br>Nro. 844 Raccati con Código Modular N° 1473180, por falta de metas de atenci<br>a en el ámbito de la Unidad de Costeo Nº 01 del Distrito de Tamboban<br>ia de Cotabambas Apurímac, Dirección Regional de Educación de Apurímac<br>emporal será durante el presente año lectivo 2018.                                                                                                    | tiva<br>ón,<br>nba<br>:, el |

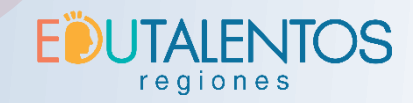

## PASO 3

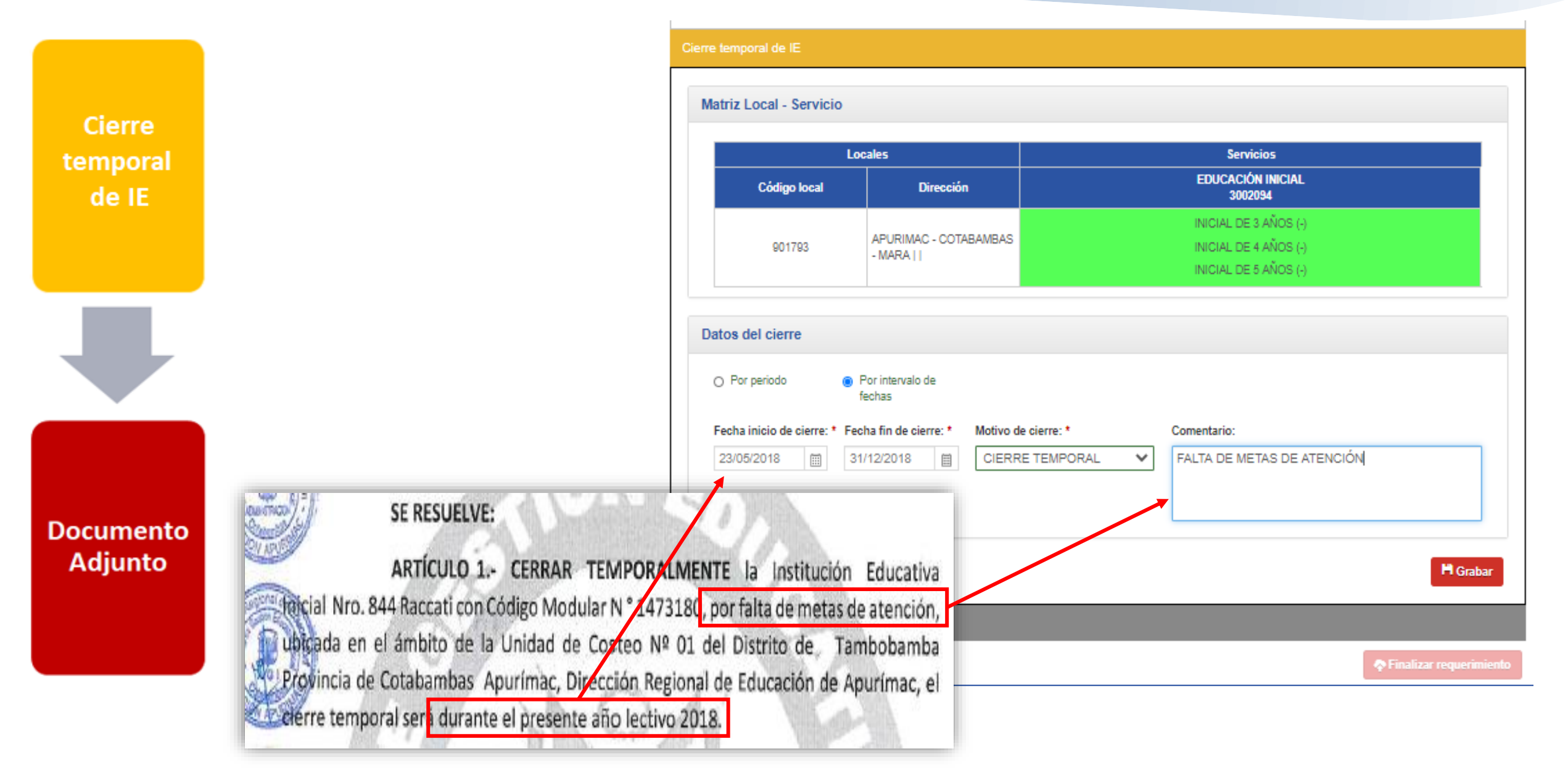

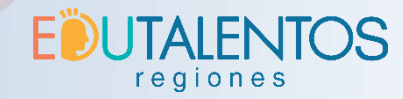

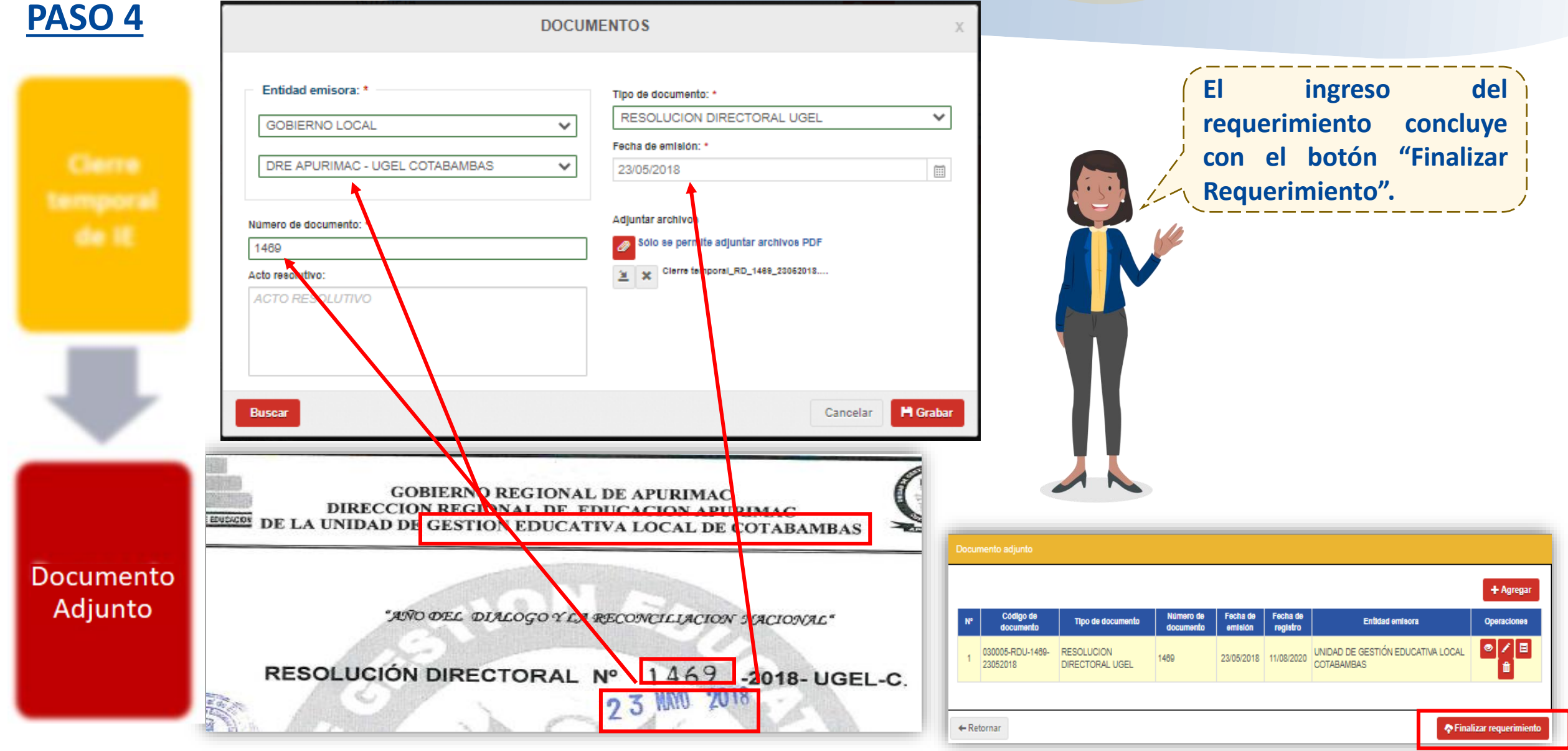

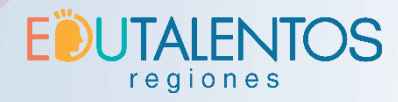

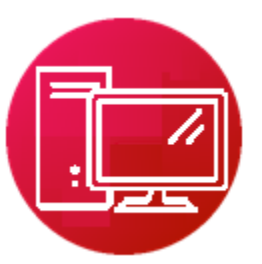

# Cierre de IE

Para constatar que un requerimiento se completó apropiadamente, este debe visualizarse desde la bandeja de requerimientos.

Mi requerimiento se encuentra en estado "PENDIENTE" Ahora debemos esperar a que los responsables de evaluar el requerimiento lo APRUEBEN u OBSERVEN.

|   |    | -           | Contract    | Numbra     |        | •                       |                        | ORE                 | UGEL                   | Extension III          | Operación   |
|---|----|-------------|-------------|------------|--------|-------------------------|------------------------|---------------------|------------------------|------------------------|-------------|
| I | 5  | 1           | 20018321    | 844        |        | PÚE<br>DE<br>GES<br>DIR | BLICA<br>STIÓN<br>ECTA | DRE<br>APURIMA<br>C | UGEL<br>COTABA<br>MBAS | ACTIVO                 |             |
|   | N° |             | Evento reg  | glatrable  | Entida | ad                      | E                      | stado               | Fecha<br>Registro      | Úitima<br>Modificación | Operaciones |
|   | 1  | CIER        | RE TEMPO    | RAL DE IE  | ,      |                         | PEND                   | IENTE               | 11/08/2020             | 11/08/2020             | <b>e î</b>  |
|   | 2  | APE/<br>EDU | CATINA DE I | NETITUCIÓN |        |                         | ASIE                   | σti                 | 11/06/2020             | 11/08/2020             | •           |

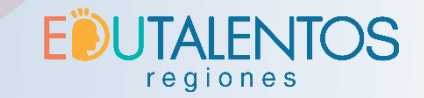

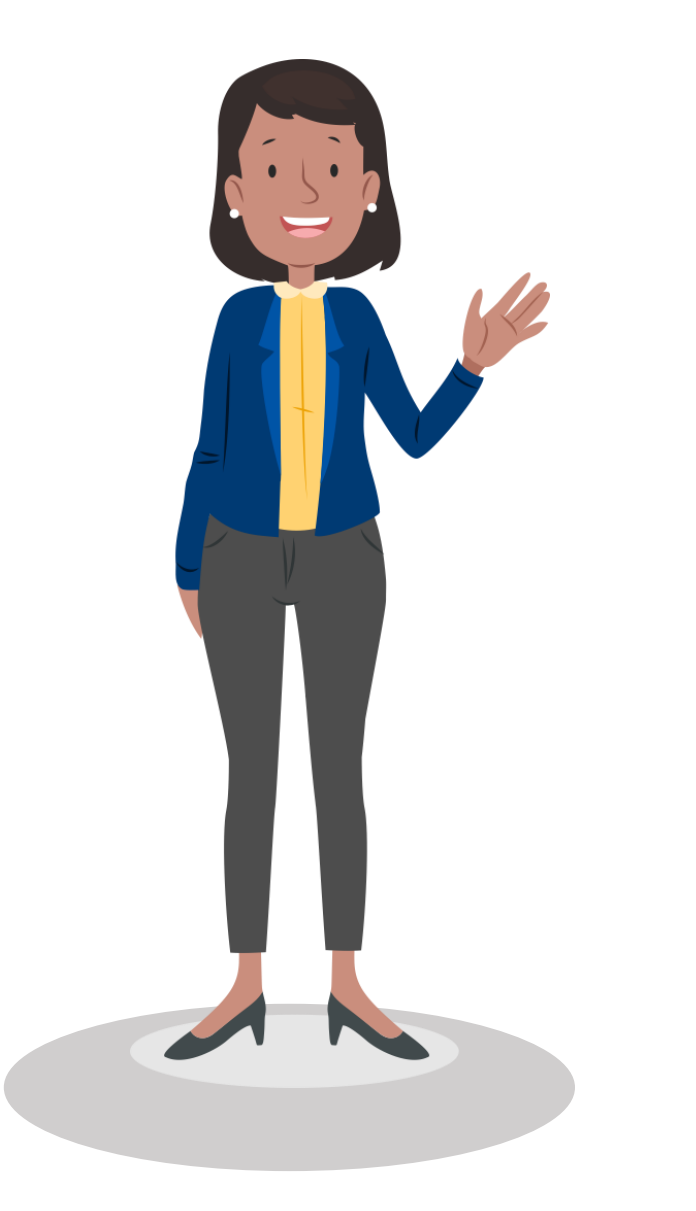

# 2.6 Requerimiento de Cambio de Director

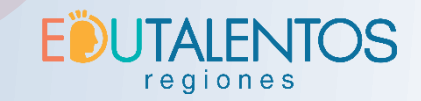

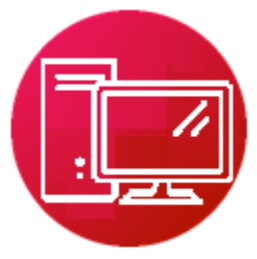

# Cambio de Director

# <u>PASO 1</u>

Desde la **bandeja de requerimientos** presionar el botón **E** de alguna Institución educativa que se encuentre en estado **ACTIVO** 

| PENDIENTE OBSER | VADO SUSTENTADO ASIE | ANULADO        |                           |                                   |              |             |
|-----------------|----------------------|----------------|---------------------------|-----------------------------------|--------------|-------------|
| N" Código IE    | Nombre de IE         | Gestión        | DRE                       | UGEL                              | Estado de IE | Operaciones |
| 🔁 1 20001496 P  | RUEBA CAO            | PRIVADA        | DRE LIMA<br>METROPOLITANA | UGEL 05 SAN JUAN DE<br>LURIGANCHO | ACTIVO       | <b>•</b>    |
|                 |                      |                | \                         |                                   | _            |             |
|                 |                      | o "combio do d | inector"                  |                                   |              | 1           |

PASO 2

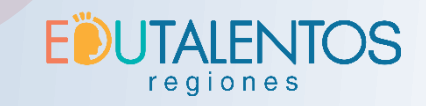

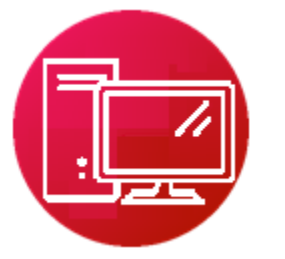

# Cambio de Director

# Seleccionar el evento de "Cambio de Director de IE"

#### Institución educativa Servicios Establecimiento Apertura de establecimiento Cierre temporal de IE Ampliación de servicio educativo Cierre definitivo de IE Cierre temporal de servicio educativo Traslado de establecimiento Cambio de nombre de IE Cierre definitivo de servicio educativo Cierre de establecimiento C Reapertura servicio educativo Cambio de propietario de IE Cambio de gestión de IE MINELLIUN REMINISTER AGE RAND STRONG "Decenio de la Igualdad de Oportunidades para Mujeres y Hombres" Cambio de entidad gestora de IE Cajamarca "Año de la lucha contra la corrupción y la impunidad" Misisteria de Eductorian Cambio de director de IE -2019-ED-CAJ. Escisión de IE Fusión de IE Cajamarca, 7 3 ENE 2019 Cambio de ámbito jurisdiccional de IE Articulo 3º.- RECONOCER Y REGISTRAR, a partir de la fecha, al Profesor DANTE EYSEN C Reapertura de IE LOZANO ECHEVERRIA, identificado con DNI Nº 27049283, como Director de la Institución Actualización de datos de IE Educativa Privada de EBR "Francis Bacon", de la ciudad, distrito y provincia de Cajamarca.

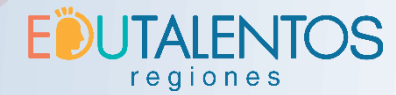

|                                    |                                                                                | <u>PASO 3</u>                                                 |                                                  |                                                                                         |                                                                 |                                                                       |                                                              |
|------------------------------------|--------------------------------------------------------------------------------|---------------------------------------------------------------|--------------------------------------------------|-----------------------------------------------------------------------------------------|-----------------------------------------------------------------|-----------------------------------------------------------------------|--------------------------------------------------------------|
|                                    | Cambio de<br>Director                                                          | Ingresar er                                                   | n la parte ir                                    | nferior                                                                                 | los datos de                                                    | nuevo direo                                                           | ctor                                                         |
|                                    | Cambio de Director                                                             | Articulo<br>LOZANO<br>Educativ                                | 3° RECONOC<br>D ECHEVERRIA,<br>va Privada de EBP | ER Y REG<br>identificad<br>("Francis F                                                  | ISTRAP a partir de<br>o con DNI Nº 2704<br>acon", de la ciudad, | e la fecha, al Profe<br>19283, como Direct<br>distrito y provincia de | so DANTE EYSEN<br>for de la Institución<br>e Cajamarca.      |
| Datos del<br>Cambio de<br>director | Director Actual DNI: 45785858 Primer apellido: Segundo apellido: Nombres:      | Datos cotejados el 11/0<br>HILARIO<br>VILLAR<br>LIZBETH SANDY | 8/2020                                           | Datra compleme<br>Fricha inicio de<br>funciones:<br>Correo<br>electrónico:<br>Teléfono: | NO<br>DECLARADO<br>NO<br>DECLARADO                              |                                                                       | Debes notar<br>que:<br>El sistema                            |
|                                    | Nuevo Director Document DI V Primer apellido:                                  | 27049283 <b>Q.P.Jscar</b>                                     | Segundo apellido:                                | Celular:                                                                                | NO<br>DECLARADO                                                 |                                                                       | muestra en la<br>parte superior<br>los datos del<br>anterior |
| Documento<br>Adjunto               | LOZANO<br>Teléfono:<br>TELÉFONO<br>Fecha inicio de fr<br>23/01/2019<br>Limpiar | Anero:<br>ANEXO<br>hciones:                                   | Celular:<br>944455577                            |                                                                                         | DANTE EYSEN<br>Correo electrónico<br>ejemplo@mined              | :<br>u.gob.pe<br>M Grabar                                             | director como<br>una ayuda<br>informativa                    |

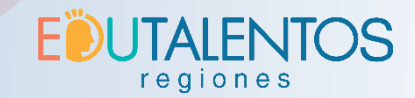

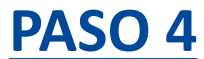

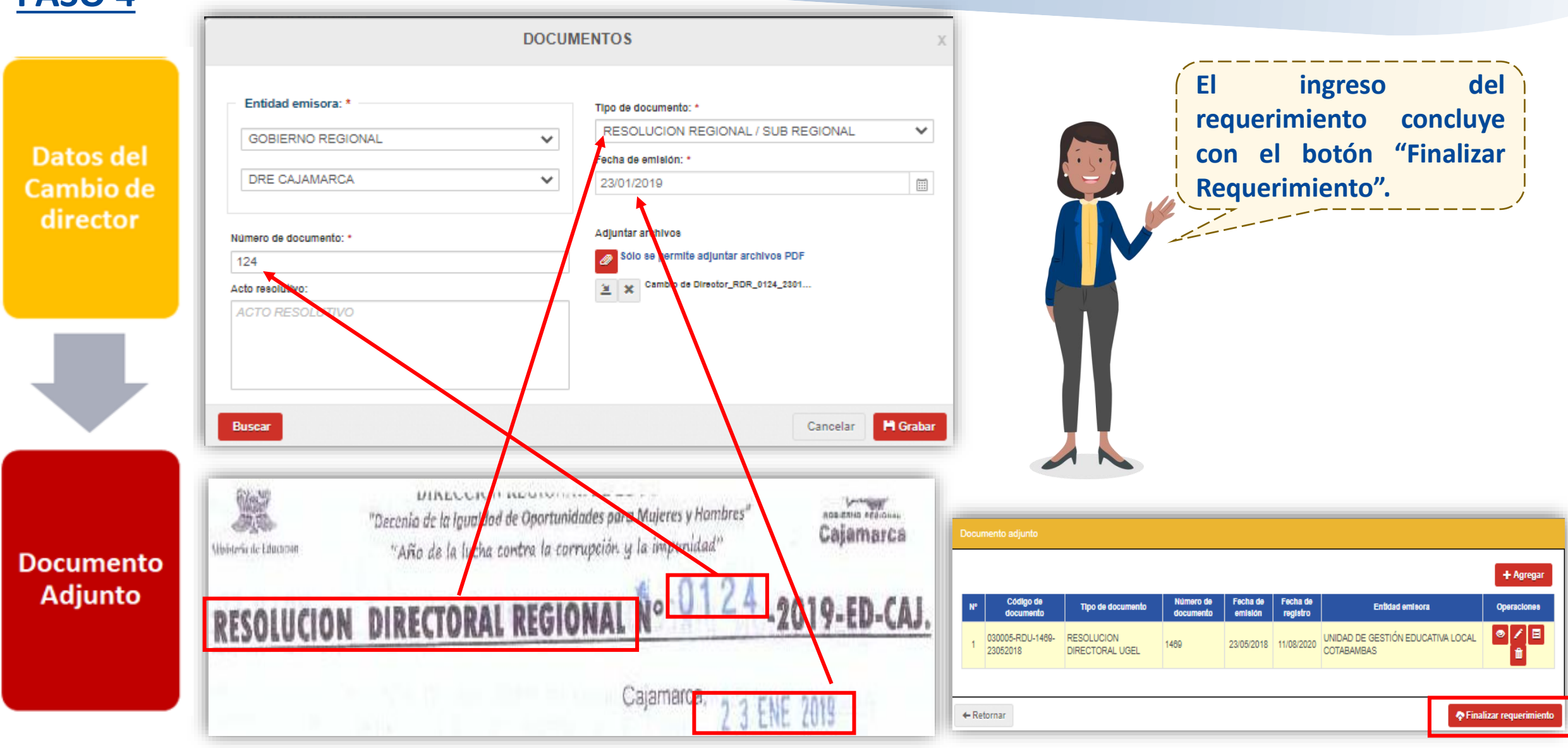

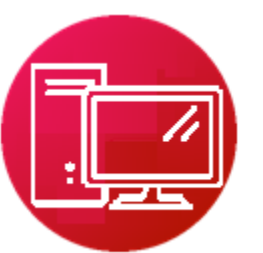

# Cambio de director

Para constatar que un requerimiento se completó apropiadamente, este debe visualizarse desde la bandeja de requerimientos.

**EUTALENTOS** 

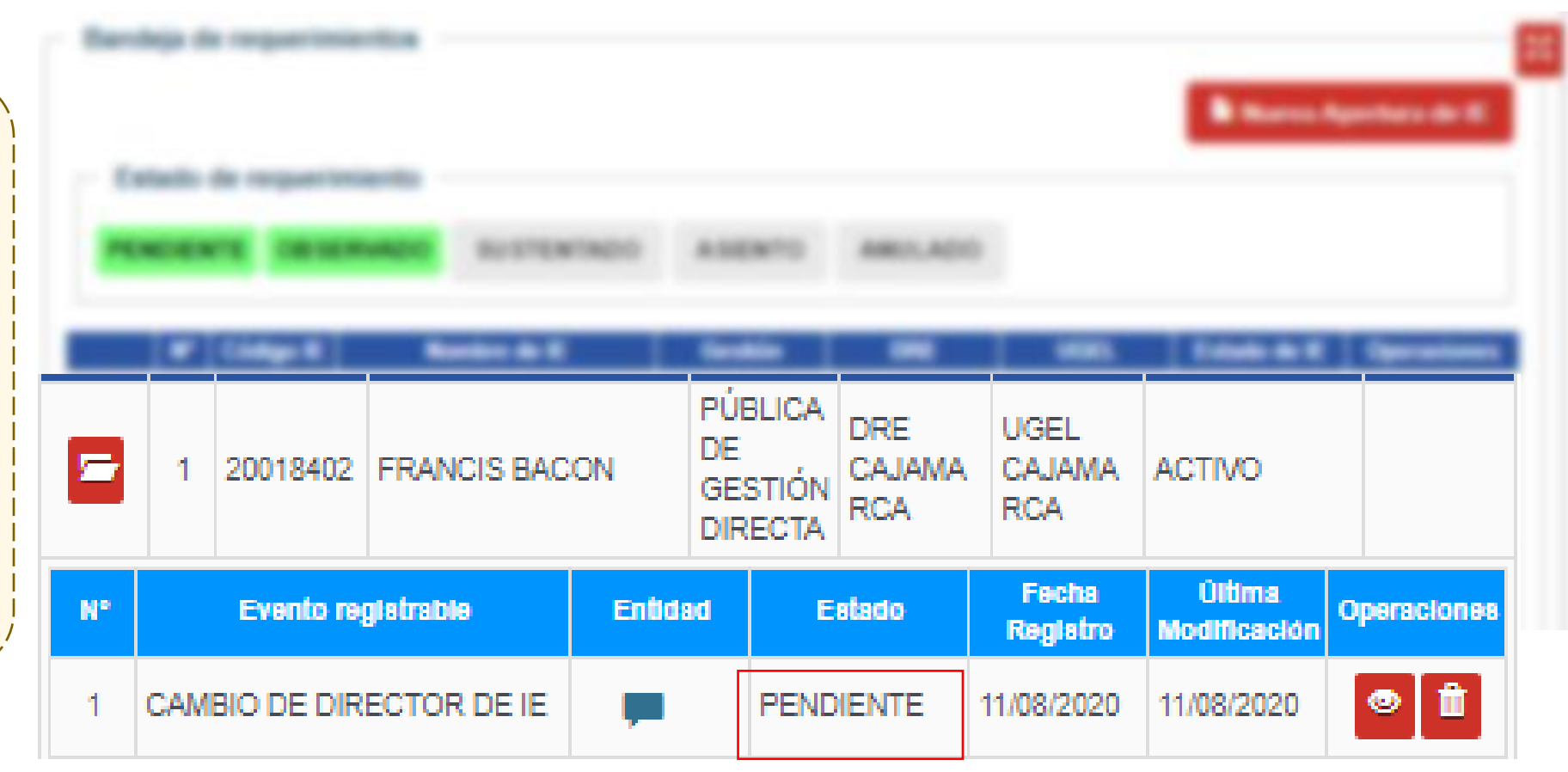

Mi requerimiento se encuentra en estado "PENDIENTE" Ahora debemos esperar que los responsables de evaluar el requerimiento lo APRUEBEN u OBSERVEN.

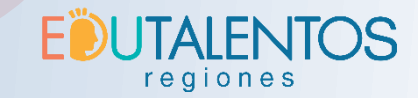

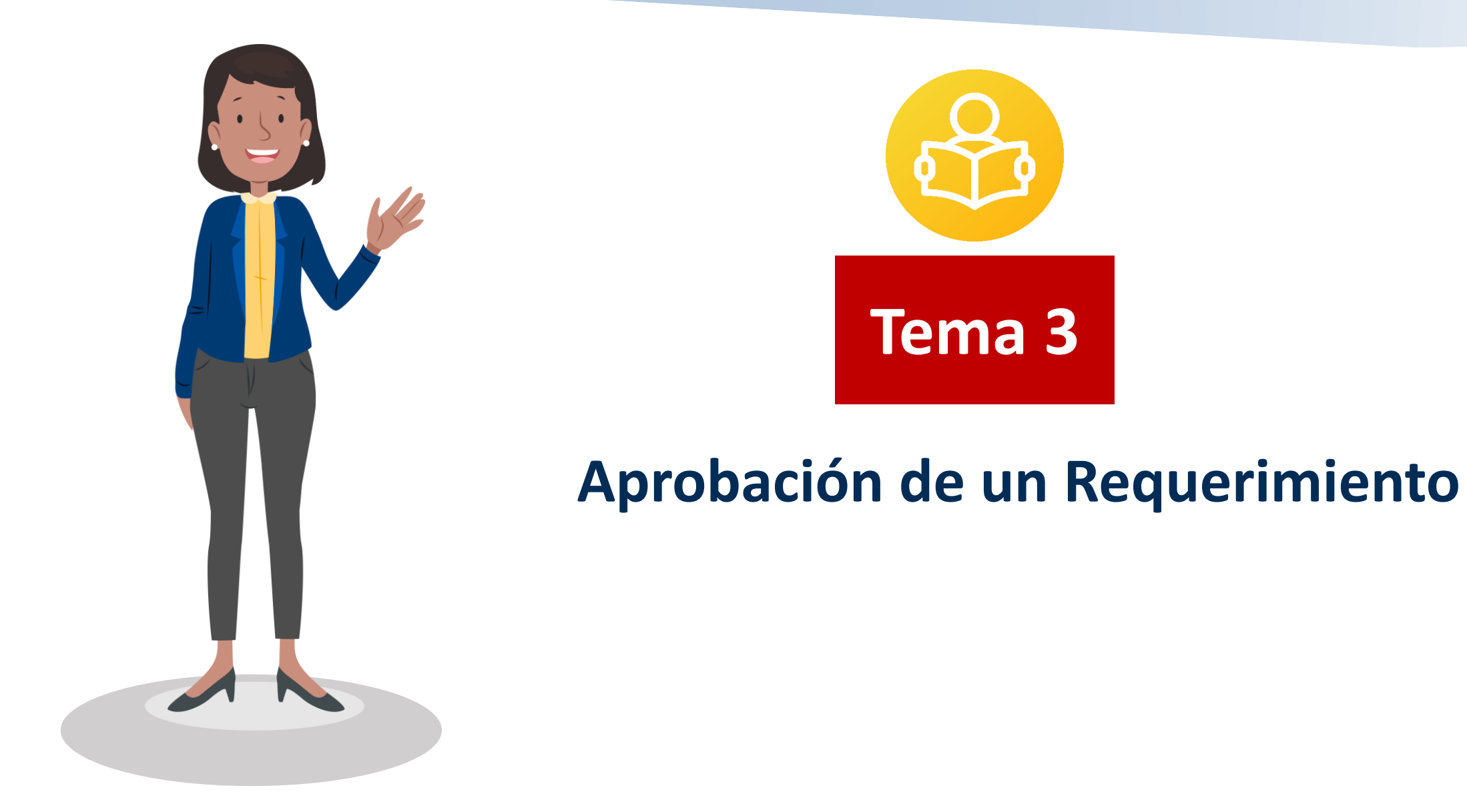

# Etapas de un requerimiento hasta su estado final: "ASIENTO"

**JTAIFNTOS** 

regiones

Luego de que el REGISTRADOR realizó el ingreso del requerimiento en la plataforma RIE, este requerimiento puede tener 2 calificaciones "OBSERVADO" y "ASIENTO" (aprobado).

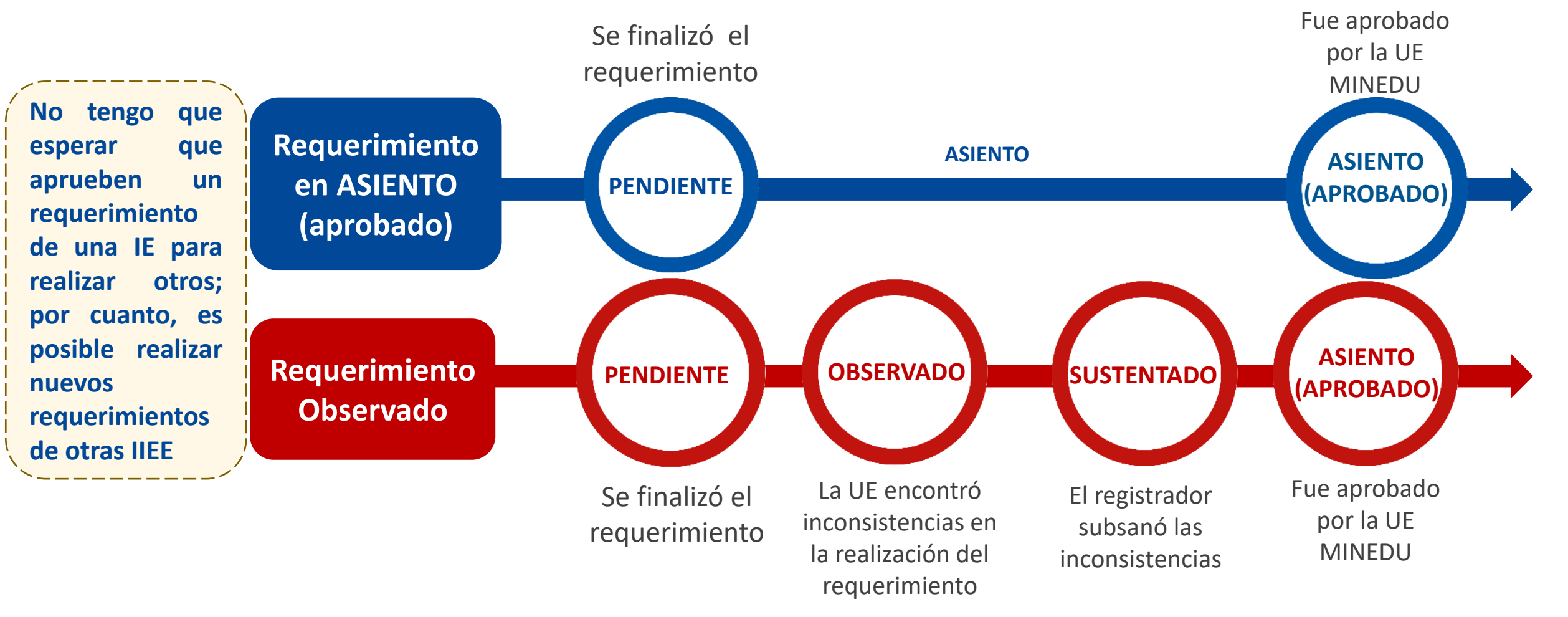

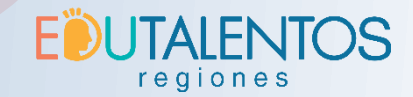

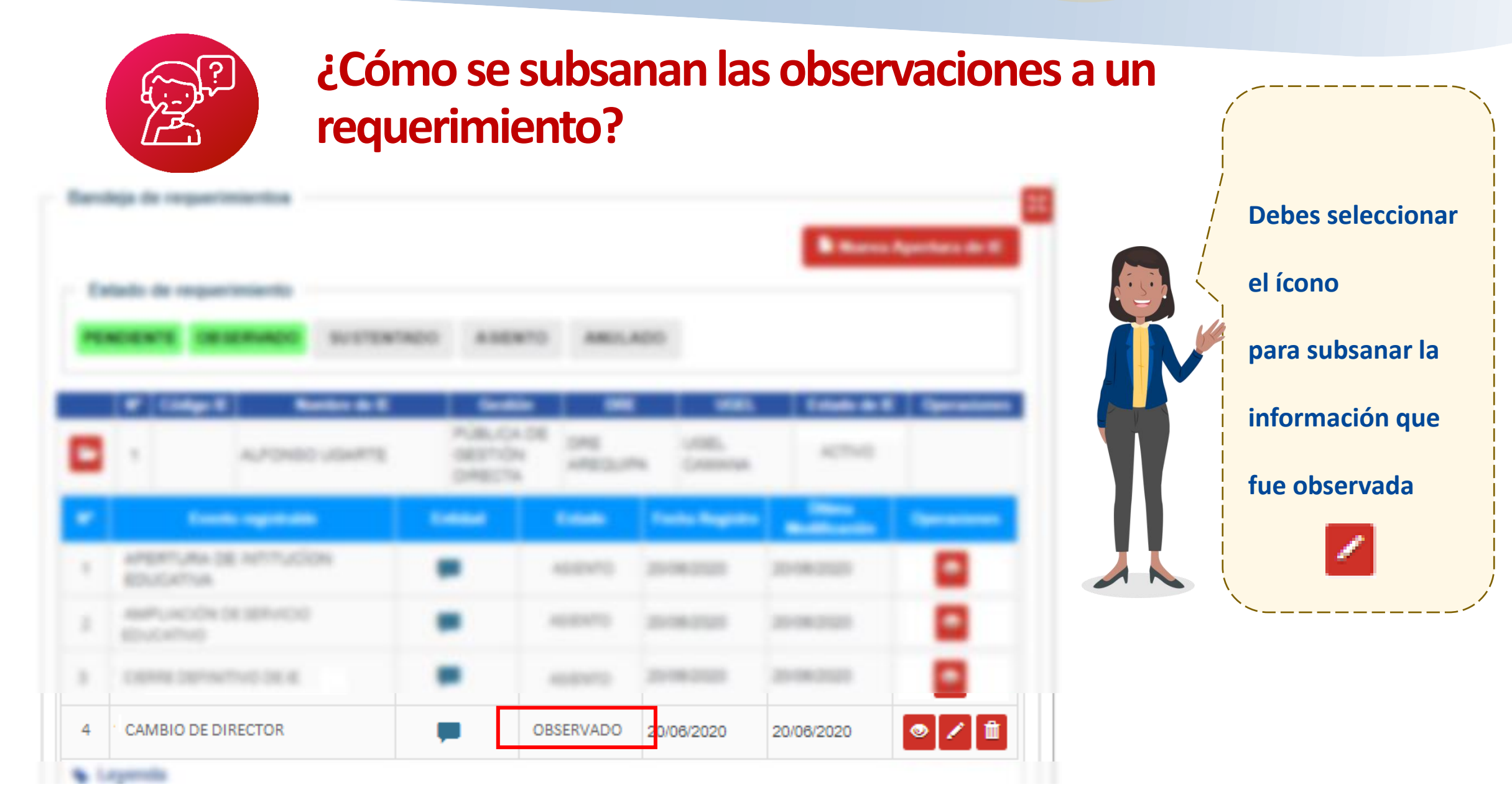

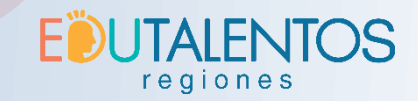

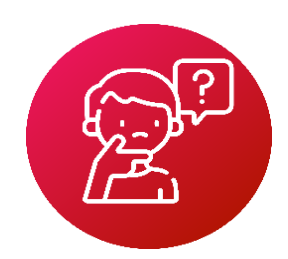

# ¿Cómo se subsanan las observaciones a un requerimiento?

Independiente del tipo de requerimiento el sistema mostrará todos los campos que fueron observados, y se podrá leer la observación recibida haciendo clic sobre el botón <sup>OBS</sup>

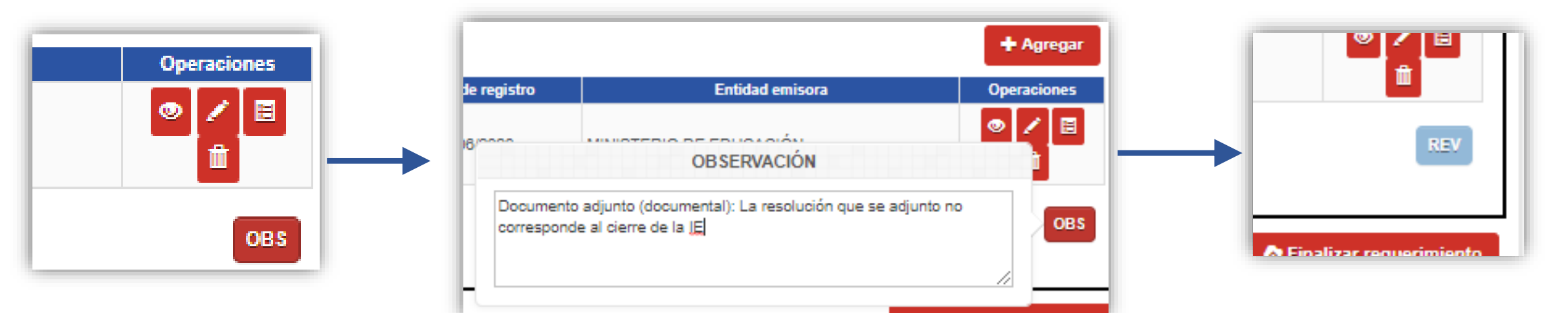

Luego de corregir el dato observado, el botón cambiará de color e indicará que fue revisado mostrando el botón REV y por último tenemos que finalizar una vez mas el requerimiento.

💠 Finalizar requerimiento

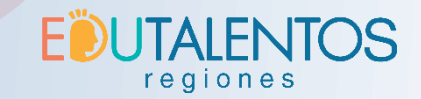

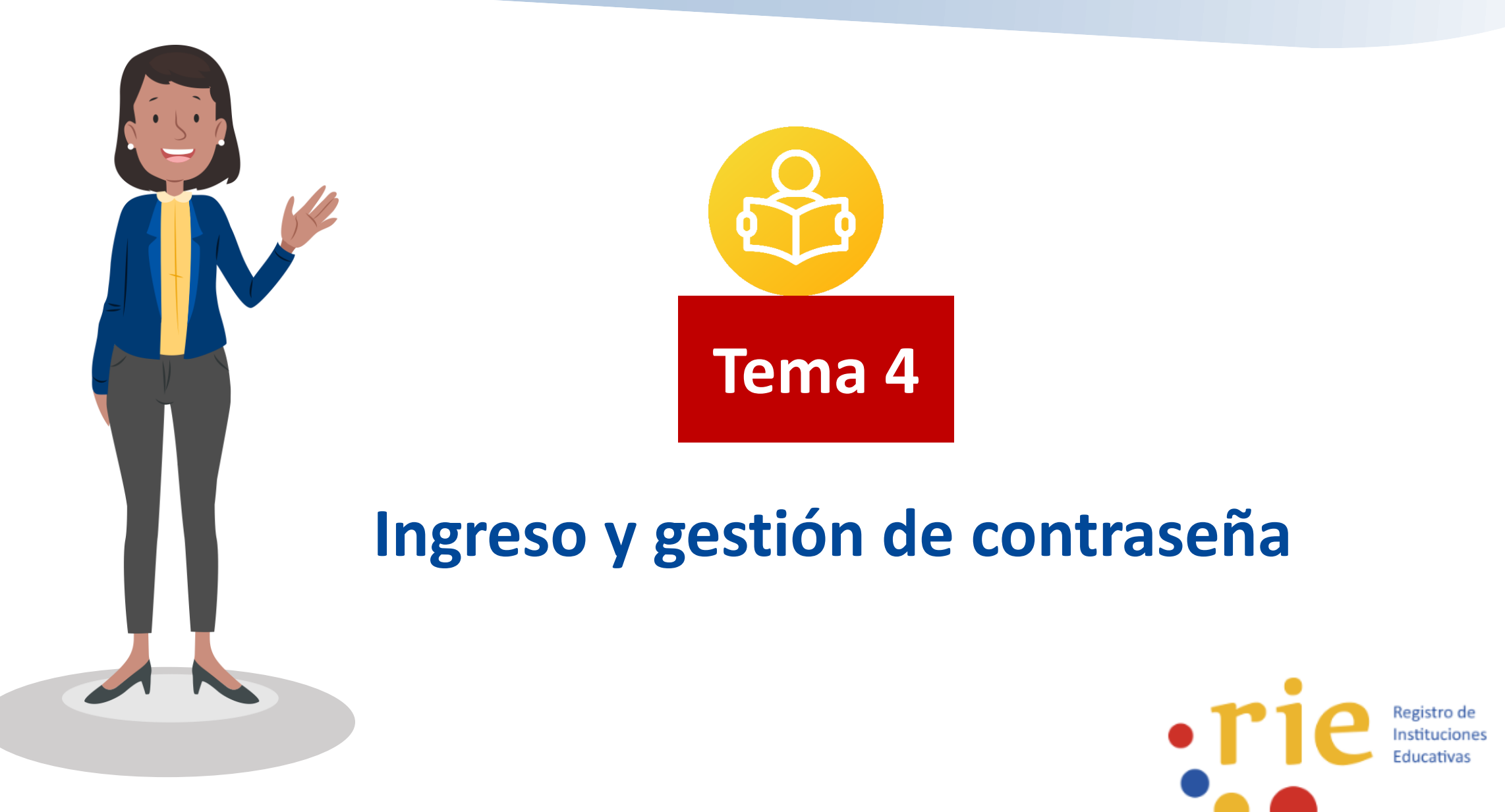

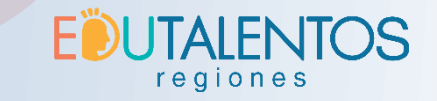

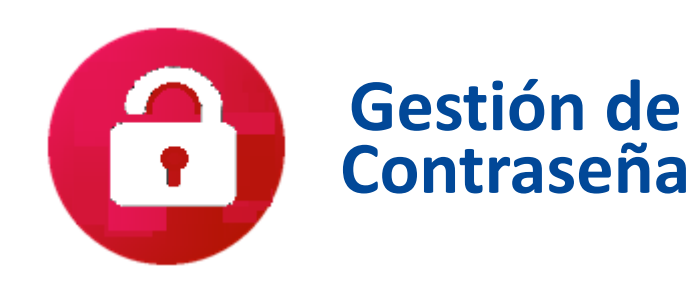

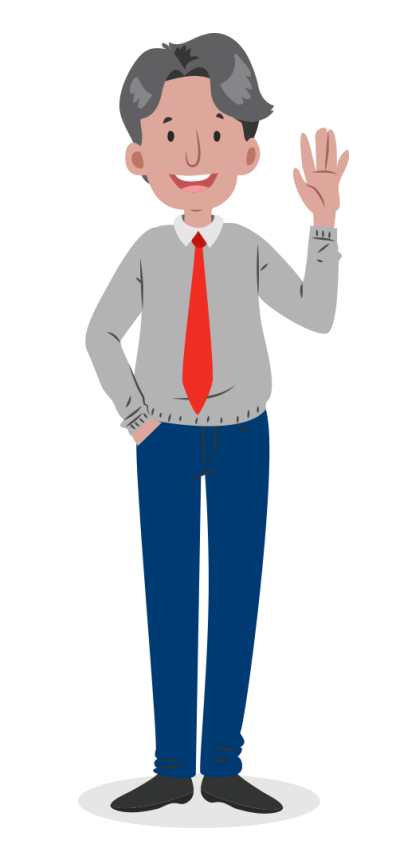

# <u>PASO 1</u>

La DRE/GRE o UGEL deberá comunicar formalmente a la Unidad de Estadística del Minedu la designación del especialista estadístico utilizando el formato proporcionado por la UE, donde se solicitan los siguientes datos:

- Apellidos y Nombres completos.
- Número de documento de identidad DNI.
- Nombre de la DRE o UGEL.
- Correo electrónico.
- Número de teléfono.

Adicionalmente, deberá comunicar dicha designación al correo ecalderon@minedu.gob.pe

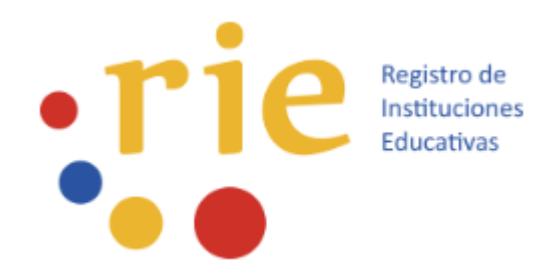

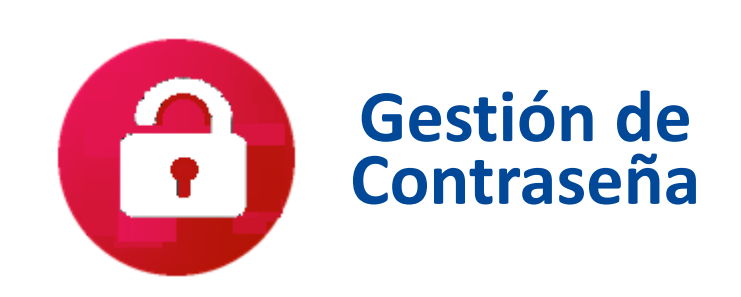

# <u>PASO 2</u>

El registrador recibirá un mensaje de correo electrónico con la confirmación para activar su cuenta

E UTALENTOS regiones

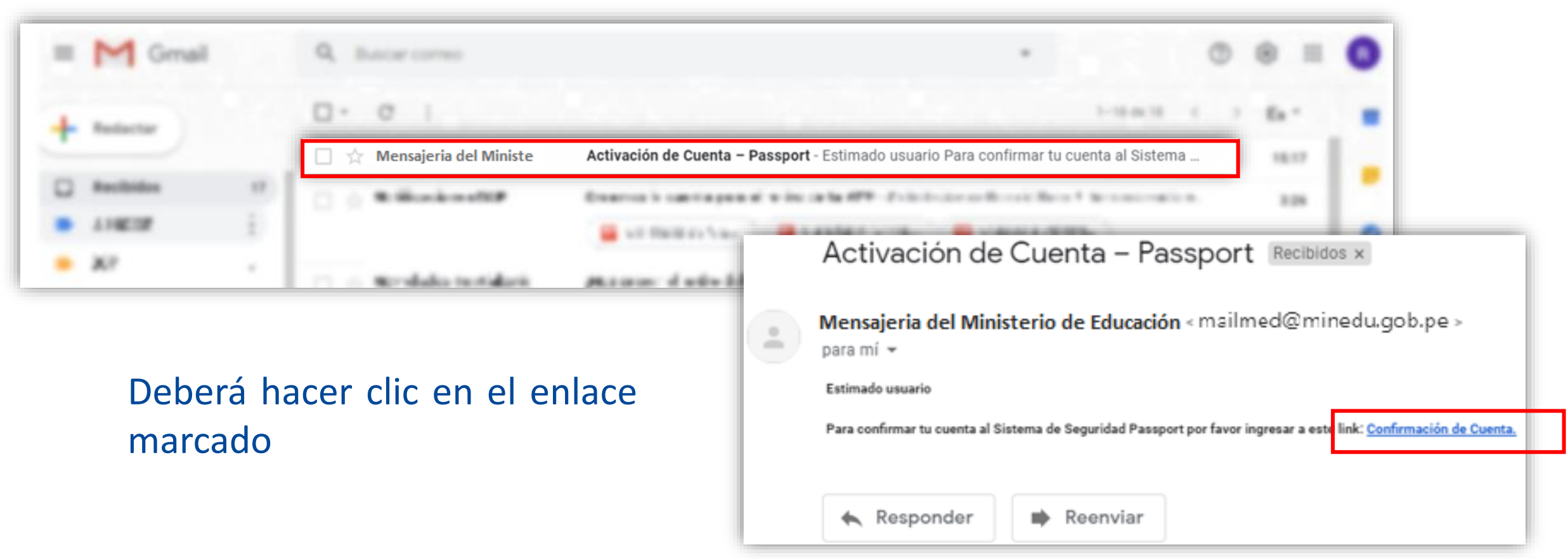

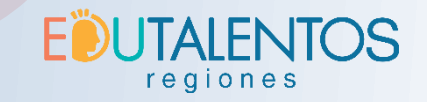

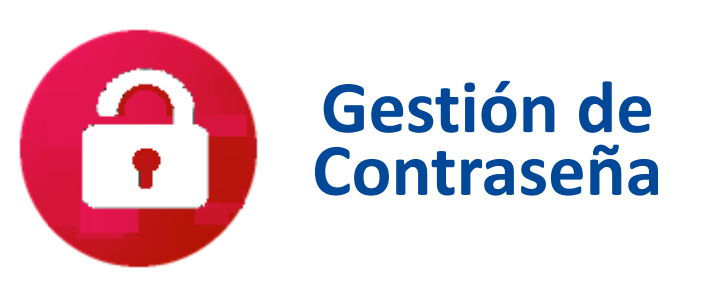

## **PASO 3**

Luego de ingresar por medio del enlace recibido en su correo electrónico, el sistema solicitará configurar su contraseña a través de la siguiente ventana:

| Varificació                                                                                                    |                                                                                                    | La contrasena debe tener 8 digit<br>incluyendo:<br>1 letra mayúscula y<br>1 dígito numérico |
|----------------------------------------------------------------------------------------------------|----------------------------------------------------------------------------------------------------|---------------------------------------------------------------------------------------------|
| Para culminar el proceso<br>identidad, y contraseña. El<br>información del Minedu.<br>Correo electrónico:<br>Tipo de documento:<br>Número de documento:<br>Contraseña:<br>Confirmar contraseña: | de verificación, ingresa tu correo electrónico, documento de<br>ista información servirá para autenticarte en los sistemas de<br>micorreo@gmail.com<br>DNI v<br>12345678 | La verificación fue un éxito.                                                               |

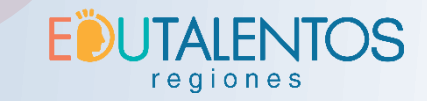

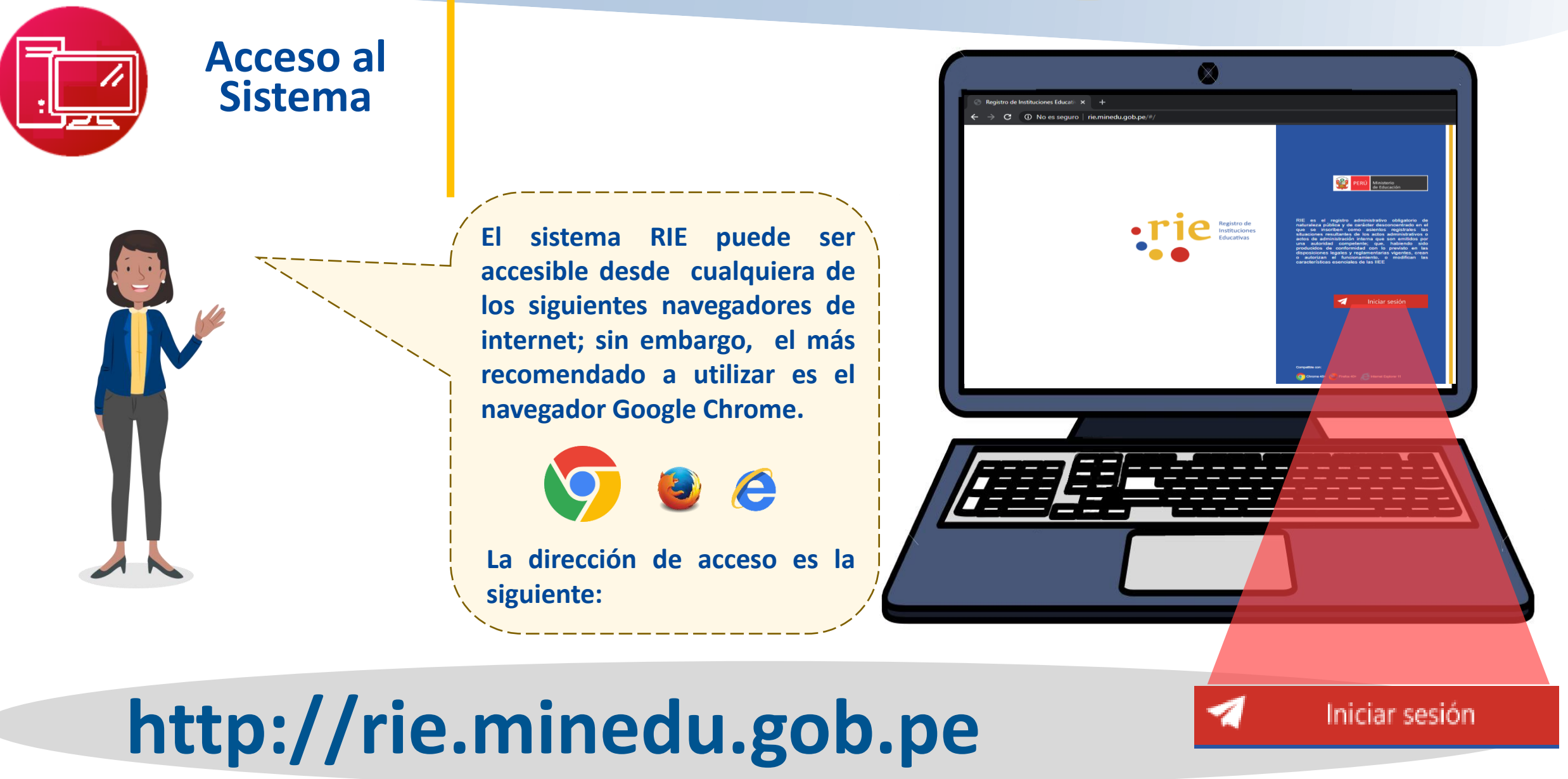

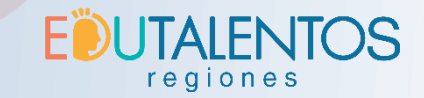

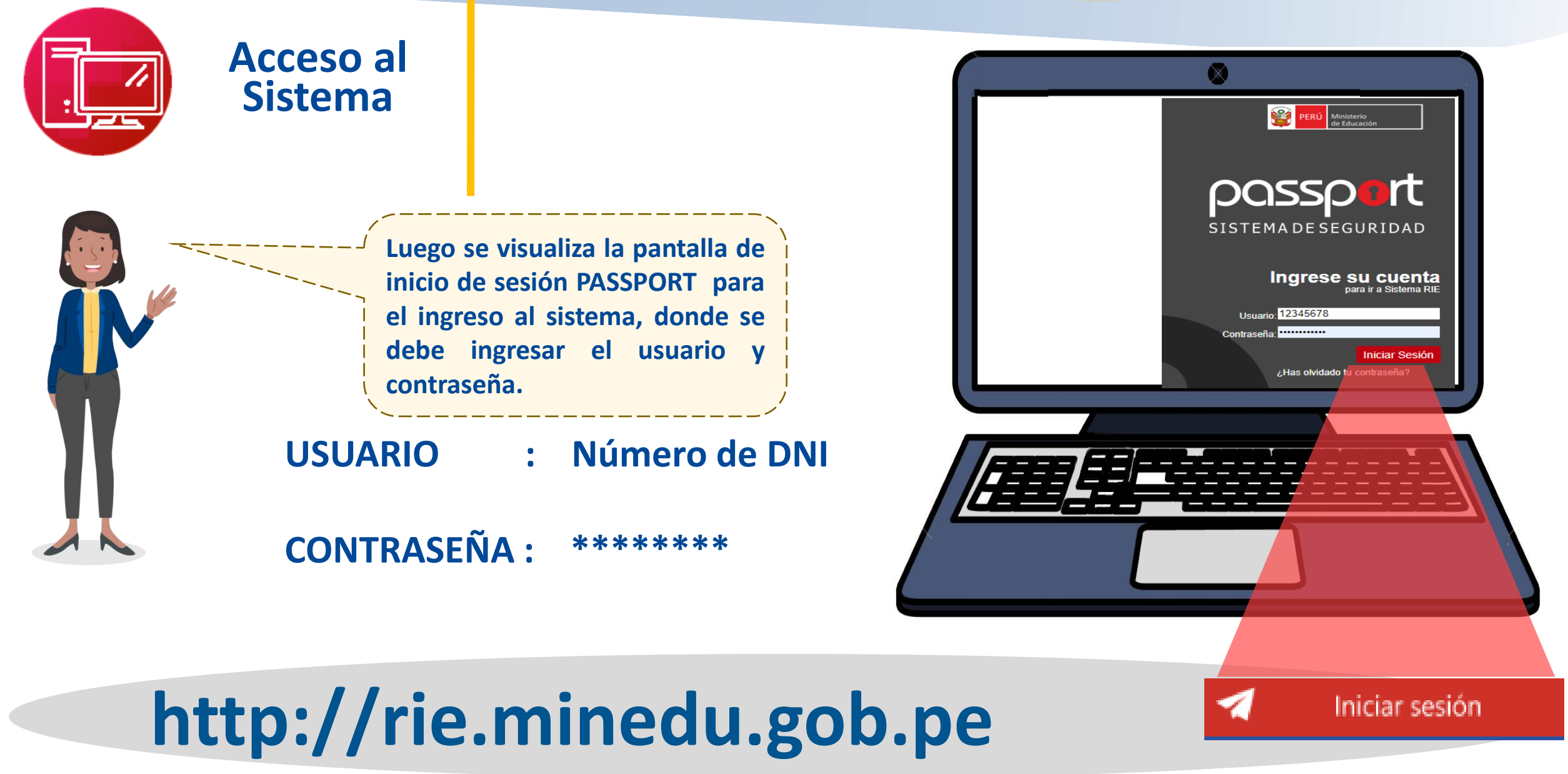

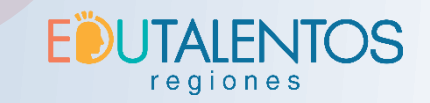

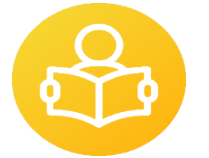

# **IDEAS CLAVE**

El estado de un requerimiento identifica las etapas por las que pasa para su aprobación o desaprobación, mientras que el estado de una IE es el resultado de la aprobación de uno o varios requerimientos.

Una IE puede tener uno o más requerimientos, pero un requerimiento pertenece únicamente a una IE.

El requerimiento de apertura de una IE pública de gestión directa se diferencia del requerimiento de una IE pública de gestión privada porque en esta última es OBLIGATORIO el registro de un convenio.

El requerimiento de apertura de una IE pública se diferencia del requerimiento de apertura de una IE de gestión privada porque en esta última es OBLIGATORIO el registro de un director.

No basta con realizar el requerimiento para crear o modificar las características de una IE, es necesario verificar hasta que el estado del requerimiento figure como "ASIENTO".

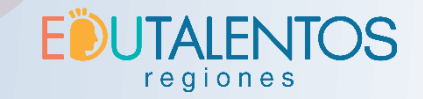

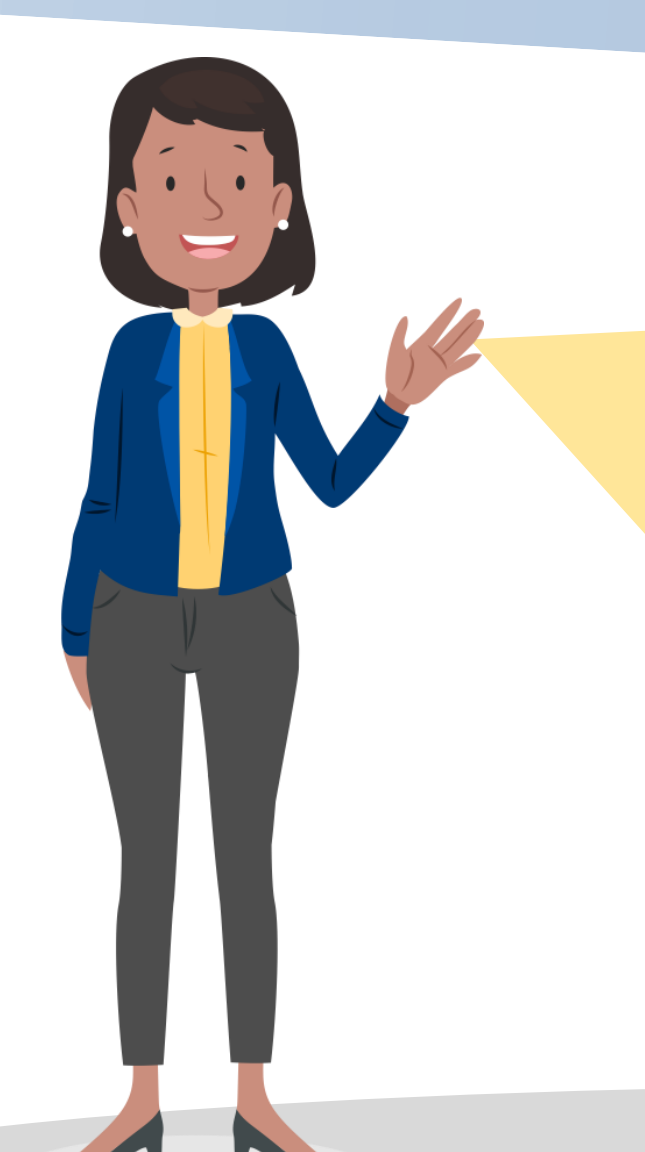

¡Felicitaciones! has culminado la segunda sesión del modulo 3: Registro de Instituciones Educativas. Recuerda que tienes a tu disposición el foro de consultas y para ampliar tus conocimientos tienes recursos de aprendizaje. Finalmente, te invitamos a responder el cuestionario del módulo.

¡Hasta la próxima!

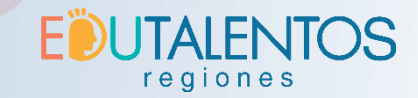

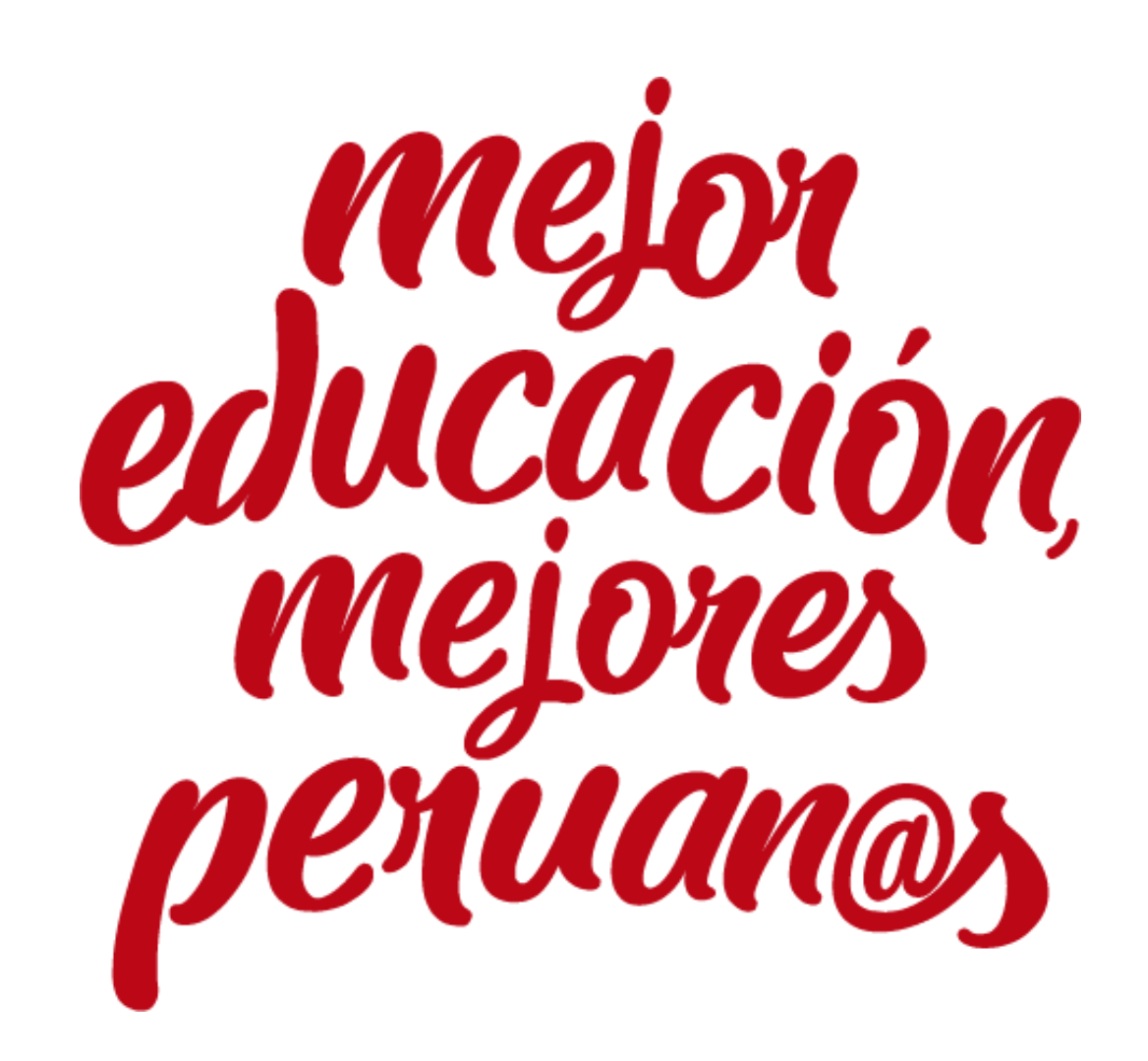